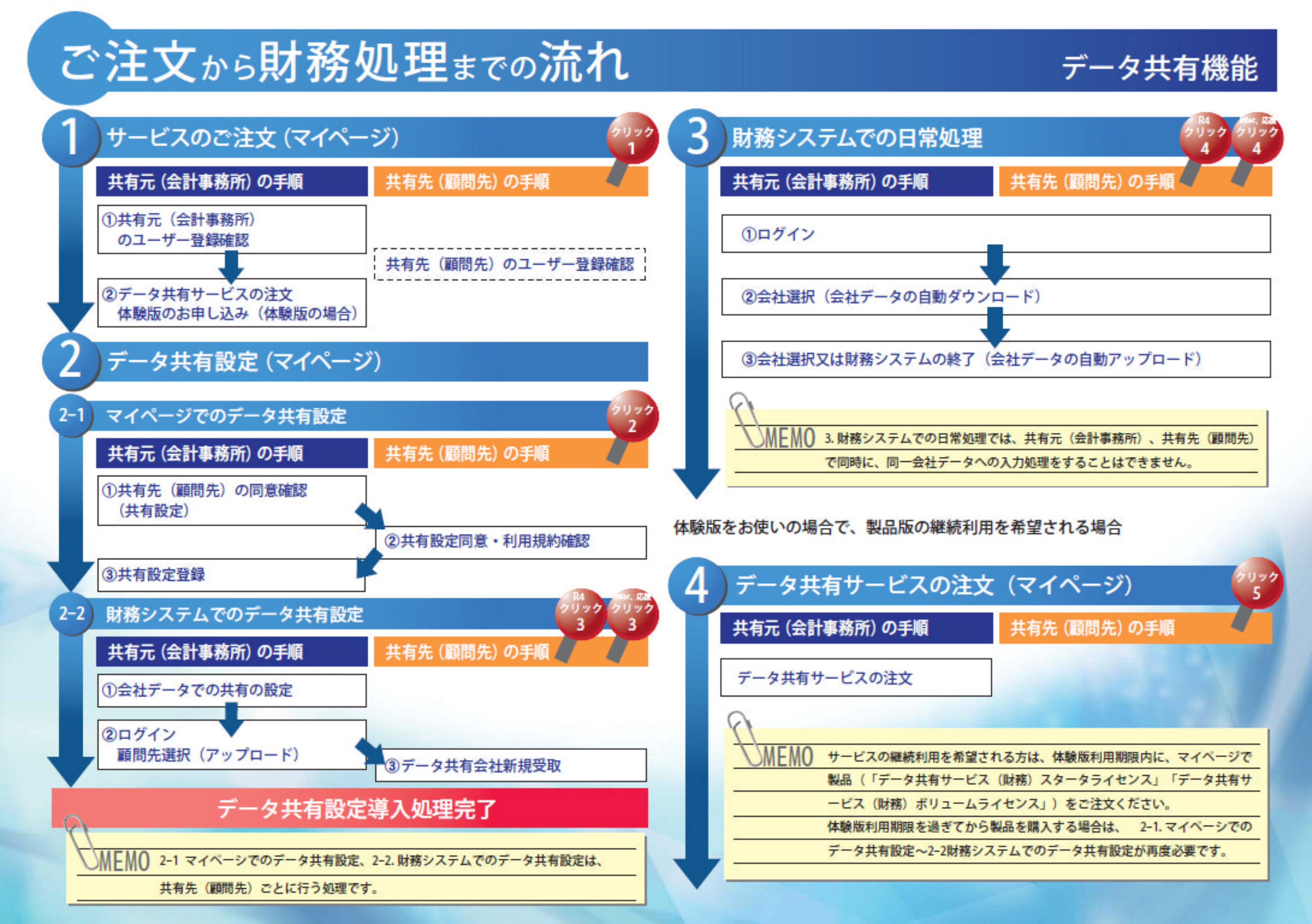

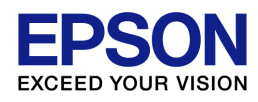

# 会計<u>Weplat</u>

# データ共有サービス マニュアル

2014.11-00

# 目次

| 目次                                                                                                    |    |  |
|----------------------------------------------------------------------------------------------------|----|--|
|                                                                                                    |    |  |
| はじめに                                                                                                    | 8  |  |
| 概要                                                                                                    | 9  |  |
| 177.                                                                                                    |    |  |
| データ共有・転送機能の概要                                                                                                    | 9  |  |
| データ共有機能の特長                                                                                                    | 9  |  |
| データ転送機能の特長                                                                                                    | 9  |  |
| 推奨環境と注意事項                                                                                                    |    |  |
| 推奨環境                                                                                                    |    |  |
| 注意事項                                                                                                    |    |  |
| サービス申し込みからデータ共有設定まで                                                                                                    | 11 |  |
| 処理の流れ                                                                                                    |    |  |
| データ共有サービスのご注文(マイページ)                                                                                                    |    |  |
| 日火         はじめに         概要         データ共有-転送機能の構要         データ共有機能の特長         データ転送機能の特長         北安環境と注意事項         推要環境と注意事項         推要環境         注意事項         サービス申し込みからデータ共有設定まで         処理の流れ         データ共有サービスのご注文(マイページ)         データ共有サービスのご注文(マイページ)         データ共有サービスのご注文(マイページ)         データ共有サービスのご注文(大クージ)         データ共有サービスのご注文(大学の)         データ共有サービスのご注文(大学の)         データ共有サービスのご注文(大学の)         データ共有サービスのご注文(大学の)         データ共有サービスのご注文(大学の)         データ共有サービスのご注文(大学の)         データ共有サービスのご注文(大学の)         データ共有サービスのご注文(大学の)         データ共有サービスのご注文(大学の)         データ共有サービスのご注文(大学の)         データ共有サービスのご注文(大学の)         データ共有サービスのご注文(大学の)         データ共有サービスの(注文)         データ共有サービス(林島版)のお申し込み         データ共有サービスの総繰利用         データ共有設定(マイページ)         1. 共有元:共有先(原間先)の同意確認(共有設定)         操作手順         3.共有元:共有設定本登録         操作手順         3.共有売:共有設定本登録         操作手順                                                        |    |  |
|                                                                                                    |    |  |
|                                                                                                    |    |  |
| データ共有サービスご利用前の確認事項                                                                                                    |    |  |
| 操作手順                                                                                                    | 14 |  |
| 参考:貸与の設定                                                                                                    |    |  |
| 貸与元:貸与をお申し込みになる前の確認事項                                                                                                    |    |  |
| 貸与先:貸与の同意手順                                                                                                    | 20 |  |
| はとのハー           概要           データ共有・転送機能の概要           データ共有機能の特長           推要環境           推要環境           注意事項           サービス申し込みからデータ共有設定まで           処理の流れ           データ共有サービスのご注文(マイページ)           データ共有サービスのご注文(大イページ)           データ共有サービスのご注文(大有元)(マイページ)           データ共有サービスのご注文           データ共有サービスのご注文           データ共有サービスのご注文           データ共有サービスのご注文           データ共有サービスのご注文           データ共有サービスのご注文           データ共有サービスのご注文           データ共有サービスのご注文           データ共有サービスのご注文           データ共有サービスご利用前の確認事項           操作手順           参考:資与の設定           賞与先:賞与の同意手順           賞与方:賞与の本登録手順           データ共有サービス(科販助のお申し込み)           データ共有サービス(科動助の確認事項           操作手順           サービスの継続利用           データ共有気(範問先)の同意確認(共有設定)           操作手順           2大有先:共有設定同意・利用規約確認           操作手順           3.共有:共有設定本登録           操作手順                                                                                                    | 23 |  |
| データ共有サービス(体験版)のお申し込み                                                                                                    |    |  |
| データ共有サービスご利用前の確認事項                                                                                                    | 27 |  |
| 操作手順                                                                                                    |    |  |
| 次     2       Cbblc     6       要     5       データ共有・転送機能の概要     5       データ共有機能の特長     5       ビク報送機能の特長     5       ビク報送機能の特長     5       ビク報送機能の特長     5       ビク和送機能の特長     5       ビク和送機能の特長     5       ビク和送機能の特長     5       ビクロンスのご注文(共有元)(マイページ)     12       データ共有サービスのご注文(共有元)(マイページ)     12       データ共有サービスのご注文(共有元)(マイページ)     12       データ共有サービスのご注文(共有元)(マイページ)     12       データ共有サービスのご注文(共有元)(マイページ)     12       データ共有サービスのご注文(共有元)(マイページ)     12       データ共有サービスのご注文(共有元)(マイページ)     12       データ共有サービスのご注文(共有元)(マイページ)     12       データ共有サービス(本)     12       データ共有サービス(本)     12       データ共有サービス(本)     12       データ共有サービス(本)     14       参考: 貸与の局登手順     22       データ共有サービス(本)     21       データ共有防定(マイページ)     22       データ共有防定(マイページ)     31       1. 共有元: 共有防定(和用的の確認率項     22       データ共有防定(マイページ)     31       1. 共有元: 共有防定・利用規約確認     32       操作手順     33       3. 共有元: 共有敗定未登録     33       操作手順     35 |    |  |
| データ共有設定(マイページ)                                                                                                    |    |  |
| 1. 共有元:共有先(顧問先)の同意確認(共有設定)                                                                                                    |    |  |
| 操作手順                                                                                                    |    |  |
| 2.共有先:共有設定同意·利用規約確認                                                                                                    |    |  |
| 操作手順                                                                                                    |    |  |
| 3.共有元:共有設定本登録                                                                                                    |    |  |
| 操作手順                                                                                                    |    |  |
|                                                                                                    |    |  |

| 4.サービス利用開始                 |    |
|----------------------------|----|
| 参考:共有状況区分の確認               | 40 |
| <u>財務システム(R4シリーズ)</u>      | 41 |
| 導入~日常処理までの流れ               |    |
| データ共有:財務システムでの処理の流れ        | 41 |
| 財務システムでの導入処理               | 41 |
| 日常処理                       |    |
| データ転送:財務システムでの処理の流れ        |    |
| 導入処理                       | 43 |
| 日常処理                       |    |
| データ共有                      |    |
| 導入時の処理                     |    |
| 共有元(会計事務所)での処理             |    |
| 共有先(顧問先)での会社データ受け取り        |    |
| 日常の処理                      |    |
| 財務システムの開始                  |    |
| 財務システムの終了                  |    |
| データ転送                      |    |
| 会社送受信の処理                   |    |
| センター → 出先(新規会社)            |    |
| 出先 → センター(会社データ)           |    |
| センター →出先(会社データ)            | 52 |
| 仕訳送受信の処理                   |    |
| センター → 出先(新規会社)            |    |
| 出先 → センター(仕訳データ)           |    |
| センター →出先(仕訳データ)            |    |
| 会社送り出し/会社受け取りの処理           | 60 |
| 会社送り出し                     | 60 |
| 会社受け取り                     | 61 |
| 財務システム(InterKXシリーズ、応援シリーズ) | 62 |
| 導入~日常処理までの流れ               |    |
| データ共有:財務システムでの処理の流れ        |    |
| 財務システムでの導入処理               |    |
| 日常処理                       | 63 |
| データ転送:財務システムでの処理の流れ        | 64 |
| 導入処理                       | 64 |
| 日常処理                       | 64 |
| データ共有                      | 65 |
| 導入時の処理                     |    |

| 共有元(会計事務所)での処理                                                                                                    | 65 |
|----------------------------------------------------------------------------------------------------|----|
| 共有先(顧問先)での会社データ受け取り                                                                                                    |    |
| 日常の処理                                                                                                    |    |
| 財務システムの開始                                                                                                    |    |
| 財務システムの終了                                                                                                    |    |
| データ転送                                                                                                    |    |
| 会社送受信の処理                                                                                                    |    |
| センター → 出先(新規会社)                                                                                                    |    |
| 出先 → センター(会社データ)                                                                                                    |    |
| センター →出先(会社データ)                                                                                                    |    |
| 仕訳送受信の処理                                                                                                    |    |
| センター → 出先(新規会社)                                                                                                    |    |
| 出先 → センター(仕訳データ)                                                                                                    | 77 |
| センター →出先(仕訳データ)                                                                                                    |    |
| 会社送り出し/会社受け取りの処理                                                                                                    |    |
| 会社送り出し                                                                                                    |    |
| 会社受け取り                                                                                                    |    |
| <ul> <li>財務システムの開始</li> <li>財務システムの終了</li> <li>データ転送</li> <li>会社送受信の処理</li> <li>センター → 出先(新規会社)</li> <li>ロ先 → センター(会社データ)</li> <li>イロンター → 出先(新規会社)</li> <li>ロンター → 出先(会社データ)</li> <li>ロンター → 出先(会社データ)</li> <li>ロンター → 出先(新規会社)</li> <li>ロンター → 出先(新規会社)</li> <li>ロンター → 出先(新規会社)</li> <li>ロンター → 出先(が規会社)</li> <li>ロンター → 出先(社訳データ)</li> <li>マモンター → 出先(社訳データ)</li> <li>マモンター → 出先(社訳データ)</li> <li>マモンター → 出先(社訳データ)</li> <li>マモンター → 出先(社訳データ)</li> <li>ロンター → 出先(社訳データ)</li> <li>会社送り出し/会社受け取りの処理</li> <li>会社送り出し/会社受け取りの処理</li> <li>会社送り出し</li> <li>会社受け取り</li> <li>会社受け取り</li> <li>会社受けの</li> <li>会社受け取り</li> <li>会社受け取り</li> <li>会社受けの</li> <li>会社受けの</li> <li>会社受けの</li> <li>会社受けの</li> <li>会社受けの</li> <li>会社受けの</li> <li>会社受けの</li> <li>会社受けの</li> <li>会社受けの</li> <li>会社受けの</li> <li>会社受けの</li> <li>会社受けの</li> <li>会社受けの</li> <li>会社受けの</li> <li>会社</li> <li>会社</li></ul> |    |
| 会計Weplat管理サイト(TOPページ)                                                                                                    |    |
| 基本操作                                                                                                    |    |
| 画面移動                                                                                                    |    |
| 機能の一覧                                                                                                    |    |
| 共有元(会計事務所)で使用できる機能一覧                                                                                                    |    |
| 共有先(顧問先)で使用できる機能一覧                                                                                                    |    |

| ÷  | 共有元(会計事務所)のデータ共有・転送画面 | 87  |
|----|-----------------------|-----|
| ÷  | 共有先(顧問先)のデータ共有・転送画面   | 87  |
| 会計 | 事務所の場合                |     |
| 共  | 有先一覧                  |     |
| ÷  | 共有先情報                 |     |
| ÷  | 共有データー覧(共有先指定)        | 90  |
| ÷  | 共有データの情報              | 91  |
| ;  | 利用履歴                  | 92  |
| Ē  | 転送データー覧(共有先指定)        | 93  |
| j  | 送信データの情報              | 94  |
| į  | 受信データの情報              | 95  |
| ;  | 利用履歴                  | 96  |
| ł  | 担当設定                  | 97  |
| 全; | 共有データー覧(すべて)          | 98  |
| ÷  | 共有データの情報              |     |
| ;  | 利用履歴                  | 100 |
|    |                       |     |

| 送信データの情報                     |     |
|------------------------------|-----|
| 受信データの情報                     |     |
| 利用履歴                         |     |
| 個人情報一覧                       |     |
| 担当者とは                        |     |
| 個人情報                         |     |
| 個人情報の「権限・メール通知受信」と「担当共有先」の関係 | 107 |
| 担当共有先設定                      |     |
| 設定/利用状況                      |     |
| 設定/利用状況                      | 110 |
| 利用状況                         |     |
| 共有先の場合                       |     |
| 共有データー覧                      |     |
| 共有データの情報                     |     |
| 利用履歴                         | 114 |
| 転送データー覧                      |     |
| 送信データの情報                     |     |
| 受信データの情報                     | 117 |
| 利用履歴                         | 118 |
| 個人情報一覧・メール受信設定(共有先)          | 119 |
| 個人情報一覧                       |     |
| 個人情報                         |     |
| メール受信設定                      |     |
| 共有先の利用状況(共有先)                |     |
|                              |     |

### こんなときには

| データ共有サービス                               |     |
|-----------------------------------------|-----|
| データ共有サービスを開始したい                         | 123 |
| データ共有サービスを終了したい                         | 123 |
| データ共有サービスを利用する条件はありますか。                 | 124 |
| データ共有とデータ転送の違いは何ですか。                    | 124 |
| 1つの共有先で何データ分の処理ができますか。                  | 124 |
| データ転送で、データセンターにアップロードしたファイルの保存期間は何日ですか。 | 124 |
| ログインID・パスワードを忘れてしまいました。                 | 124 |
| メールアドレスを変更したいのですが。                      | 125 |
| 担当者を新規に登録したいのですが。                       | 125 |
| お客様情報を変更したいのですが。                        | 127 |
| サービスのご注文                                |     |
| 購入前に試しに使ってみたいのですが。                      | 128 |
| データ共有サービスの注文ができません。                     | 128 |
| データ共有設定(マイページ)                          |     |
| データ共有を行っている会社を別の会社に置き換えたいのですが。          | 129 |

| 共有先(顧問先)の名称を変更したいのですが。                                                         | 129 |
|--------------------------------------------------------------------------------|-----|
| 共有先(顧問先)に共有設定同意のメールが届きません。                                                     | 129 |
| 「共有設定同意者のメールアドレスについて確認がとれていません。」となり、共有先の本登録が<br>できません。                         | 129 |
| データ共有を行っていた共有先との共有設定を解除したいのですが。                                                | 130 |
| 担当者を追加したいのですが。                                                                 | 131 |
| 共有先(顧問先)を追加したいのですが。                                                            | 131 |
| 財務システムへのログイン時に、「データ共有・転送サービス」の利用が終了しています。」のメッ<br>セージが表示されました。                  | 131 |
| データセンター上の会社データを削除したいのですが。                                                      | 131 |
| 共有先(顧問先)を削除したいのですが。                                                            |     |
| 共有先(顧問先)に届いた「共有設定同意確認のご確認」の期限が切れました。                                           | 131 |
| 会計Weplat管理サイト                                                                  | 132 |
| 会計Weplat管理サイトの各タブの機能を確認したいのですが。                                                | 132 |
| 登録済みの共有先(顧問先)を一覧で確認したいのですが。                                                    | 132 |
| データ共有している会社と状態を一覧で確認したいのですが。                                                   | 132 |
| データ転送しているデータと送受信状態を一覧で確認したいのですが。                                               | 132 |
| 共有先(顧問先)や担当者を追加したときの、担当となる共有先(顧問先)の初期値を変更したい<br>のですが。                          | 132 |
| 財務システムでやりとりしているときのメールの受信有無を変更したいのですが。                                          | 132 |
| 利用履歴を確認したいのですが。                                                                | 132 |
| 利用履歴を削除したいのですが。                                                                | 133 |
| 利用履歴は何日前までの分が確認できますか。                                                          | 133 |
| 共有元(会計事務所)の管理者権限と一般権限、共有先(顧問先)の管理権限と一般権限の違い<br>は何ですか。                          | 133 |
| 担当者ごとに処理できるデータを制限したいのですが。                                                      |     |
| 持出解除の方法を知りたいのですが。                                                              |     |
| 財務システム                                                                         |     |
| 既存のInterKX財務・財務応援シリーズと財務R4間でのデータのやり取りは行えますか?                                   | 135 |
| 「会社基本情報」で「データ共有 する」を選択できません。                                                   |     |
| 新規のアップロード時に、顧問先(共有先)が表示されません。                                                  |     |
| ユーザーIDとパスワードがわかりません。                                                           |     |
| 「ユーザーIDまたはパスワードに誤りがあります」と表示されてログインできません。                                       | 135 |
| アップロード時の顧問先名(共有先)の選択を簡単にできませんか。                                                | 135 |
| サポート処理に「共有会社新規受け取り」が表示されません。(InterKXシリーズ、応援シリーズ)                               |     |
| 「この領域にはこれ以上登録できません」と表示されてデータをアップロードできません。                                      | 136 |
| InterKX財務会計で、「共有」と表示された会社を選択すると、「同一会社(会社コード・会社名・期首<br>年月日)が存在します。」となって選択できません。 | 136 |
| 会計事務所と顧問先の両方で「使用中」の表示になっています。                                                  | 136 |
| 会社選択すると、「この会社はデータ共有の更新が必要ですが、更新できません。」と表示されて<br>選択できません。                       | 136 |
| 顧問先で、会社情報の変更や勘定科目の変更ができません。                                                    |     |
| 会社を選択すると、「画面の解像度が異なります。標準に戻します」と表示されます。                                        | 136 |
| 同一の今社で「共有」と表示されている今社と「共有」と表示されたい今社が表示されています                                    |     |

| データ共有からデータ転送に変更したいのですが。                                                                               | 137  |
|----------------------------------------------------------------------------------------------------|------|
| データ転送からデータ共有に変更したいのですが。                                                                               | 137  |
| 会社送受信・仕訳送受信をメールやFD転送からデータ転送に変更したいのですが。(InterKXシ                                                       |      |
| リーズ、応援シリーズ)                                                                                           | 138  |
| 共有先(顧問先)の財務システムからデータ共有を開始することはできますか。                                                                  | 138  |
| 共有先(顧問先)の財務システムからデータ転送を開始することはできますか。                                                                  | 139  |
| データ共有を行っている会社を削除できますか。                                                                                | 139  |
| 「指定された書庫ファイルは、LZH形式ではありません。」と表示されて共有会社の選択やデータ<br>転送ファイルの受取りができません。(InterKXシリーズ、応援シリーズ)                | 139  |
| データ共有している会社を、データセンターにログインせずに仕訳入力してしまいました。                                                             | 139  |
| 共有データを「繰越処理」(R4シリーズ)、「期末更新」(InterKXシリーズ、応援シリーズ)しようとする<br>と「すでにデータセンターに同一会社が2社以上存在していますので、古い会計期間の会社は共有 |      |
| 解除されます。」と表示されました。                                                                                     | 139  |
| データ共有を行っている会社で、一社同時入力処理ができますか。(InterKXシリーズ、応援シリーズ)                                                    | )140 |
| データ共有を行っている会社で一社同時入力処理を行っていましたが、すべてのコンピューターで                                                          |      |
| ー社同時入力を終了しても「使用中」の表示が残っています。(InterKXシリーズ、応援シリーズ)                                                      | 140  |
| その他                                                                                                   | 141  |
| 新しいコンピューターでは、データ共有している会社はどのように処理すればよいですか。                                                             | 141  |

# はじめに

当マニュアル・ヘルプでは、財務システムご利用時のインターネットでのデータ共有機能、データ転送機能について説明します。

財務システムとは、次のアプリケーションソフトを指します。

・R4シリーズ

財務会計R4、財務顧問R4 Professional、財務顧問R4 Basic、財務応援R4 Premium、財務応援R4 Lite + 財務応援R4 Lite、財務応援R4 Lite for IKX

・InterKXシリーズ

InterKX財務会計、InterKX企業支援

・応援シリーズ

財務応援Super、財務応援Lite

### ■ご注意

- (1) 本書の内容の一部または全部を無断で転載することは、固くお断りいたします。
- (2) 本書の内容について、将来予告なしに変更することがあります。
- (3) マニュアル・ヘルプの表記と、実際の画面、操作方法、帳票が異なる場合は、実際の画面、操作方法、 帳票を優先してご覧ください。

### ■商標等について

EPSON はセイコーエプソン株式会社の登録商標です。 Microsoft、Windows、Windows Server、Windows Vista は、Microsoft Corporationの米国およびその他の国に おける登録商標または商標です。

Windows の正式名称は、Microsoft Windows Operating System です。

Adobe、Adobe ロゴ、Reader は、Adobe Systems Incorporated (アドビシステムズ社)の米国ならびに他の国 における登録商標または商標です。

その他記載されている会社名、製品名は、各社の登録商標または商標です。

### ■用語について

- ・マイページ:会計システム「マイページ」のことを、文中では「マイページ」と表現します。
- ・共有元 : 当データ共有サービスの契約者、招待する側(主として会計事務所)

・共有先:契約者から招待される側(主として会計事務所の顧問先)

・財務システムの説明では、共有元/共有先について、それぞれ会計事務所/顧問先、または共有元 (会計事務所)/共有先(顧問先)と表現しています。 概要

# データ共有・転送機能の概要

### データ共有機能の特長

「データ共有機能」は、会計事務所と顧問先企業がデータセンター上で会計データのー元化・共有を行うこと で業務効率化を支援します。会社データは、データセンターで保存され、データの一元化が行えます。

### リアルタイム連携

リアルタイムに顧問先の入力状況が確認でき、スピーディーなアドバイスが可能です。 監査前の事前確認もできるので、監査業務の効率化も図れます。

### データの送受信不要

センターに管理されたデータを共有するため、事務所と顧問先間での会計データのやりとりの手間が削減さ れます。また、会計データが一元化されるため、データの整合性も保たれます。

#### 安心な環境

セキュリティー対策も万全なデータセンターでの共有により、送受信の効率化だけでなく、情報漏えいの不 安も解消されます。

### データ転送機能の特長

「データ転送機能」を使用すると、会計事務所と顧問先企業間、または本店と支店間で、インターネットを利用したデータ転送・受渡し処理ができます。

財務システムの会社送受信、仕訳送受信、会社送り出しなどの処理を行うと、データセンターに対してアップ ロードを行います。アップロードされたファイルは、財務システムでのダウンロード後、会社データへの取り 込み等が可能です。

会計Weplat管理サイトの「データ転送」画面では、アップロードされたデータの履歴が参照できます。

#### ファイル単位のデータ通信をインターネットで実現

財務システムの会社送受信や仕訳送受信など、ファイル単位のデータ通信をインターネットで実現できます。

### リアルタイムにデータの送受信内容を確認

データ転送で送受信したデータの種類や送受信状況をリアルタイムに確認できます。

#### 安心な環境

セキュリティー対策も万全なデータセンターでの共有により、送受信の効率化だけでなく、情報漏えいの不 安も解消されます。

#### 会計Weplatで会社送受信/仕訳送受信を利用可能

信頼性あるデータセンターを利用して、会計事務所と顧問先間、または本店と支店間で、会社送受信/仕訳 送受信が行えます。仕訳送受信では、相手側が財務システムを利用中の場合でも、仕訳を入力・訂正して 送信することができます。

## 推奨環境と注意事項

### 推奨環境

会計Weplat管理サイトを使用する場合は、快適にご使用いただくために、次の動作環境を推奨しています。

| 要件                                           |  |
|----------------------------------------------|--|
| Windows 8.1 / Windows 8 / Windows 7          |  |
| Windows Vista SP1 以上(32bit)                  |  |
| Windows Server 2012 R2 Foundation/Standard   |  |
| Windows Server 2012 Foundation/Standard      |  |
| Windows Server 2008 R2 Foundation/Standard   |  |
| Windows Server 2008 Standard(32bit)          |  |
| Windows Server 2003 R2 Standard SP2以上(32bit) |  |
| Internet Explorer 8.0 以上                     |  |
| ・JavaScriptが有効に設定されていること                     |  |
| ・Cookieが有効に設定されていること                         |  |
| ・Shift_JISを表示可能なこと                           |  |
|                                              |  |

各基本ソフトのサービスパック(SP)は、弊社確認済みの最新のものをお使いください。

### 注意事項

会計Weplat管理サイト使用時には、次の点にご注意ください。

### ブラウザーのく戻る>ボタンについて

前の画面に戻る場合は、会計Weplat管理サイト上の機能をお使いください。 ブラウザーの**<戻る>**ボタンを使用すると、ページの有効期限切れが表示され、会計Weplat管理サイトへの 再ログインが必要となる場合があります。

### 複数のブラウザーでの同時操作について

同一コンピューターで、複数のブラウザーを使用しての同時操作は行えません。

### 財務システムのバージョンについて

会計Weplat管理サイトをご利用の場合は、次のバージョン以降の財務システムをお使いください。

・R4シリーズ:全バージョン

- ・InterKXシリーズ:Ver.4.2以降
- 応援シリーズ: Ver.8.2以降

# サービス申し込みからデータ共有設定まで

## 処理の流れ

データ共有サービスのご注文から共有設定までの処理の流れは、次のとおりです。

### データ共有サービスのご注文(マイページ)

データ共有サービスのご注文の処理です。 ▶ 13ページ

|   | 共有元                                    | 共有先                       | 処理                                                                             |
|---|----------------------------------------|---------------------------|--------------------------------------------------------------------------------|
|   | (会計事務所)                                | (顧問先)                     |                                                                                |
| 1 | 共有元(会計事務<br>所)のユーザー登<br>録確認            | _                         | マイページに登録されている共有元(会計事務所)の内容<br>を確認してください。                                       |
| 2 | -                                      | 共有先(顧問先)<br>のユーザー登録<br>確認 | マイページに登録されている共有先(顧問先)の内容を確<br>認してください。                                         |
| 3 | データ共有サービ<br>スのご注文<br>または、体験版の<br>お申し込み | _                         | 共有元(会計事務所)でマイページにログイン後、データ共<br>有サービスの注文処理を行います。<br>体験版をお使いになる場合は、ここでお申し込みください。 |

### データ共有設定(マイページ)

共有サービス申し込みからデータ共有設定までの処理の流れは次のとおりです。データ共有設定は、共有 先(顧問先)ごとに行う処理です。「データ共有設定(マイページ)」 ▶ 30ページ

|   | 共有元          | 共有先               | 処理                                                                                                    |
|---|--------------|-------------------|----------------------------------------------------------------------------------------------------|
|   | (会計事務所)      | (顧問先)             |                                                                                                    |
| 1 | 共有設定<br>申し込み | _                 | マイページから、共有先となる顧問先の設定を行います。<br>共有先(顧問先)へ「共有設定同意確認のご依頼」のメール<br>が送信されます。<br>※あらかじめ共有先の「マイページ」へのユーザー登録と<br>お持ちの財務システムの設定が必要です。登録アドレ<br>ス確認も実施しておいてください。                                                 |
| 2 | _            | 共有設定同意<br>利用規約の同意 | メールに記載されている登録URLをクリックして、表示され<br>た画面で利用規約の確認と共有設定の同意処理を行いま<br>す。<br>弊社財務システムをサポート特約店からご購入の<br>場合は、「マイページ」へのユーザー登録や「お客<br>様番号」は、ご購入店までお問い合わせください。<br>共有設定同意後、共有元(会計事務所)に「共有設定本登<br>録のご依頼」のメールが送信されます。 |
| 3 | 共有設定本登録      | _                 | 共有元(会計事務所)でマイページにログインして、共有設<br>定情報(申請)から本登録実施を行ってください。<br>実施後、共有元(会計事務所)と共有先(顧問先)に「利用<br>規約同意の確認と利用開始のご連絡」のメールが送信さ<br>れます。                                                                          |

# データ共有サービスのご注文(共有元) (マイページ)

初めてデータ共有サービスを利用する場合は、共有元(会計事務所)でデータ共有サービスの利用登録(ご 注文)が必要です。利用登録はマイページから行います。

注意

弊社財務システムをサポート特約店からご購入の場合は、体験版を含むデータ共有サー ビスの利用登録(ご注文)についても、ご購入店にお問い合わせください。

データ共有サービスのご注文

データ共有サービスのご注文の操作手順を説明します。 体験版については、「データ共有サービス(体験版)のお申し込み」をご覧ください。 ▶ 27ページ

データ共有サービスご利用前の確認事項

データ共有サービスをご利用いただく前に、次の点についてご確認ください。

### ■共有元(会計事務所)での確認

・次のいずれかの財務システムを使用している。

·財務会計R4、財務顧問R4 Professional、財務顧問R4 Basic、財務応援R4 Premium、財務応援R4 Lite +

·InterKX財務会計

▪財務応援Super

- ・マイページでユーザー登録がされている。
- ・「発注設定のご注意」に同意して、「個人情報の電話番号(個人)」が設定されている。

・既に応援シリーズ等をお持ちの場合は、登録済みの場合があります。

### ■共有先(顧問先)での確認

- ・次のいずれかの財務システムを使用している。
- •財務顧問R4 Professional、財務顧問R4 Basic、財務応援R4 Premium、財務応援R4 Lite +、
- 財務応援R4 Lite、財務応援R4 Lite for IKX
- •InterKX企業支援
- ·財務応援Super、財務応援Lite

※貸与の場合も可能

- ・マイページでユーザー登録がされている。
- ・「発注設定のご注意」に同意し、「個人情報の電話番号(個人)」が設定されている。
- ・既に応援シリーズ等をお持ちの場合は、登録済みの場合があります。

■会計事務所で購入した財務システムを共有先(顧問先)に貸し出している場合

マイペーシで「貸与」の設定が必要です。 ▶ 16ページ

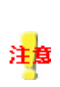

R4シリーズ、InterKXシリーズ、応援シリーズをサポート特約店よりご購入の場合は、「マイ ページの登録」「財務システムのご注文」「データ共有サービス(スターターライセンス、ボ リュームライセンス)のご注文」、「データ共有サービス体験版のお申込み」について、ご購 入店にお問い合わせください」 サポート特約店一覧 http://www.epson.jp/products/oen/shoplist/ 操作手順

操作は、共有元(会計事務所)で行います。

1 共有元(会計事務所)でマイページにログイン後、「ご注文」タブ→「課金サービス注文」をクリックします。

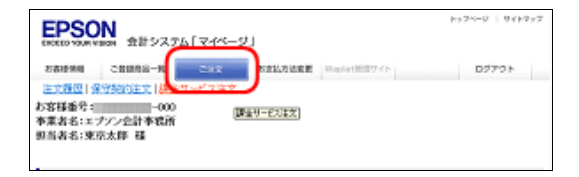

- 2 「ご注文商品の選択」画面で、次の中からご利用の商品の申込にチェックを入れて<選択>をクリックします。
  - ・「データ共有サービス(財務)スターターライセンス」
  - ・「データ共有サービス(財務)ボリュームライセンス」
  - ・「データ共有サービス(財務)体験版」

※次の画面は、「データ共有サービス(財務)スターターライセンス(年払)」のご注文の場合の画面例です。

| ご注文商品の選択 |                                 |       |         |  |  |  |
|----------|---------------------------------|-------|---------|--|--|--|
| 申込       | 商品名                             |       | 契約単価    |  |  |  |
| 9        | データ共有サービス(財務)スターターライセン<br>ス(年払) | 商品説明、 | ¥48,000 |  |  |  |
|          | データ共有サービス(財務)ボリュームライセン<br>ス(年払) | 商品説明、 | ¥72,000 |  |  |  |
|          | データ共有サービス(財務)体験版                | 商品説明、 |         |  |  |  |
|          | VPNサービス基本2ライセンス(年払)             | 商品説明、 | ¥30,000 |  |  |  |
|          | VPNサービス追加1ライセンス(年払)             | 商品説明、 | ¥12,000 |  |  |  |
|          |                                 |       |         |  |  |  |

3「ご注文明細情報」でご注文商品を確認後、「利用規約に同意します」にチェックを入れて<次に進む>をク リックします。

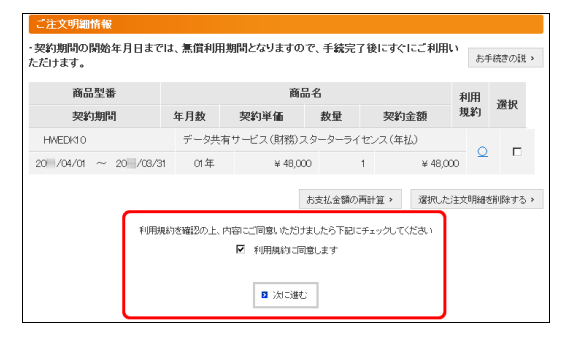

4「お支払条件」「ご注文明細情報」を確認して、くこの内容で注文する>をクリックしてください。

| ご注文明細情報                                                                                                    |          |              |         |         |       |  |
|----------------------------------------------------------------------------------------------------|----------|--------------|---------|---------|-------|--|
| ・契約期間の開始年月日までは、無償利用期間となりますので、手統完了後にすぐにご利用い<br>ただけます。                                                                                                    |          |              |         |         |       |  |
| 商品型番                                                                                                    | 商品型番 商品名 |              |         |         |       |  |
| <b>\$7.5/5 #9.8</b> .9                                                                                                    | 在日勤      | 契約単価         | 赦量      | 契約金額    | 同時    |  |
| 262.123101                                                                                                    | 平月叙      | (月額単価)       |         | (月額金額)  | LEIMX |  |
| HMEDK10                                                                                                    | データ共有    | すサービス (財務)スタ | ーターライセ. | /ス(年払)  |       |  |
| 20 /04/01 $\sim$ 20 /03/31                                                                                                    | 01年      | ¥48,000      | 1       | ¥48,000 | 1     |  |
| (前に戻る) (前に戻る) (前に) (前に戻る) (前に) (前に) (前に) (前に) (前に) (前に) (前に) (前に |          |              |         |         |       |  |

5 終了すると、「注文完了」が表示されます。 <完了>をクリックします。

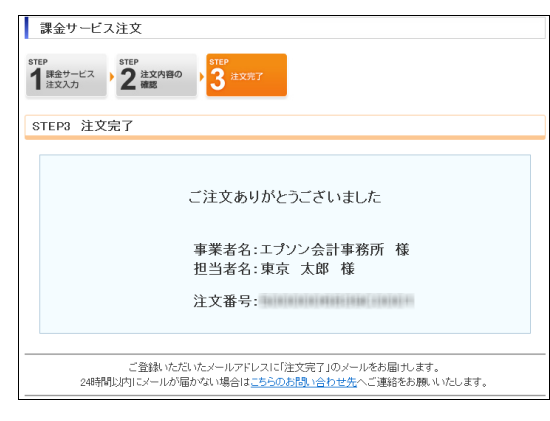

以上でデータ共有サービスのご注文は終了です。

貸与商品とは、共有元(会計事務所)が財務システムを購入して、共有先(顧問先)に貸し出す商品です。 財務システムの貸与を申し込む場合の注意事項と手順を説明します。

|           | 貸与元      | 貸与先   | 処理                         |
|-----------|----------|-------|----------------------------|
|           | (会計事務所)  | (顧問先) |                            |
| 1         | 貸与のお申し込み | —     | 貸与元(会計事務所)が貸与を申し込みます。      |
| 2         | _        | 貸与の同意 | 貸与先(顧問先)が貸与に同意します。         |
| 3         | 貸ち生の木登録  | _     | 貸与設定同意が完了しましたら、貸与元で「貸与本登録」 |
| 5 頁子九07年豆 |          |       | を行います。                     |

### 貸与元:貸与をお申し込みになる前の確認事項

貸与をお申し込みいただく前に、次の点についてご確認ください。 貸与元(会計事務所) でのご確認内容です。

### ■貸与可能商品の確認

- ・次のいずれかの財務システムを保有している。
- ·財務顧問R4 Professional、財務顧問R4 Basic、財務応援R4 Premium、財務応援R4 Lite +、
- 財務応援R4 Lite、財務応援R4 Lite for IKX

•InterKX企業支援

·財務応援Super、財務応援Lite

・貸与可能商品の保守契約期間内である。保守申込の翌月が保守開始月です。

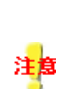

R4シリーズ、InterKXシリーズ、応援シリーズをサポート特約店よりご購入の場合は、「マイ ページの登録」「財務システムのご注文」「保守契約のお申込」「データ共有サービス(スタ ーターライセンス、ボリュームライセンス)のご注文」、「データ共有サービス体験版のお申 込み」について、ご購入店にお問い合わせください」 サポート特約店一覧 http://www.epson.jp/products/oen/shoplist/

### ■貸与元:貸与のお申込み手順

操作は、貸与元(会計事務所)で行います。

1 共有元(会計事務所)でマイページにログイン後、「ご登録商品一覧」タブ→「貸与商品選択へ」をクリックします。

| Terrer         Alt システム「マイページ」           ジボボボ 会社 システム「マイページ」         ジボボボ シュージ           ジボボボ シュージ         シュージ           ジボボ シュージ         シュージ           ジボボ シュージ         シュージ           ジボボ シュージ         シュージ           ジボ シュージ         シュージ           ジボ シュージ         シュージ           ジボ シュージ         シュージ           ジボ シュージ         シュージ           ジボ シュージ         シュージ           ジボ シュージ         シュージ           ジボ シュージ         ショージ           ジボ シュージ         ショージ           ジボ シュージ         ショージ           ジボ シュージ         ショージ           ジボ シュージ         ショージ           ジボ シュージ         ショージ           ジボ シュージ         ショージ           ジボ シュージ         ショージ           ショージ         ショージ           ショージ         ショージ           ショージ         ショージ           ショージ         ショージ           ショージ         ショージ           ショージ         ショージ           ショージ         ショージ           ショージ         ショージ           ・シージ         ショージ           ・シージ         ショージ           ・シージ         ショージ <th>SON</th> <th></th> <th></th> <th></th> <th></th> <th></th> <th>トップベージ</th> <th>  サイトマップ</th>                                                                                                    | SON                                                                                                    |                                    |           |            |       |          | トップベージ      | サイトマップ                |
|----------------------------------------------------------------------------------------------------|----------------------------------------------------------------------------------------------------|------------------------------------|-----------|------------|-------|----------|-------------|-----------------------|
| 登録商品の一覧         登録商品の一覧         金目製品の一覧         第月ちの製品       第日・ゴーゴ         シーゴ       ビーゴ         シーゴ       ビーゴ         シーゴ       ビーゴ         シーゴ       シーゴ         シーゴ       シーゴ         シーゴ       日本         日間には、       CENIGY         日間には、       CENIGY         日日       日本         1       日本         1                                                                                                    | YOUR VISION 会計システム「マ<br>情報<br>(ご登録現品一覧 Wolati<br>)<br>(1)<br>(1)<br>(1)<br>(1)<br>(1)<br>(1)<br>(1)<br>(1)<br>(1)<br>(                                                                                                    | イベージ」<br>開サイト<br><u>朝品一覧</u>  共有商品 | <u>一覧</u> |            |       |          | 00          | アウト                   |
| 登録品の一覧       第48日         広告支の豊富       第6日         第5日       第5日         1       82         1       82         1       82         1       82         1       82         1       82         1       82         1       82         1       82         1       82         1       82         1       82         1       82         1       82         1       82         1       82         1       82         1       82         1       82         1       82         1       82         1       82         1       82         1       82         1       82         1       82         1       82         1       82         1       82         1       82         1       82         1       82         1       82         1       82 <td< th=""><th>粛商品の一覧</th><th></th><th></th><th>_</th><th></th><th></th><th>_</th><th></th></td<>                                                                                                    | 粛商品の一覧                                                                                                    |                                    |           | _          |       |          | _           |                       |
| 会社状品の一名         生まりこのきまいてはこちろう           まりちの製品         商品型番         ユーゲ         Ver.           支援         取前         の         長与           財気の活気のの         CEMESV         1         82           財気の活気のの         CEMESV         1         82           財気の活気のの         CEMESV         1         82           日気の活気のの         CEMESV         1         82           日気の活気のの         CEMESV         1         82           ・         CEMESV         1         82         1           ・         CEMESV         1         82         1           ・         CEMESV         1         82         1           ・         CEMESV         1         82         1           ・         CEMESV         1         82         1           ・         CEMESV         1         82         1           ・         CEMESV         1         82         1           ・         CEMESV         1         82         1           ・         CEMESV         1         82         1           ・         CEMESV         1         82         1           ・ <th></th> <th></th> <th></th> <th><u>ڇ</u>.</th> <th>与商品一覧</th> <th>š&lt;.&gt;</th> <th>共有談</th> <th>定一覧へゝ</th>                                                                         |                                                                                                    |                                    |           | <u>ڇ</u> . | 与商品一覧 | š<.>     | 共有談         | 定一覧へゝ                 |
|                                                                                                    | 製品の一覧                                                                                                    |                                    |           |            |       |          |             |                       |
| 支持50数品         正子         Ver.         DL         長方           開始に扱うない         CEN BSY         1         82         0         85           開始に扱うない         CEN BSY         1         82         0         0         0           開始に扱うない         CEN BSY         1         82         0         0         0         0         0         0         0         0         0         0         0         0         0         0         0         0         0         0         0         0         0         0         0         0         0         0         0         0         0         0         0         0         0         0         0         0         0         0         0         0         0         0         0         0         0         0         0         0         0         0         0         0         0         0         0         0         0         0         0         0         0         0         0         0         0         0         0         0         0         0         0         0         0         0         0         0         0         0         0                                                                                                    |                                                                                                    |                                    |           | <u>貸</u> 4 | 乳こつぎる | ましてに     | はこちらを       | ご覧ください<br>            |
| 数         登録         税所           開始に読いない         CENUSSY         1         82         1           開始に読いない         CENUSY         1         82         1           開始に読いない         CENUSY         1         82         1           また持ちの製品」を選択するとが、「クロント覧(改振度想か確認できます。         1         82         1         1           また持ちの製品」を選択すると説作用品の「部品」報告報の「空口」を示しています。         *         1         82         1         1           まつけについてます。         *         1         1         82         1         1         1         1         1         1         1         1         1         1         1         1         1         1         1         1         1         1         1         1         1         1         1         1         1         1         1         1         1         1         1         1         1         1         1         1         1         1         1         1         1         1         1         1         1         1         1         1         1         1         1         1         1         1         1         1         1         1         1         1 <t< th=""><th>お持ちの製品</th><th>商品型番</th><th>ユーザ</th><th>Ve</th><th>ır.</th><th>DL</th><th>貸与</th><th></th></t<> | お持ちの製品                                                                                                    | 商品型番                               | ユーザ       | Ve         | ır.   | DL       | 貸与          |                       |
|                                                                                                    |                                                                                                    |                                    | 数         | 登録         | 最新    |          |             | 状況                    |
|                                                                                                    | 援Super                                                                                                    | OEM 8SV                            | 1         | 8.2        |       |          |             |                       |
| ▲      Kわ寺の製品」を選択するとバーノョン一覧(の無限型)が確認できます。 ※     Kわ寺の製品」を選択すると紹介商品の「専品情報」が確認できます。     ※     デライセンス商品は「わ持ちの発品」間→ ◆老売いています     ※     ボージョン 電気 「登載」はご使用商品のバーンョン、(最新」は現在の最新バージョンです。     ※     ギ(ひょ)は ダンロードの略です。     ベウスタンロードの電です。     ※     ペマスタンパンの買用」は数量が少してください。     ぼう     ば金サービス交約指載一覧                                                                                                    | 援Lite                                                                                                    | OEM BLT                            | 1         | 8.2        |       |          |             | 締結                    |
| ■<br>課金サービス契約指編一覧<br>(19(4-3-3 田=+) へのDOM                                                                                                    | ▲「お持ちの製品」を選択するとバージョン一覧(公販履歴)が確認できます。<br>※「商品2型」を選択すると2提供商品の「商品情報」が確認できます。<br>※「ロンス型」にお持ちの製品」でも表示しています。<br>※バージュン欄の「登録」はご使用商品のバージョン、「最新」は発症の最新バージョンです。<br>※「CDL3ダクションードの解答す。「のかるシフトはダクションード可能です。<br>※「GDL3ダクションードの解答す」のかあるシフトはダクションード可能です。<br>※「GDL3ダクションードの解答す」のかあるシフトはダクションード可能です。<br>※「登与」についての説明は、項目名をクリックしてください。 |                                    |           |            |       |          |             |                       |
| 課金サービス契約情報一覧                                                                                                    |                                                                                                    |                                    |           |            |       |          | 1*75        | 3.1→蒐八,               |
|                                                                                                    | サービス契約情報一覧                                                                                                    |                                    |           |            |       |          | o affice in | and the second second |
| 締結のみ表示する <u>羊明細</u> の                                                                                                    |                                                                                                    |                                    | 3         | 離しみ        | 表示する  | ta - 771 | 全明細を        | 表示する                  |

2 【貸与できる商品情報】に「InterKX企業支援」、「財務応援Lite」等、貸与できる商品が表示されていることを 確認して、「貸与商品選択へ」をクリックします

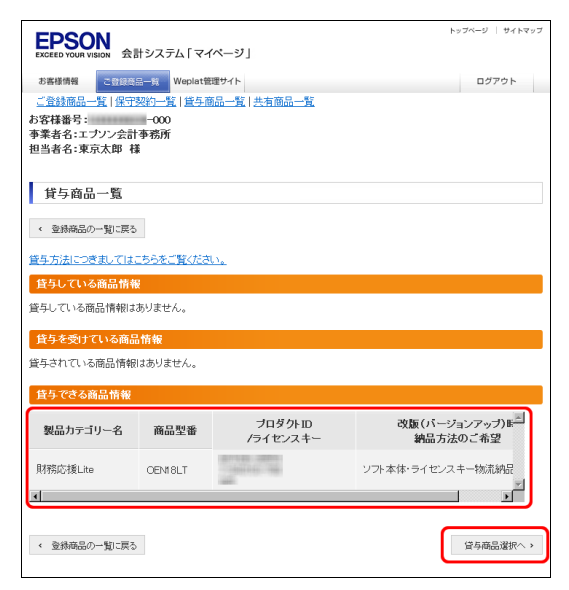

3【貸与できる商品一覧】から貸与する商品の選択欄のチェックボックスをクリックして、<次へ進む>をクリックします。

| ED            | 201                      |             |                                | トップページ   サイトマップ       |  |
|---------------|--------------------------|-------------|--------------------------------|-----------------------|--|
| EXCEED        | SON<br>YOUR VISION 会計システ | ム「マイページ     | 1                              |                       |  |
| お客様           | 清報 ご登録商品一覧               | Weplat管理サイト |                                | ログアウト                 |  |
| <u>ご登録</u>    | ·商品一覧   保守契約一覧           | [ ] 貸与商品一覧  | 共有商品一覧                         |                       |  |
| め谷(株)<br>事業者: | 番号: −000<br>名:エブソン会計事務所  |             |                                |                       |  |
| 担当者:          | 名:東京太郎 様                 |             |                                |                       |  |
|               |                          |             |                                |                       |  |
| 黄与            | 5先設定甲込                   |             |                                |                       |  |
| STEP          | STEP                     | STEP        | STEP                           |                       |  |
| 1 📾           |                          | 3 府         | 計画: 4 光了                       |                       |  |
| OTE           |                          | ナナフオロの      | ve +ri                         |                       |  |
| STEF          | 1 其与尤該定甲2                | をりる間面の      | )選択                            |                       |  |
| < 貸与          | 商品一覧に戻る                  |             |                                |                       |  |
| 貸与方法          | 丸につきましてはこちらをこ            | 「覧ください。     |                                |                       |  |
| 貸与て           | ?きる商品一覧                  |             |                                |                       |  |
|               |                          |             |                                |                       |  |
| 選択            | 製品カテゴリー名                 | 商品型番        | フロタクトID<br>/ライセンスキー            | 改版(ハージョンア・<br>納品方法のご者 |  |
|               | 開始時代大都に ites             | OEM BLT     |                                | いつし本体・ライヤンフェー物ー       |  |
|               | Min Mongente             | GENIDET     | and the second solution in the |                       |  |
|               |                          |             |                                |                       |  |
| 《 黛与          | 商品一覧に戻る                  | P           | )次(に進む)                        |                       |  |
|               |                          |             |                                |                       |  |

4 貸与するお客様が一覧表に表示されている場合は、対象のお客様を選択します。

ー覧表にない場合は、「新規に貸与するお客様を入力する場合」にすべての項目(「事業者名」「担当者名」 「Eメールアドレス」)を入力して、**く次に進む>**をクリックしてください。

| お客様番号: -0<br>事業者名:エブソン会計事務<br>担当者名:東京太郎 様 | 20<br>所                                                                                                    |  |  |  |  |
|-------------------------------------------|----------------------------------------------------------------------------------------------------|--|--|--|--|
| 貸与先設定申込                                   |                                                                                                    |  |  |  |  |
|                                           | атер<br>1 850же за почение за почение за п |  |  |  |  |
| STEP2 貸与先設定申                              | 込をするお客様の選択、入力                                                                                                    |  |  |  |  |
| く前に戻る                                     |                                                                                                    |  |  |  |  |
| * は必須入力項目です。                              |                                                                                                    |  |  |  |  |
| 新規に貸与するお客様を人                              | 力する場合                                                                                                    |  |  |  |  |
| <b>事業者名 *</b><br>[全半角]                    | エブンン商店<br>※個人のあ客様もこちらに入力してびたれ、<br>使と名の制に全角スペースを空けて入力がだれ、<br>(入力例:田中 太郎)                                                                                                    |  |  |  |  |
| <b>担当者名 *</b><br>[全半角]                    | 姓 <b>[[5- 名 三郎</b><br>(入力例:山田) (入力例:太郎)                                                                                                    |  |  |  |  |
| Eメールアドレス *                                | (入力例: abco@epson.jp)<br>確認のため <b>コビー</b> をせずに再入力をお願いいたします                                                                                                    |  |  |  |  |
|                                           | ※入力されたEメールアドレスに自動でメールを送信しますので、お問題いのないよう、<br>お願いします。                                                                                                    |  |  |  |  |
| く前に戻る                                     | ■ 次は読む                                                                                                    |  |  |  |  |

5 内容を確認して、「この内容で登録する」をクリックしてください。

修正する場合は「前に戻る」をクリックして修正してください。

| EPSON<br>EXCEED YOUR VISION 会言 | †システム「 <sup>-</sup> | マイページ」                                     | トップページ   サイトマップ           |
|--------------------------------|---------------------|--------------------------------------------|---------------------------|
| お客様情報 こ登録高                     | i一覧 Wepla           | it管理サイト                                    | ログアウト                     |
| ご登録商品一覧 保守                     | 約一覧   貨             | 手商品一覧   共有商品一覧                             |                           |
| お客様番号:                         | -000                |                                            |                           |
| 事業者名:エブソン会計<br>担当者名:東京太郎 様     | 争務所                 |                                            |                           |
| 貸与先設定申込                        |                     |                                            |                           |
| e750 e757                      |                     | erro                                       |                           |
| 1 商品の選択 2                      | 貸与先の入力              | · 3 内容確認 · 4 完了                            |                           |
| STEP3 貸与先設                     | 定申込をす               | る商品、お客様の確認                                 |                           |
| 《 前に戻る                         |                     |                                            |                           |
| 貸与するお客様情報                      |                     |                                            |                           |
| 事業者名                           | I                   | ブソン商店                                      |                           |
| 担当者名                           | 貨                   | 与 三郎                                       |                           |
| Eメールアドレス                       |                     | enili, Huri <del>lli</del> ecollingen mili |                           |
|                                |                     |                                            |                           |
| 貸与する商品情報                       |                     |                                            |                           |
| 製品カテゴリー名                       | 商品型番                | プロダクトID<br>/ライセンスキー                        | 改版(バージョンアップ)時<br>納品方法のご希望 |
| 財務応援Lite                       | OEN18LT             | Annual caller restrict result              | ソフト本体・ライセンスキー物流納品科        |
| < label{eq:states}             |                     |                                            |                           |
| く前に戻る                          |                     | ■ この内容で登録する                                |                           |

6 申込みが完了すると終了すると、「貸与先設定申込の完了」画面が表示されます。

| EPSON<br>EXCEED YOUR VISION 会計システム「マイページ」                                                                                 | トップページ   サイトマップ |
|----------------------------------------------------------------------------------------------------|-----------------|
| お客様情報 こ <u>2日月20-5</u> Weplet表型サイト <u>2登録第8月-2</u> (学行交巧)-25  登5-第8月-55 お客様番号                                             | ログアウト           |
| 貸与先設定申込<br>STEP<br>1 周品の選R<br>・ 2 第与先の入力<br>3 内容解解<br>5 日<br>3 内容解解<br>5 日<br>5 日<br>5 日<br>5 日<br>5 日<br>5 日<br>5 日<br>5 | ]               |
| STEP4 貸与先設定申込の完了                                                                                                    |                 |
| 貸与先設定の申込登録が完了しました                                                                                                    |                 |
| 貸与受付番号:                                                                                                    |                 |
| お客様と貸与先に確認のメールをお届けします。<br>24時間以内にメールが届かない場合は <u>こちらのお問い合わせ先</u> へご連結を<br>しい <i>い</i> とします。                                | お願              |
| < 金藤商品の一覧に戻るく 金藤商品の一覧に戻る                                                                                                  |                 |

7 申込が完了すると「貸与申込完了のご連絡のメール」が届きます。

| ◆エブゾン会計システム 貸与申込完了のご連絡                                                                |
|---------------------------------------------------------------------------------------|
| 東京 太郎 様                                                                               |
| 日頃はエブソン会計システムをご愛観。ただきありがとうございます。<br>お客継にてご登録いただきました、留与のお申し込みが充ていたしましたのでご連絡<br>申し上げます。 |
| ◆ 貸与対象となる貸与先および商品は下記の通しです。                                                            |
| ■貸与管理番号 :<br>■貸与管理番号 : エブルン会計事務所<br>■貸与申記支給 : 東京 大郎 株<br>■貸与同意者 : エブルン商店 様            |
| 【黛与稿品】<br>商品名 : 財務応援Lite                                                              |
| ◆お問い合わせ先                                                                              |

### 貸与先:貸与の同意手順

貸与をお申し込みいただく前に、次の点についてご確認ください。貸与先でのご確認内容です。

### ■貸与可能商品の確認

- ・次のいずれかの財務システムを保有している。
- ·財務顧問R4 Professional、財務顧問R4 Basic、財務応援R4 Premium、財務応援R4 Lite +、

財務応援R4 Lite、財務応援R4 Lite for IKX

•InterKX企業支援

- ·財務応援Super、財務応援Lite
- ・貸与可能商品の保守契約期間内である。

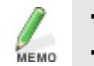

・保守申込の翌月が保守開始月です。 ・既に応援シリーズ等をお持ちの場合は、登録済みの場合があります。

### ■貸与先:貸与のお申込み手順

操作は、貸与先(顧問先)で行います。

1 貸与先に「貸与同意確認のご依頼」メールが届きます。

メールに記載されているログインURLをクリックします。

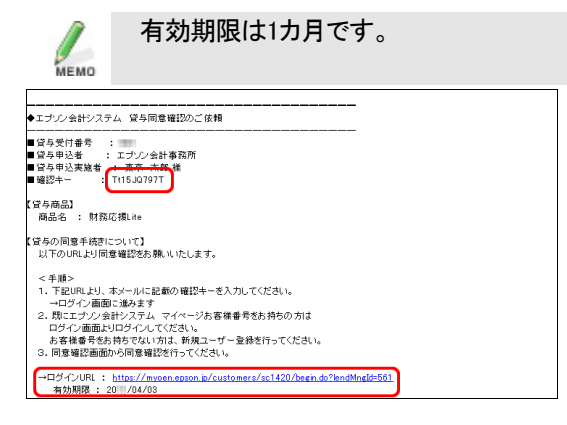

2 メールに記載されている「確認キー」を入力して、く次に進む>をクリックします。

3 マイページに既にご登録のあるお客様は、「お客様番号」「パスワード」を入力して、<次へ進む>をクリックします。

| 当システムを初めてお使いのお客様は、                                                                                                    | 、 <b>く新規ユーザー登録&gt;</b> をクリックして、画面に<br> |
|----------------------------------------------------------------------------------------------------|----------------------------------------|
| EFFSON<br>EXCEED YOUR VIEW 会計システム「マイページ」                                                                                                    |                                        |
| 貸与設定同意                                                                                                    | ]                                      |
|                                                                                                    |                                        |
| STEP2 貞守改走回急ロクイク<br>41支援入力項目です。<br>ログイン情報                                                                                                    |                                        |
| お客様番号 * 100 100                                                                                                    |                                        |
| パスワード *                                                                                                    |                                        |
| 日時規ユーザー聖跡                                                                                                    |                                        |
| ※当シスマムを初めてた他、のた客村はこちら一部見ユーゲーを読まパタンへ<br>※当シスマムと初めてもの書いまある「御え」というため一部になっへ、<br>※個人情報の姓(実学)、名(実学)、姓のサ)、名(カナ)、電話番号、Eメールアドレスが未入力の場合、<br>もしくはEメールアドレスの確認が取れていない場合は個人情報変更画面を表示します。 |                                        |

4 【STEP3 貸与設定同意の確認】で、内容を確認してく貸与に同意する>をクリックします。

| 貸与設定同意             | 貸与設定同意           |                                                                                                    |  |  |  |
|--------------------|------------------|----------------------------------------------------------------------------------------------------|--|--|--|
| STEP<br>1 確認キー入力 ) | 2 ¤ <sup>#</sup> | 42 ) 3 REMAIN AND A STEP 4 RT                                                                                                    |  |  |  |
| STEP3 貸与設          | 定同意の             | の確認                                                                                                    |  |  |  |
| 貸与受付番号             |                  |                                                                                                    |  |  |  |
| 貸与受付番号             |                  | 100                                                                                                    |  |  |  |
| 係与されるおを詳述          | R da             |                                                                                                    |  |  |  |
| 日子でれるの各様           | HTR              |                                                                                                    |  |  |  |
| 事業者名               |                  | エブソン商店                                                                                                    |  |  |  |
| 担当者名               |                  | 貸与 三郎                                                                                                    |  |  |  |
| 貸与するお客様情報          | λĘ               |                                                                                                    |  |  |  |
| 事業者名               |                  | エブソン会計事務所                                                                                                    |  |  |  |
| 担当者名               |                  | 東京 太郎                                                                                                    |  |  |  |
| 電話番号               |                  | 99-9666-9666                                                                                                    |  |  |  |
| Eメールアドレス           |                  | - Marrielle - Microll Marrielle - Chicagon - Chicagon - |  |  |  |
| 貸与される商品情報          | £                |                                                                                                    |  |  |  |
| 商品型番               | 製品               | カテゴリー名 バージョン                                                                                                    |  |  |  |
| OEN! BLT           | 財務応援             | ÉLite 8.2                                                                                                    |  |  |  |
|                    | <b>B</b> 5       | 2月1日登ける                                                                                                    |  |  |  |

5【STEP 4 貸与設定同意の完了】が表示されます。 <完了>をクリックします。

| EDECED YOURIN VIDION         会計システム「マイページ」            | ベージ |
|-------------------------------------------------------|-----|
|                                                       |     |
| 貸与の同意が完了しました<br>貸与受付番号:                               |     |
| 賃与設定申込者にて貸与設定本登録が行われた限に「本登録完了」のメールをお<br>届けします。<br>(東了 |     |

貸与設定同意が完了すると、貸与元に「貸与本登録のご依頼」メールが届きます。

### 貸与元:貸与の本登録手順

貸与先での貸与設定同意が完了しましたら、貸与元で「貸与本登録」を行います。有効期限は1カ月です。 貸与元(会計事務所)での操作です。

### ■貸与元:貸与の本登録

操作は、貸与元(会計事務所)で行います。

1 貸与元に「貸与同意確認のご依頼」メールが届きます。

メールに記載されているログインURLをクリックします。

| ◆エブゾン会計システム 貸与本登録のご依頼                                                                                                    |  |
|----------------------------------------------------------------------------------------------------|--|
| 東京 太郎 補                                                                                                    |  |
| 日頃はエブゾン会計システムをご愛観、沈だきありがとうございます。<br>ご登録いただきました留与の同意が完了しましたのでご連絡申し上げます。<br>マイベージより留与本登録を実施してください。                              |  |
| ◆ 貸与対象となる商品は下記の通りです。                                                                                                    |  |
| - 2月を注意号 :<br>- 12月を知らる : エブノン会計事務所<br>- 13月中心実験 : 東京 大郎 桂<br>- 13月回覧者 : エブノン相応<br>- 13月回覧者 : エブノン相応<br>- 13月回覧者 : 12月 - 三郎 様 |  |
| 【写与商品】<br>商品名 : 財務応獲Lite<br>一ッ月を超過すると、設定が自動で解除されますのでご注意職います。                                                                  |  |
| ◆お問い合わせ先                                                                                                    |  |

2 貸与元で、マイページにログインします。

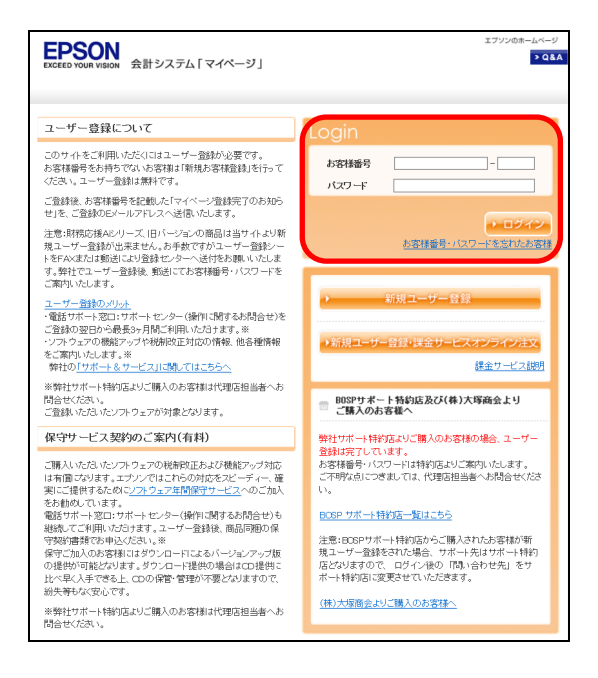

3【ご登録商品一覧】タブのく貸与商品一覧>をクリックします。

|                                                                                                    | イベージ                 |                 |     |       |       | トップページ | サイトマップ     |
|----------------------------------------------------------------------------------------------------|----------------------|-----------------|-----|-------|-------|--------|------------|
| Descension         会計システム「マイページ」           古書福橋電         C留原品二覧           ご宮谷県島二覧         C留白鳥島二覧   土有原品一覧           古客福橋電         000           事業名名:::::::::::::::::::::::::::::::::::                                                                                                    |                      |                 |     |       |       |        |            |
| 登録商品の一覧                                                                                                    |                      |                 |     |       |       |        |            |
|                                                                                                    |                      |                 | 12  | 与商品一梦 | ii⁄ ، | 共有設    | 定一覧へ、      |
| 登録製品の一覧                                                                                                    |                      |                 |     |       |       |        |            |
|                                                                                                    |                      |                 | 貸   | 乳こつき: | まして   | はこちらを  | ご覧ください<br> |
| お持ちの製品                                                                                                    | 商品型番                 | ユーザ             | Ve  | r.    | DL    | 貸与     |            |
|                                                                                                    |                      | 数               | 登録  | 最新    |       |        | 状況         |
| 財務応援Super                                                                                                    | <u>CEN18SV</u>       | 1               | 8.2 |       |       |        |            |
| 財務応援Lite                                                                                                    | OEMI BLT             | 1               | 8.2 |       |       |        | 締結         |
| N Freite of MIR of Menter Ave.                                                                                                    | Et / this FRITT ) AN | 1992 T-7248 -++ |     |       |       |        | <u> </u>   |
| ※「商品型面」を選択すると選択商品の「商品情報」が確認できます。<br>※ライセンス商品は5時ちの設品「欄」く考試しています。<br>※・フレージュー酸の登録はご使用品の「小コン」、「酸却」は数在の最新パージョンです。<br>※TOL13ダンロードの範です。Oがあるシアトはダウンロード可能です。<br>※FTの知道サクンロードの範です。Oがあるシアトはダウンロード可能です。<br>※FTの知道サクンロードの範です。Oがあるシアトはダウンロード可能です。<br>※FTの強い見なの「更新」はお差異がが更新対象の場合Oが入ります。<br>※TUPer、Jはパージョンの範です。<br>※T賃与」にていての説明は、項目名をクリックしてください。<br>(#〒数約一覧へ > |                      |                 |     |       |       |        |            |
| 課金サービス契約情報一覧                                                                                                    |                      |                 |     |       |       |        |            |
| 締結のみ表示する 全明細を表示する                                                                                                    |                      |                 |     |       |       |        |            |
|                                                                                                    |                      |                 | 貨   | 乳こつぎる | ŧυτι  | まこちらを  | ご覧ください     |

4【貸与している商品情報】の貸与のお客様の「本登録実施欄」の「<u>O</u>」をクリックします。

|                         | 会計システム「マ    | イページ」         |          |            | Н            | ップページ | サイトマップ |
|-------------------------|-------------|---------------|----------|------------|--------------|-------|--------|
| お客様情報 このほ               | 商品—覧 Weplat | 管理サイト         |          |            |              | ログ    | アウト    |
| ご登録商品一覧 保               | 守契約一覧 貸与    | 商品一覧 共有       | 商品一覧     |            |              |       |        |
| お客様番号:                  | -000        |               |          |            |              |       |        |
| 事業者名:エブソン会<br>担当者名:東京太郎 | 計事務所<br>様   |               |          |            |              |       |        |
| 貸与商品一覧                  |             |               |          |            |              |       |        |
| < 登録商品の一覧に見             | 20          |               |          |            |              |       |        |
| 貸与方法につきまして              | はこちらをご覧くだ   | <u>ðu.</u>    |          |            |              |       |        |
| 貸与している商品幣               | 術報          |               |          |            |              |       |        |
|                         |             | _             | •        | 履歴         | 徳表示しない。      | 履歴を   | 表示する。  |
| 貸与受付番<br>号              | 貸与状況区<br>分  | 本登<br>録<br>実施 | 解除<br>実施 | 事業者名       | 製品カテゴリー<br>名 | ×     | 商品型    |
| 561                     | 使用者同意       | Q             | Q        | エブソン商<br>店 | 財務応援Lite     |       | OEN18  |
| •                       |             |               | ,        |            |              |       | F      |
|                         |             |               |          |            |              |       |        |
| 貸与を受けている商               | 品情報         |               |          |            |              |       |        |
| 貸与されている商品情報はありません。      |             |               |          |            |              |       |        |
| 貸与できる商品情報               |             |               |          |            |              |       |        |
| 対象商品はありません。             |             |               |          |            |              |       |        |
| < 査録商品の一覧に言             | ĘS          |               |          |            |              | 貸与商   | 品選択へゝ  |

5【貸与設定本登録】で内容を確認して、<この内容で本登録をする>をクリックします。

| 事業者名:エフリン会計事務所<br>担当者名:東京太郎 様 |                                         |  |  |  |
|-------------------------------|-----------------------------------------|--|--|--|
| 貸与設定本登録                       |                                         |  |  |  |
| STEP<br>1 内容磁記<br>2 光了        |                                         |  |  |  |
| STEP1 貸与設定本登録                 | 录の確認                                    |  |  |  |
| < 貸与商品一覧に戻る                   |                                         |  |  |  |
| 貸与受付番号                        |                                         |  |  |  |
| 貸与受付番号                        | 561                                     |  |  |  |
| 貸与されるお客様情報                    |                                         |  |  |  |
| 事業者名                          | エブソン商店                                  |  |  |  |
| 担当者名                          | 貸与 三郎                                   |  |  |  |
| 電話番号                          | 99-9900-9999                            |  |  |  |
| Eメールアドレス                      | CONTRACTOR OF THE OTHER PROPERTY OF THE |  |  |  |
| 貸与する商品情報                      |                                         |  |  |  |
| 商品型番                          | 製品カテゴリー名 バージョン                          |  |  |  |
| OEN18LT 財務D                   | 応援Lite 8.2                              |  |  |  |
| < 営与商品一覧に戻る                   | ■ この内容で本盤株をする                           |  |  |  |

6【STEP 4 貸与設定同意の完了】が表示されます。<完了>をクリックします。

| エブソンのホームページ<br>Exected Your Vision 会計システム「マイページ」                 |  |  |  |  |
|------------------------------------------------------------------|--|--|--|--|
| 貸与設定同意<br>STEP<br>1<br>第<br>1<br>第<br>1<br>1<br>1<br>1<br>1<br>1 |  |  |  |  |
| STEP4 貸与設定同意の完了                                                  |  |  |  |  |
| 貸与の同意が完了しました<br>貸与受付番号:                                          |  |  |  |  |
| 貸与設定申込者にて貸与設定本登録が行われた後に、「本登録完了」のメールをお<br>届けします。                  |  |  |  |  |
| 《光7                                                              |  |  |  |  |

7【STEP 2 貸与設定本登録完了】が表示されます。

| EPSON<br>Excele your vision 会計システム「マイページ」                                              | トップページ   サイトマップ |
|----------------------------------------------------------------------------------------|-----------------|
| お客様情報 乙登録発品一覧 Weplat管理サイト                                                              | ログアウト           |
| ご登録商品一覧 保守契約一覧 貸与商品一覧 共有商品一覧                                                           |                 |
| お客様番号:                                                                                 |                 |
| 事業者名:エブソン会計事務所                                                                         |                 |
| 也当者名:果京太晔 悚                                                                            |                 |
| 貸与設定本登録                                                                                |                 |
|                                                                                        |                 |
| STEP2 貸与設定本登録完了                                                                        |                 |
|                                                                                        |                 |
| 貸与の本登録が完了しました                                                                          |                 |
| 貸与受付番号:                                                                                |                 |
| お客様と超与先へ「本盤辞完了」のメールをお届けします。<br>24時間に内にメールが届かない場合はこ <u>たらのお問い合わせ先</u> へご連絡をお<br>しいたします。 | 5.顾             |
| < 全時商品の一類に戻る < 営与商品一刻に戻る                                                               |                 |

8 貸与元に「貸与本登録完了のご連絡」のメールが届きます。

| ————————————————————<br>東京 太郎 補                                                                                       |
|----------------------------------------------------------------------------------------------------|
| 日頃はエブンシ会計システムをご常額、ただきありがとうございます。<br>ご登録いただいた宣与の本を扱が完てしましたのでご連絡申し上げます。<br>課金サービスは、利用開始メール到着後からご利用いただけます。               |
| ◆貸与対象となる商品は下記の通りです。                                                                                                   |
| 220日頃参子 :<br>22月9日込者 : エプリン会計専務所<br>12月9日とまた : 王ブリン会計専務所<br>12月回営者 : エプリンの店<br>12月回営者 : エプリンの店<br>12月回営業施者 : 23月 三郎 後 |
| 【貸与商品】<br>商品名 : 財務応援Lite                                                                                              |
| ◆お問い合わせ先                                                                                                    |
| ■エプゾン販売(株)「応援シリーズ」登録センター                                                                                              |

以上で貸与の処理は終了です。 貸与先には、「貸与本登録完了のご連絡」のメールが届きます。

# データ共有サービス(体験版)のお申し込み

申し込み月を含まない2カ月間無料で使用できる体験版を用意しています。データ共有サービスのご注文商 品一覧にある「体験版」を選択してご注文ください。 製品版については、「データ共有サービスのご注文」をご覧ください。 ▶ 13ページ

データ共有サービスご利用前の確認事項

データ共有サービスをご利用いただく前に、次の点についてご確認ください。

### ■共有元(会計事務所)での確認

- ・次のいずれかの財務システムを使用している。
- •財務会計R4、財務顧問R4 Professional、財務顧問R4 Basic、財務応援R4 Premium、財務応援R4 Lite +
  •InterKX財務会計
- ·財務応援Super
- ・マイページでユーザー登録がされている。
- ・「発注設定のご注意」に同意して、「個人情報の電話番号(個人)」が設定されている。
- ・既に応援シリーズ等をお持ちの場合は、登録済みの場合があります。

### ■共有先(顧問先)での確認

- ・次のいずれかの財務システムを使用している。
- •財務会計R4、財務顧問R4 Professional、財務顧問R4 Basic、財務応援R4 Premium、財務応援R4 Lite + 財務応援R4 Lite、財務応援R4 Lite for IKX
- •InterKX財務会計、InterKX企業支援
- ·財務応援Super、財務応援Lite
- ・マイページでユーザー登録がされている。
- ・「発注設定のご注意」に同意し、「個人情報の電話番号(個人)」が設定されている。
- ・既に応援シリーズ等をお持ちの場合は、登録済みの場合があります。

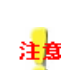

R4シリーズ、InterKXシリーズ、応援シリーズをサポート特約店よりご購入の場合は、「マイ ページの登録」「財務システムのご注文」「データ共有サービス(スターターライセンス、ボ リュームライセンス)のご注文」、「データ共有サービス体験版のお申込み」について、ご購 入店にお問い合わせください」

サポート特約店一覧 <u>http://www.epson.jp/products/oen/shoplist/</u>

操作手順

操作は、共有元(会計事務所)で行います。

1 共有元(会計事務所)でマイページにログイン後、「ご注文」タブ→「課金サービス注文」をクリックします。

| EPSON<br>またなたり Your Hangel 会話システム「マイイ                             | -91 |                     | ky7%-0   04k7y7 |
|-------------------------------------------------------------------|-----|---------------------|-----------------|
| 2番巻5編<br>三文第初 (金字5001年7日) 2.12<br>た文第初 (金字5001年7日) 2.12<br>た客様垂号: |     | Wapland Hill D ( )- | D777h           |

2 「データ共有サービス(財務)体験版」よりご利用の商品の「申込」にチェックを入れて**<選択>**をクリックします。

| ME  | 2カ月間(申込み                        | 「月除く)  | 無料でこ    | 〔利用い | ただけま | す。 |
|-----|---------------------------------|--------|---------|------|------|----|
| ご注文 | 商品の選択                           |        |         |      |      |    |
| 申込  | 商品名                             |        | 契約単価    |      |      |    |
|     | データ共有サービス(財務)スターターライセン<br>ス(年払) | 商品説明、  | ¥48,000 |      |      |    |
|     | データ共有サービス(財務)ボリュームライセン<br>ス(年払) | 商品説明 > | ¥72,000 |      |      |    |
|     | データ共有サービス(財務)体験版                | 商品説明、  |         |      |      |    |
|     | VPNサービス基本2ライセンス(年払)             | 商品説明、  | ¥30,000 |      |      |    |
|     | VPNサービス追加1ライセンス(年払)             | 商品説明、  | ¥12,000 |      |      |    |
|     |                                 |        |         | 選択 > |      |    |

3「ご注文明細情報」でご注文商品を確認後、「利用規約に同意します」にチェックを入れて<次に進む>をク リックします。

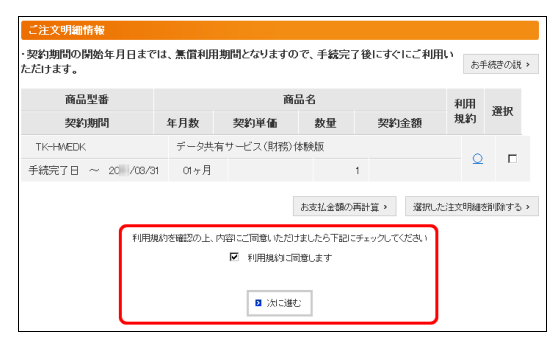

4「お支払条件」「ご注文明細情報」を確認して、くこの内容で注文する>をクリックしてください。

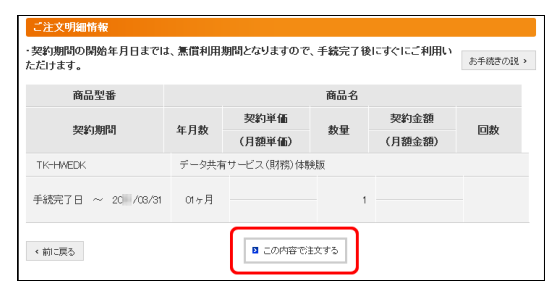

5 終了すると、「注文完了」が表示されます。 <完了>をクリックします。

| 課金サービス注文<br>STEP<br>1 課金サービス<br>> 2 建文内容 | 0 311P<br>3 #25月7                                                             |
|------------------------------------------|-------------------------------------------------------------------------------|
| ■ AXXXX ▲ max STEP3 注文完了                 |                                                                               |
|                                          | ご注文ありがとうございました                                                                |
|                                          | 事業者名:エプソン会計事務所 様<br>担当者名:東京 太郎 様                                              |
|                                          | 注文番号:                                                                         |
| ご登録いた<br>24時間以内にメールだ                     | ゴミ・バニメールアドレスに「注文完了」のメールをお届けします。<br>「届かない場合は <u>こちらのお問い合わせ先</u> へご連絡をお願いいたします。 |

以上でデータ共有サービス(体験版)のお申し込みは終了です。

### サービスの継続利用

サービスの継続利用を希望される方は、体験版利用期限内に、マイページで製品(「データ共有サービス (財務)スタータライセンス」「データ共有サービス(財務)ボリュームライセンス」)をご注文ください。 体験版利用期限を過ぎてから製品を購入する場合は、「データ共有設定(マイページ)」と「財務システムで の導入処理」が再度必要です。

「データ共有サービスのご注文」をご覧ください。 ▶ 13ページ

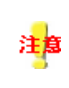

利用期限内にサービスを継続した場合は、共有先(顧問先)を続けてお使いいただけます。 利用期限が過ぎてしまうと、共有先(顧問先)の共有設定申し込みをやり直す必要がありま す。

# データ共有設定(マイページ)

データ共有設定では、データ共有サービスを利用する共有先(顧問先)を設定します。

| テータ | P共有設定は、共有先(顧問先)ことに行っ処理です。 |               |
|-----|---------------------------|---------------|
|     | 共有元(会計事務所)                | 共有先(顧問先)      |
| 1   | 共有先(顧問先)の同意確認(共有設定)       | _             |
| 2   |                           | 共有設定同意·利用規約確認 |
| 3   | 共有設定本登録<br>参考 : 共有状況区分の確認 | _             |
| 4   | サービス利用開始                  | サービス利用開始      |

## 1. 共有元:共有先(顧問先)の同意確認(共有設定)

共有元(会計事務所)で、データ共有サービスのご注文が完了しましたら、データ共有サービスを利用する 共有先(顧問先)の共有設定を行います。設定した共有先はデータ共有もデータ転送も使用可能です。

### 操作手順

1 共有元(会計事務所)で、共有先(顧問先)のお客様番号でマイページにログインします。

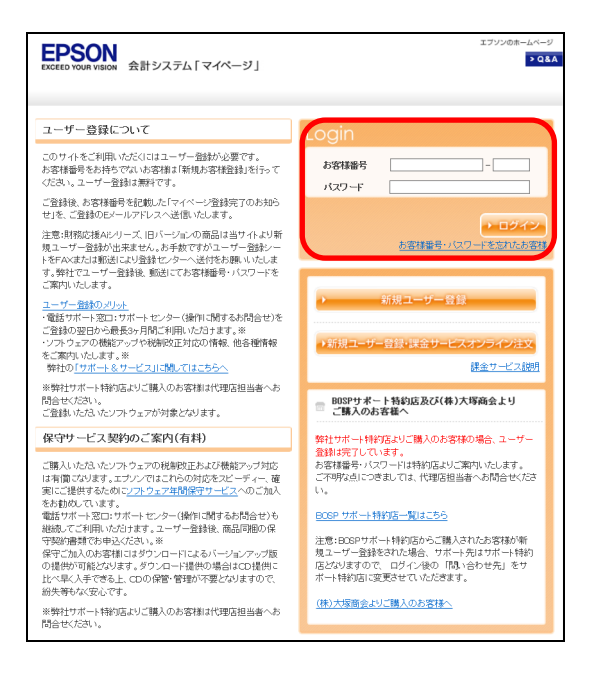

2 ご登録商品一覧タブから「共有商品一覧」を選択して、く共有設定商品選択へ>をクリックします。

| EPSON<br>EXCEED YOUR VISION       | 会計システム「              | マイページ         | 1          |               | <b>۲</b> 9 | ブページ   サイトマップ |
|-----------------------------------|----------------------|---------------|------------|---------------|------------|---------------|
| お客様情報                             | 商品一覧                 | ご注文           | お支払方法変更    | Weplat管理サイト   |            | ログアウト         |
| ご登録商品 長日の                         | <del>守规的 贬</del> 共   | 有商品一覧         | 保有商品の新想    | <u>9.6987</u> |            |               |
| お客様番号:<br>事業者名:エプソン会<br>担当者名:東京太郎 | ■■●-000<br>計事務所<br>様 |               |            |               |            |               |
| 共有設定一覧                            |                      |               |            |               |            |               |
| < 登録商品の一覧に                        | ₹5                   |               |            |               |            |               |
| 共有設定方法につきま                        | してはこちらをご             | <u>覧ください。</u> |            |               |            |               |
| 共有設定情報(申請                         | D                    |               |            |               |            |               |
| 共有設定の設定情報                         | はありません。              |               |            |               |            |               |
| 共有設定情報                            |                      |               |            |               |            |               |
| 共有設定の設定情報                         | はありません。              |               |            |               |            |               |
| 共有設定可能情報                          |                      |               |            |               |            |               |
| 課金サービス名                           | 利用可能総<br>数           | 利用數           | 利用可能残<br>数 | 解約予定數         | 契約状況       |               |
| データ共有サービ<br>ス(財務)                 | 10                   | 0             | 10         | 0             | 締結         |               |
| < 登録商品の一覧 コ                       | 20                   |               |            |               |            | 朝設定商品選択へ、     |

3【STEP1】「共有設定申込をする商品の選択」の画面になります。

「データ共有サービス」の選択欄にチェックを入れ、く次に進む>をクリックします。

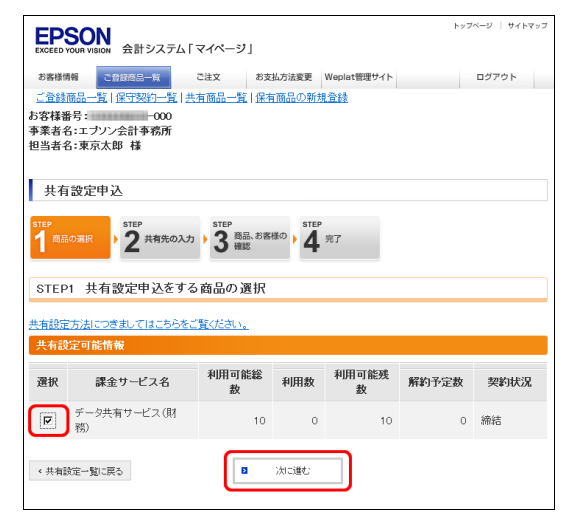

4【STEP2】「共有設定申込をするお客様の選択、入力」の画面が表示されます。

「新規に共有設定するお客様を入力する場合」に「事業者名」「担当者名」「Eメールアドレス」を入力して、 <次へ進む>をクリックします。

| <u>国務開始の一直</u> 1法リ<br>お客様番号:<br>事業者名:エブソン会計<br>担当者名:東京太郎 相                                                                                                    | ※92771111(大日前6657111)(水日前66000利2418143)<br>                                                                     |                                                                                                    |  |  |  |
|----------------------------------------------------------------------------------------------------|----------------------------------------------------------------------------------------------------|----------------------------------------------------------------------------------------------------|--|--|--|
| 共有設定申込                                                                                                    | 共有設定申込                                                                                                    |                                                                                                    |  |  |  |
| 1 выожи 2 гародлу 310° на 110° на 110 |                                                                                                    |                                                                                                    |  |  |  |
| STEP2 共有設定申込をするお客様の選択、入力                                                                                                    |                                                                                                    |                                                                                                    |  |  |  |
| く前に戻る                                                                                                    |                                                                                                    |                                                                                                    |  |  |  |
| * は必須入力項目です                                                                                                    | 0                                                                                                    |                                                                                                    |  |  |  |
| 新規に共有設定する。                                                                                                    | 6客様を入力する場合                                                                                                    |                                                                                                    |  |  |  |
| <b>事業者名 *</b><br>[全半角]                                                                                                    | <ul> <li>エブソン食品株式会社</li> <li>※個人のお客様もこちらに入力してください。<br/>姓と名の間に全角スペースを図けて入力ください。</li> <li>(人力例):田中 太郎)</li> </ul> | 共有設定するあ客様は、マイベージ会員<br>生なり能なシアトウェアが登録されている<br>場合のみどなります。<br>この条件が満たされていない場合は、相<br>同等登録が出来ないので共有設定が完 |  |  |  |
| <b>担当者名 *</b><br>[全半角]                                                                                                    | 姓 新宿 名 太郎<br>(入力例:山田) (入力例:太郎)                                                                                  | 共有設定するお客様の登録状況をご確認<br>のうな<br>ご登録ください。                                                              |  |  |  |
| (人力例): abd@epon1p)     磁調のため 2 <sup>4</sup> ーをせずに再入力をお願いいたします     縦辺のため 2 <sup>4</sup> ーをせずに再入力をお願いいたします     ※入力されたEVールアドレスに自動でメールを送信しますので、お問題いのないよう、     お娘 います。                                                                                                    |                                                                                                    |                                                                                                    |  |  |  |
| く前に戻る                                                                                                    | ■ 次に通む:                                                                                                    |                                                                                                    |  |  |  |

5【STEP3】「共有設定申込をする商品、お客様の確認」画面の内容を確認して、**くこの内容で登録する>**を クリックします。

| FROON                             |                                 | トップページ   サイトマップ |
|-----------------------------------|---------------------------------|-----------------|
| EPSON<br>EXCEED YOUR VISION 会計システ | ム「マイページ」                        |                 |
| お客様情報 こ登録商品一覧                     | ご注文 お支払方法変更 Weplat管理サイト         | ログアウト           |
| ご登録商品一覧 保守契約一覧                    | 共有商品一覧 保有商品の新規登録                |                 |
| お客様番号: -000                       |                                 |                 |
| ●未有石:エノノノ云司 ●初川<br>担当者名:東京太郎 様    |                                 |                 |
|                                   |                                 |                 |
| 共有設定申込                            |                                 |                 |
| 0770                              | 0750                            |                 |
| STEP<br>1 商品の選択 ) 2 共有先の          | 入力 ) 2 商品、お客様の ) 4 完了           |                 |
| 1 4                               |                                 |                 |
| STED3 共有設定由込を                     | すろ商品 お家様の確認                     |                 |
| STEPS ATHERETIZE                  |                                 |                 |
| く前に戻る                             |                                 |                 |
| サナジャンナストックはそれの                    |                                 |                 |
| 共有設定9つの各体情報                       |                                 |                 |
| 事業者名                              | エブソン食品株式会社                      |                 |
| 担当者名                              | 新宿 太郎                           |                 |
| Eメールアドレス                          | mentic through collinger of the |                 |
|                                   |                                 |                 |
| 共有設定する課金サービス情報                    | R                               |                 |
| 課金サービス名                           |                                 |                 |
| データ共有サービス(財務)                     |                                 |                 |
|                                   |                                 |                 |
| く前に戻る                             | ■ この内容で登録する                     |                 |
|                                   |                                 |                 |

6【STEP4】「共有設定申込の完了」の画面になります。

| EPSON<br>EXCEED YOUR VISION 会計システム「マイページ」                                                  | トップページ   サイトマップ |
|--------------------------------------------------------------------------------------------|-----------------|
| お高雄勝頼<br>ご言葉の一覧   注す商品一覧   注す商品の新建合計<br>お客様報号:                                             | ログアウト           |
| 共有設定申込                                                                                     |                 |
| step<br>1 章品の選択  う 2 共有先の入力 う 3 電源 3 電源 4 元7                                               |                 |
| STEP4 共有設定申込の完了                                                                            |                 |
| 共有設定の申込登録が完了しました                                                                           |                 |
| 共有受付番号:                                                                                    |                 |
| お客様と共有分に確認のメールをお届けします。<br>24時間に内にメールが届かない場合は <u>こちらのが見、合わせ先</u> へご遠時を<br>しい <i>い</i> こします。 | お願              |
| < 金綿商品の一類に戻る<br>< 共有設定一知に戻る                                                                |                 |

7 共有元(会計事務所)に「共有設定申込完了のご連絡」のメールが届きます。

メールの内容をご確認ください。

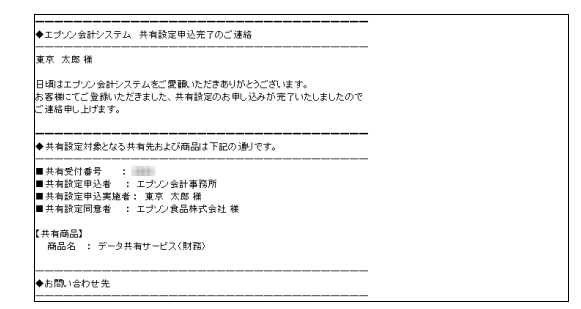

共有元(会計事務所)での、共有先(顧問先)の共有設定が終了しました。 次に、共有先(顧問先)で共有設定同意手続きを行ってください。

## 2.共有先:共有設定同意·利用規約確認

共有元(会計事務所)で共有先(顧問先)の共有設定が終了すると、共有先(顧問先)に「共有設定同意確認のご依頼」のメールが届きます。このメールのリンク先から、共有設定同意手続きを行ってください。

注意

データ共有を行いたい共有先(顧問先)のマイページへのユーザー登録が完了していることを、マイページであらかじめご確認ください。 ▶ 13ページ

### 操作手順

1 共有先(顧問先)に「共有設定同意確認のご依頼」メールが届きます。メールに記載されたログインURLをク リックします。

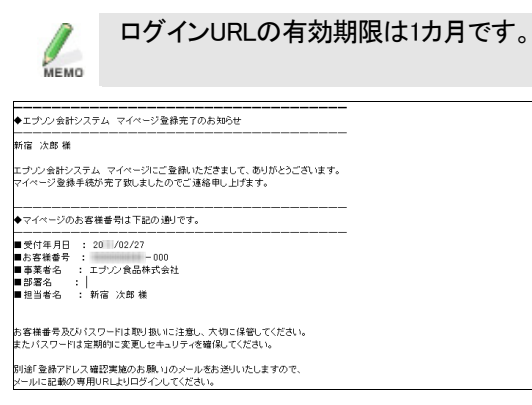

2【STEP1】「共有設定同意確認キーの入力」になります。

メールに記載されている「確認キー」を入力してく次へ進む>をクリックします。

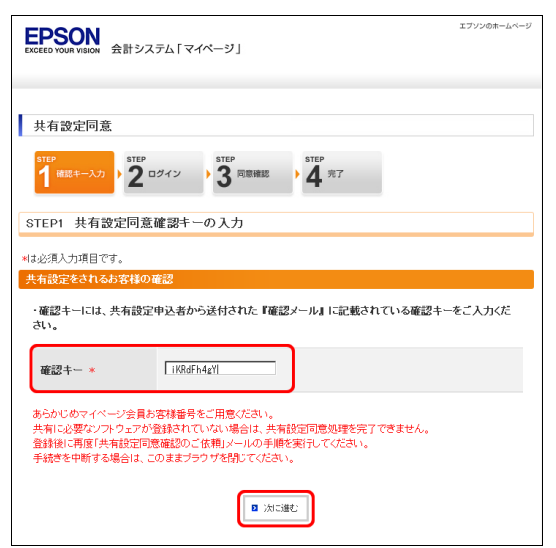

3【STEP2】「共有設定同意ログイン」の画面になります。

共有先(顧問先)のお客様番号とパスワードを入力してく次へ進む>をクリックします。

| EPSON<br>EXCEED YOUR VISION 会計シス  | テム「マイページ」                                                     | エブソンのホームページ |
|-----------------------------------|---------------------------------------------------------------|-------------|
| 共有設定同意<br>STEP<br>1 確認キー入力 ) 2 G  | 10イン<br>3 究前編成 3 年7                                           |             |
| STEP2 共有設定同意                      | ログイン                                                          |             |
| ★は必須入力項目です。                       |                                                               |             |
| ログイン情報                            |                                                               |             |
| お客様番号 *                           |                                                               |             |
| パスワード *                           |                                                               |             |
|                                   | 2 次ご進む                                                        |             |
| ※個人情報の姓(漢字)、名(漢<br>もしくはEメールアドレスの確 | 字)、柱伪ナ)、名仂ナ)、電話番号、Eメールアドレスが未入力の<br>認が取れていない場合は個人情報変更画面を表示します。 | 場合、         |

4【STEP3】「共有設定同意の確認」画面の内容を確認して、<データ共有サービス規約及び共有設定に同意する>をクリックします。

| 共有設定同意                              |                                                                                 |
|-------------------------------------|---------------------------------------------------------------------------------|
| STEP<br>1 確認キー入力 → 2 □              | 311P 3 用意味記 ) 41 第7                                                             |
| STEP3 共有設定同意の                       | 確認                                                                              |
| 共有受付番号                              |                                                                                 |
| 共有受付番号                              | 10                                                                              |
| 共有設定同意者情報                           |                                                                                 |
| 事業者名                                | エナシン食品株式会社                                                                      |
| 担当者名                                | 新宿 次郎                                                                           |
| 共有設定申込者情報                           |                                                                                 |
| 事業者名                                | エプリン会計事務所                                                                       |
| 担当者名                                | 東京 太郎                                                                           |
| 電話番号                                | 99-9999-9999                                                                    |
| Eメールアドレス                            |                                                                                 |
| 共有設定の設定情報                           |                                                                                 |
| 課金サービス名                             |                                                                                 |
| データ共有サービス(財務)                       |                                                                                 |
| <b>データ共有</b> サービス規約                 |                                                                                 |
| 「データ共有サービス」利                        | 用規約                                                                             |
| セイコーエブソン株式会<br>いいます)に基づき、「デ・        | 注(以下「セイコーエプソン」といいます)は、以下の利用規約(以下「本利用規約」と<br>- タ共有サービス」(以下「本サービス」といいます)を提供いたします。 |
| 第1条(利用申込み)<br>利用申込みをされた時点<br>のとします。 | で、お客様は本利用規約のすべての条件に拘束され、従うことに同意いただいたも                                           |
| B                                   | 共有設定に同意しない<br>ロデータ共有サービス規約<br>ロズン共有設定に同意する                                      |
5【STEP4】「共有設定同意の完了」画面で**<完了**>をクリックします。 共有元(会計事務所)に「共有設定申込完了のご連絡」のメールが届きます。

| ERCEED YOUR VISION 会計システム「マイページ」                                                                                                    | エブソンのホームページ |
|----------------------------------------------------------------------------------------------------|-------------|
| 共有設定同意                                                                                                    |             |
| $1^{\text{step}} \xrightarrow{\text{step}} 3^{\text{step}} \xrightarrow{\text{step}} 3^{\text{step}} \xrightarrow{\text{step}} 4^{\text{step}}$ |             |
| STEP4 共有設定同意の完了                                                                                                    |             |
| 共有設定の同意が完了しました<br>共有受付番号:                                                                                                    |             |
| 共有設定申込者にて共有認定本意録が行われた後に、共有された<br>商品のご利用が可能となります。                                                                                                |             |
| 《元7                                                                                                    |             |

以上で、共有先(顧問先)のマイページでの共有設定処理は完了です。 次に、共有元(会計事務所)に「共有設定本登録のご依頼」メールが届きます。

## 3.共有元:共有設定本登録

共有先(顧問先)で、共有設定同意・利用規約確認が終了すると、共有元(会計事務所)に「共有設定本登録 のご依頼」のメールが届きます。メールが届きましたら、マイページにログインして共有設定本登録の処理を 行ってください。

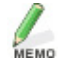

1カ月を経過すると、当処理は行えなくなります。 再度共有設定からやり直してください。

#### 操作手順

1 共有元(会計事務所)に「共有設定本登録のご依頼」のメールが届きます。

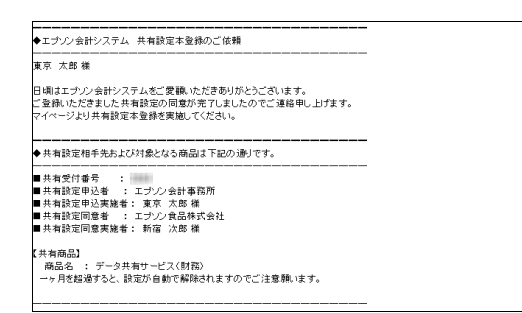

2 マイページに共有元(会計事務所)のお客様番号でログインします。

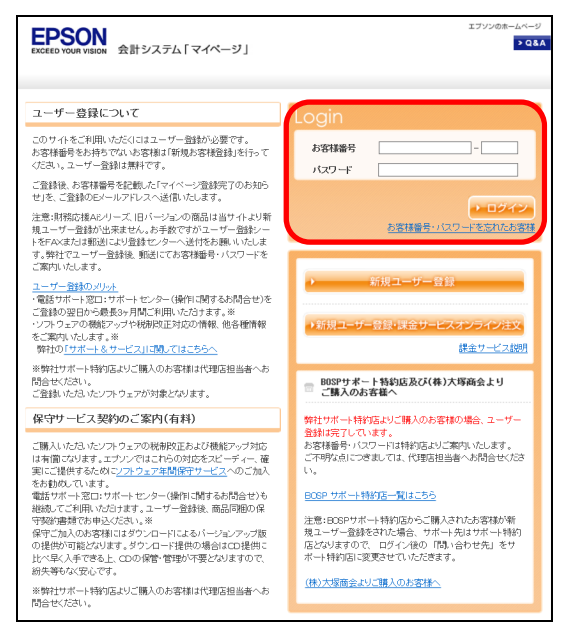

3 ご登録商品一覧タブから「共有設定一覧へ」を選択します。

| EPSON<br>EXCEED YOUR VISION 会計システム「マ・                                                                                                    | イページ」                                                                                        |                                                |                 |                |     | トップベージ        | 「   サイトマップ      |
|----------------------------------------------------------------------------------------------------|----------------------------------------------------------------------------------------------|------------------------------------------------|-----------------|----------------|-----|---------------|-----------------|
| お客様情報<br><u>名前部品<br/>生まの支払うし</u><br>大<br>本<br>お客様番号:<br>                                                                                                    | 主文 お支払方法<br>商品一覧   保有商品                                                                      | 変更 Wepla<br><u>の新規登録</u>                       | it管理サイト         |                |     | 0 <i>7</i>    | アウト             |
| 登録商品の一覧                                                                                                    |                                                                                              |                                                |                 |                |     |               |                 |
|                                                                                                    |                                                                                              |                                                |                 |                |     | 共有訪           | 旋一覧へ、           |
| 登録製品の一覧                                                                                                    |                                                                                              |                                                |                 |                |     |               |                 |
|                                                                                                    |                                                                                              |                                                | 貸与              | ilcoði         | もして | まこちらを         | ご覧ください          |
| お持ちの製品                                                                                                    | 商品型番                                                                                         | ユーザ<br>-<br>数                                  | Ve<br>登録        | r.<br>最新       | DL  | 貸与            | 天況              |
| 财務応援Super                                                                                                    | OEN18SV                                                                                      | 1                                              | 8.2             |                |     |               | <u></u>         |
| ※15時ちの製品は登録であとに一つ」<br>※16品を置いた登録すると運行高品のは<br>歩うてとンス高にはお持ちの製品「SW<br>おパーション類の「登録」はて使用品のの<br>※10」はダウンロードの略です。Oがあれ<br>係行契約15分の「更新」は装装的の<br>※16Ver.」はパーションの略です。<br>※1億与」についての説明は、項目名をクリ | 一覧(改販履歴)が<br>結情報」が確認でき<br>の種類」欄に◆を表<br>パージョン、「最新」に<br>シンフトはダウンロート<br>更新対象の場合○が<br>トックしてください。 | 確認できます。<br>きます。<br>に示しています<br>に可能です。<br>い入ります。 | •<br>•<br>₩−ジ∎0 | ∕ ऌब्र.        |     |               |                 |
|                                                                                                    |                                                                                              |                                                |                 |                |     | 保守数           | 2約一覧へ >         |
| 課金サービス契約情報一覧                                                                                                    |                                                                                              |                                                |                 |                |     |               |                 |
|                                                                                                    |                                                                                              | ł                                              | 帝結のみ<br>賃       | 表示する<br>AICつきま |     | 全明細な<br>まこちらを | E表示する<br>ご覧ください |
| 商品名                                                                                                    | 衝                                                                                            | 品型番                                            | 利用              | <br>B07        | ŧ   | 犬況            | E E             |

4 共有設定一覧画面「共有設定情報(申請)」になります。

該当の共有先の「本登録実施」の表示されている「○」をクリックします

| お客様情報                        | 208       | 商品一覧                  | ご注文   | お支        | 弘方法変更     | Weplat管理サイト    |                | ログアウ   | +      |
|------------------------------|-----------|-----------------------|-------|-----------|-----------|----------------|----------------|--------|--------|
| ご登録商品ー                       | 覧 保       | 守契約一覧                 | 共有商品  | 一覧 保      | 自商品の新     | 規登録            |                |        |        |
| お客様番号:<br>事業者名:エフ<br>担当者名:東京 | カン会       | 1000-000<br>計事務所<br>様 |       |           |           |                |                |        |        |
| 共有設定                         | 一覧        |                       |       |           |           |                |                |        |        |
| く 登録商品の                      | 一覧に戻      | 5                     |       |           |           |                |                |        |        |
| 共有設定方法                       | こつきま      | してはこちら                | をご覧くだ | さい。       |           |                |                |        |        |
| 共有設定情報                       | 嚴(申請      | )                     |       |           |           |                |                |        |        |
|                              |           |                       |       | _         |           | 履歴を            | 表示しない、         | 履歴を表決  | まする >  |
| 共有受付番<br>号                   |           | 共有状況<br>分             | × X   | 本登録<br>実施 | 解除<br>実施  | 事業者名           | 課金サービス         | 名。     | 共有     |
| 2664                         |           | 同意完了                  |       | Q         | Q         | エブソン食品<br>株式会社 | データ共有サ<br>(財務) | -ビス    | 2011   |
|                              | -         |                       |       |           |           |                |                |        | •      |
| 共有設定情報                       | R         |                       |       |           |           |                |                |        |        |
| 共有設定の設定                      | 管情報は      | はありません。               | ,     |           |           |                |                |        |        |
| 共有設定可能                       | is da das |                       |       |           |           |                |                |        |        |
| TTHERE UP                    | IE IFI TR |                       |       | _         |           |                |                |        |        |
| 課金サービ                        | ス名        | 利用可能:<br>数            | 総利用   | 制数 利      | 用可能残<br>数 | 解約予定数          | 契約状況           |        |        |
| データ共有サ<br>ス(財務)              | Ľ         |                       | 10    | 1         | 9         | 0              | 締結             |        |        |
| < 登録商品の                      | 一覧に戻      | 5                     |       |           |           |                | 共相             | 對設定商品) | stmへ > |

5【STEP1】「共有設定本登録」の画面になります。

#### 内容を確認後、 くこの内容で本登録する>を選択します。

| 事業者名:エブソン会計事務所         |                                                                                                    |
|------------------------|----------------------------------------------------------------------------------------------------|
| 担当者名:東京太郎 樣            |                                                                                                    |
|                        |                                                                                                    |
|                        |                                                                                                    |
| 共有設定本登録                |                                                                                                    |
|                        |                                                                                                    |
| STEP STEP              |                                                                                                    |
| 1 内容確認 2 完了            |                                                                                                    |
|                        |                                                                                                    |
| Li ale se ale 1 ale ce |                                                                                                    |
| STEP1 共有設定本登録          | の確認                                                                                                    |
|                        |                                                                                                    |
| < 共有設定一覧に戻る            |                                                                                                    |
|                        |                                                                                                    |
| 共有受付番号                 |                                                                                                    |
|                        |                                                                                                    |
| 共有受付番号                 | 2664                                                                                                    |
|                        |                                                                                                    |
| 共有設定同意者情報              |                                                                                                    |
|                        |                                                                                                    |
| 事業者名                   | エブソン食品株式会社                                                                                                    |
| 担当者名                   | 新宿 次郎                                                                                                    |
| 電話番号                   | 99-9999-9999                                                                                                    |
| Eメールアドレス               | PERSONAL PROPERTY OF THE PERSON OF THE PERSON OF THE PERSO |
|                        |                                                                                                    |
| 共有設定した課金サービス情報         | R.                                                                                                    |
|                        |                                                                                                    |
| 課金サービス名                |                                                                                                    |
| データ共有サービス(財務)          |                                                                                                    |
|                        |                                                                                                    |
|                        |                                                                                                    |
| < 共有設定一覧に戻る            | <ul> <li>この内容で本登録する</li> </ul>                                                                                                    |
|                        |                                                                                                    |

6【STEP2】「共有設定本登録完了」の画面が表示されます。

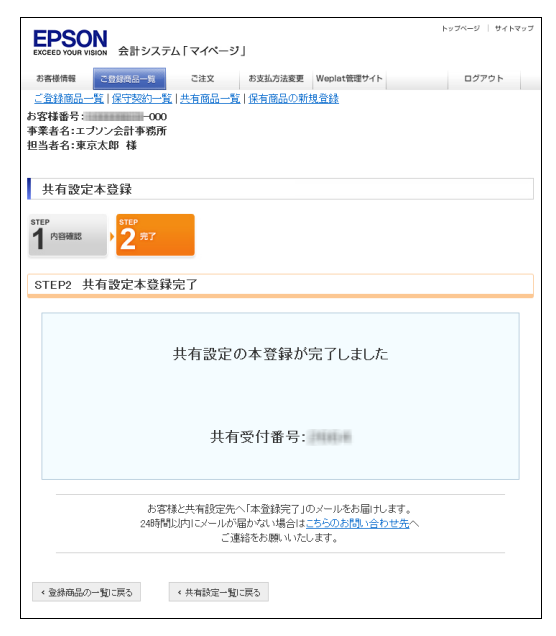

7 共有元(会計事務所)に「共有設定本登録完了のご連絡」のメールが届きます。

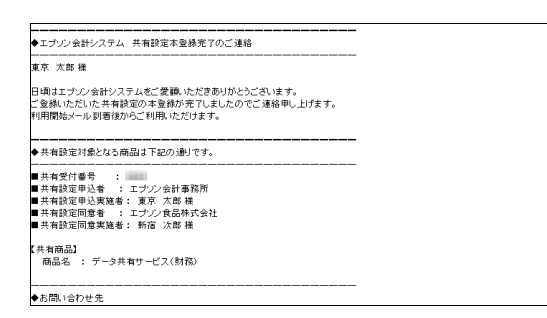

以上で、マイページでのデータ共有設定が完了しました。

## 4.サービス利用開始

共有元(会計事務所)と共有先(顧問先)の共有設定が完了しましたら、財務システムの処理を開始してください。

データ共有機能をご利用になる場合
 ・R4シリーズ ▶ 44ページ
 ・InterKXシリーズ、応援シリーズ ▶ 65ページ

データ転送機能をご利用になる場合
 ・R4シリーズ ▶ 48ページ
 ・InterKXシリーズ、応援シリーズ ▶ 69ページ

## 参考:共有状況区分の確認

共有元では、共有設定の申し込み~本登録までの状況を、マイページの共有状況区分で確認することができます。

- 1 会計事務所のお客様番号で、マイページにログインします。
- 2ご登録商品一覧タブから、く共有設定一覧へ>をクリックします。

共有状況区分が確認できます。

| 登録商品の一覧に   | <b>R</b> 0           |           |          |                |                   |       |
|------------|----------------------|-----------|----------|----------------|-------------------|-------|
| 職定方法につきまして | <u>]はこちらをご覧ください。</u> |           |          |                |                   |       |
| (有談定情報(申請) |                      |           |          |                |                   |       |
|            |                      |           |          | 履歴者            | (表示しない) 履歴を表:     | 示する   |
| 特受付番号 🍦    | 共有状況区分               | 本登録<br>実施 | 解除<br>実施 | 事業者名           | 課金サービス名           | 共     |
| x          | 申込完了                 |           | Q        | エブソン食品株<br>式会社 | データ共有サービス(財<br>務) | 2011. |
| xx         | 共有中                  |           | Q        | エブソン商店         | データ共有サービス(財<br>務) | 2011. |
| KX         | 同意完了                 | Q         | Q        | タビス商事          | データ共有サービス(財<br>務) | 2011. |
| xx         | 共有中                  |           | Q        | エブノン商事株<br>式会社 | データ共有サービス(財<br>務) | 2010. |
|            | th shoch             |           | ~        | 株式会社エブソ        | データ共有サービス(財       | 0040  |

## 財務システム(R4シリーズ)

マイページの共有設定が完了しましたら、財務システム(R4シリーズ)の処理を開始します。 データ共有機能を使用する場合と、データ転送機能を使用する場合のそれぞれについて、財務システムの 導入処理と日常処理を説明します。

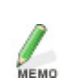

InterKXシリーズと応援シリーズの処理については「財務システム(InterKXシリーズ、 応援シリーズ)」をご覧ください。 ▶ 62ページ

## 導入~日常処理までの流れ

財務システム(R4シリーズ)の導入から日常処理までの流れについて、「データ共有」と「データ転送」にわけて説明します。

データ共有:財務システムでの処理の流れ

データ共有を行う場合は、データ共有を行う会社を共有元(会計事務所)からデータセンターにアップロードして、共有先(顧問先)でダウンロードします。

財務システムでの導入処理

データ共有機能をご利用の場合は、財務システムで次の処理を行います。「導入時の処理」 ▶ 44ページ

|   | 会計事務所  | 顧問先 | 処理                                                                                 |
|---|--------|-----|------------------------------------------------------------------------------------|
| 1 | 共有の設定  | _   | 該当会社の選択後、 <b>く会社基本情報変更&gt;→く運用情</b><br><b>報</b> >を開いて、「データ共有:する」に変更します。            |
| 2 | アップロード | _   | 顧問先名選択画面で、顧問先名を選択して <b>&lt;登録&gt;</b> をクリ<br>ックします。データ選択画面に戻ると、データがアップロード<br>されます。 |

|   |   |               | <ul> <li>● 観察先名選択(データセンター)</li> <li>● 金属</li> <li>● 金属</li> <li>● 金属</li> <li>● 金属</li> <li>● 金属</li> <li>● 金属</li> <li>● 金属</li> <li>● 金属</li> <li>● マークセンター)</li> <li>● オマンセル(Esc)</li> <li>● 日本</li> <li>● オマンセル(Sec)</li> <li>● 日本</li> <li>● 金属</li> <li>● 金属</li>     &lt;</ul> |
|---|---|---------------|----------------------------------------------------------------------------------------------------|
| 3 | _ | 共有データ<br>受け取り | 財務システムを起動後、データ選択画面の<共有・転送><br>→<会計Weplatログイン>をクリックすると、共有データが<br>受け取られて、データ選択画面に表示されます。                                                                                                    |

#### 日常処理

共有元(会計事務所)/共有先(顧問先)とも、財務システム起動後に共有データを選択すると、データのダ ウンロードが行われます。また、会社選択や財務システム終了時にデータのアップロードが自動で行われま す。(【環境設定】「データセンター送信処理:自動の場合) 「日常の処理」 ▶47ページ

会計Weplat管理サイトにログインすると、該当の会社データに対する操作履歴等の確認も行えます。

|   | 会計事務所/顧問先共通  | 処理                                                                     |
|---|--------------|------------------------------------------------------------------------|
| 1 | ログイン         | 通常はログインした状態です。<br>会計Weplat管理サイトへのログイン画面が自動表示された場合<br>は、ログインします。        |
| 2 | 通常処理(ダウンロード) | 表示されたデータ選択画面で、共有データを選択すると、データの<br>ダウンロード後、通常処理が行えます(仕訳入力、マスター登録<br>等)。 |
| 3 | 処理終了(アップロード) | 会社データの処理終了時、データ共有サービスへアップロードされます。                                      |

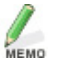

財務システムでは、共有元(会計事務所)と共有先(顧問先)で同時に、同一会社デー 財務システム Cla、ストル ムト チョッパン ことの ターターター 反映できません。 ターの入力処理をすることはできません。入力しても、データに反映できません。

### データ転送:財務システムでの処理の流れ

マイページの共有設定が完了したら、財務システムの処理を開始します。

データ転送機能は、財務システムの次の処理で、会計Weplatを使用してファイルを送受信する場合に利用します。

・会社送受信

·仕訳送受信

・プレビューファイル(hypファイル)の表示、送出

・会社送り出し/会社受け取り

・データ共有機能を利用している会社データでは、データ転送機能を利用することはできません。

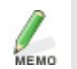

・通常はログインした状態です。データセンターのログイン画面が表示された場合は、お客 様番号とパスワードを入力してログインしてください。

#### 導入処理

データ転送機能を利用する場合、財務システムでは導入のための処理はありません。

データ転送を行う場合は、共有元(会計事務所)で、送信方法「会計Weplat」を選択して、ファイルを送信します。共有先(顧問先)では、初回受信時に、受信方法「会計Weplat」を選択してデータをダウンロードします。

#### 日常処理

共有元(会計事務所)/共有先(顧問先)とも、「会計Weplat」を選択して、データのアップロード/ダウンロードを行います。会計Weplat管理サイトでは、アップロード/ダウンロードの履歴が参照できます。

#### 例. 財務システムの送信画面

各処理の詳細は、「データ転送」をご覧ださい。 ▶ 48ページ以降

## データ共有

マイページでのデータ共有設定が完了したら、財務システムでデータ共有を開始します。 「導入時の処理」と「日常の処理」にわけて説明します。

### 導入時の処理

データ共有を開始する場合に行う処理です。

共有元(会計事務所)での処理

#### ■会社データへの共有設定

会社データへの共有設定およびアップロードを行います。

- 1 財務システムを起動します。
- 2 データ選択画面で、共有したい会社データを選択します。
- 3 <設定>タブ→<会社基本情報変更>をクリックします。
- 4 く運用情報>タブをクリックします。
- 5「データ共有:する」に変更します。

| 🗾 会社基本情報変更            |                          |                                |                         |                                         |  |  |
|-----------------------|--------------------------|--------------------------------|-------------------------|-----------------------------------------|--|--|
| ✓ ★<br>確定(F10) キャンセルレ | (Esc) 上書(F9)             | ▲<br>共通基本情報変更(F <sup>4</sup> ) | 4) ペルプ(F1)              |                                         |  |  |
| 基本情報1(SF1) 基本情        | 報2(SF2) 基本情報             | 83(SF3) 運用情報(SF4               | ) 消費税情報(SF5) 帳          | 票情報(SF6) 電子帳簿設定(SF7)                    |  |  |
| 部門別管理                 | O B/S,P/L O              | P/Lのみ ⊙ しない                    | 伝票番号入力方法                | ④ 自動付番 ○ 手入力 ○ しない                      |  |  |
| 補助科目                  | <ul> <li>使用する</li> </ul> | 使用しない                          | 伝票番号管理方法                | ○ 年間一括 ④ 月別管理                           |  |  |
| 任意項目1                 | ○ 使用する ⊙                 | 使用しない                          | 入出金伝票行数 ④ 4行 〇 999行     |                                         |  |  |
| マスター管理                | C する (C                  | しない                            | 接要残管理語句 ○ 空白を無効 ● 空白を有効 |                                         |  |  |
| 任意項目2                 | ○ 使用する ⊙                 | 使用しない                          | 通信                      |                                         |  |  |
| 伝票承認機能                | ○ 使用する ⊙                 | 使用しない                          | にいた、5月1日の注意             | (++++) 〇 仕訳送受信                          |  |  |
| コード桁数情報               |                          |                                | セノダーと出先の送文              | 18万法<br>④ 会社送受信                         |  |  |
| 料目コード                 | 3桁 👻                     | 数字のみ                           | テータ共有                   |                                         |  |  |
| 補助科目コード               | 2桁 👻                     | 数字のみ ▼                         | データ共有                   | <ul> <li>● する</li> <li>○ しない</li> </ul> |  |  |
| 部門コード                 | 4桁i 👻                    | 数字のみ ▼                         | 共有マスター規制                | 0 75 0 Lan                              |  |  |

センターと出先の送受信方法が「仕訳送受信」になっている場合は選択できません。「会社送受信」を選択 してください。

「共有マスター規制」は、データ共有をする場合に有効な機能です。「する」を選択すると、顧問先のIDで共 有データを処理する場合、会社情報、科目情報、部門の追加・変更ができなくなります。

6 [確定]をクリックします。

以上で、会計事務所での会社データへの共有設定は終了です。

#### ■会社データのアップロード

アップロードが必要な場合は、「顧問先名選択(データセンター)」画面が表示されます。

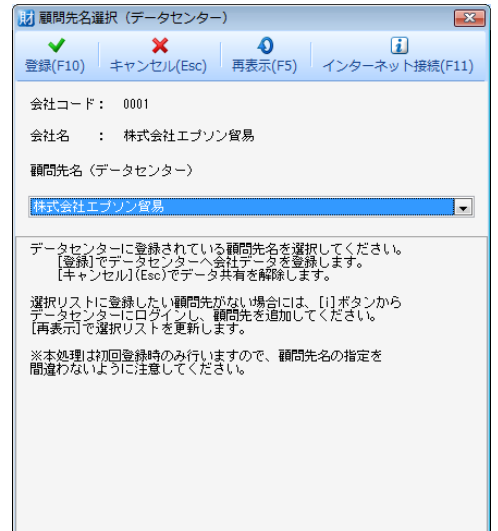

- 1 顧問先名(データセンター)に、マイページで設定した共有先(顧問先)を選択します。
  - ・「▼」をクリックすると、マイページに登録された共有先一覧が表示されて、顧問先を選択できます。
- 2 <登録>をクリックします。
- 3 処理を終了してデータ選択画面に戻る時に、会社データがアップロードされます。 アップロード終了後、該当データの状態欄に「共」と表示された会社データが表示されます。

 状態
 コード
 会社名
 期首年月日
 期末年月日
 力ナ

 週0001
 株式会社エブソン貿易
 平成 . 4. 1
 平成 . 3.31
 カブシキガイシャエブソンボウエキ

以上で、会計事務所からの会社データのアップロードは終了です。

共有先(顧問先)での会社データ受け取り

- 1 財務システムを起動します。
- 2 データ選択画面で、<共有・転送>→<会計Weplatログイン>をクリックします。
- 3 会計事務所からアップロードされた会社データが、データ選択画面に表示されます。状態欄に「共」と表示されています。
- 4 会社選択をすると、サーバーから会社データをダウンロードします。 ダウンロード終了後は、通常どおり、会計処理を開始できます。
- 5 会社データの処理終了時、最新の会社データがサーバーにアップロードされます。

以上で、共有先(顧問先)での会社データ受け取り、およびデータのアップロードは終了です。

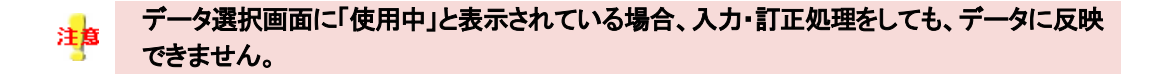

財務システムは通常はログインした状態です。 データの整合性を保つために、必ず、ログインした状態でご使用ください。

#### 財務システムの開始

データ選択画面の状態欄に「共」と表示された会社データが表示されます。
 会社を選択すると、サーバーから会社データをダウンロードします。ダウンロード終了後は、通常どおり、会計処理を開始できます。

財務システムの終了

1 会社データの処理が終了して、データ選択画面を表示したとき、または財務システムを終了するときに、会 社データがサーバーにアップロードされます。 データ転送

会計事務所でのサービス申請の承認後、財務システムを使用して、データ転送を開始します。

### 会社送受信の処理

会社送受信で、データ転送機能を使用する操作方法を説明します。

センター → 出先(新規会社)

会計Weplatを使って、センターで新規作成した会社データを出先へ送信します。

#### ■センター

1送信する会社を起動して、く転送>タブを表示します。

2 く(導入)出先への会社新規送出>を選択します。次の画面になります。

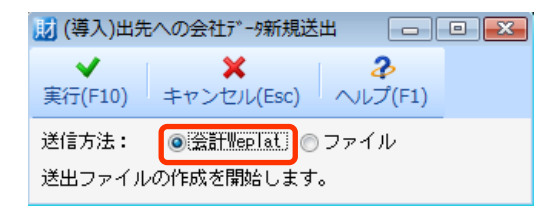

3 く会計Weplat>を選択して、く実行>をクリックします。データセンターアップロードの画面になります。

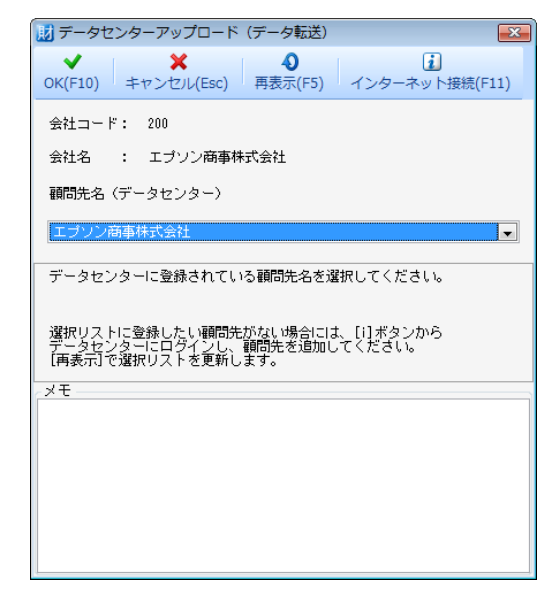

4 顧問先名を選択します。

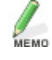

・ 顧問先(共有先)の追加は、マイページで行ってください。

5 メモを114文字以内で入力して、<OK>をクリックします。

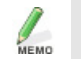

メモを入力した場合は、受信メールと会計Weplat管理サイトの受信データの「コメント」で確認できます。

6 データ送信後、結果確認画面が表示されます。

<閉じる>をクリックします。

■出先

データ選択画面→<</li>
 ・
 ・
 ・
 ・
 ・
 ・
 ・
 ・
 ・
 ・
 ・
 ・
 ・
 ・
 ・
 ・
 ・
 ・
 ・
 ・
 ・
 ・
 ・
 ・
 ・
 ・
 ・
 ・
 ・
 ・
 ・
 ・
 ・
 ・
 ・
 ・
 ・
 ・
 ・
 ・
 ・
 ・
 ・
 ・
 ・
 ・
 ・
 ・
 ・
 ・
 ・
 ・
 ・
 ・
 ・
 ・
 ・
 ・
 ・
 ・
 ・
 ・
 ・
 ・
 ・
 ・
 ・
 ・
 ・
 ・
 ・
 ・
 ・
 ・
 ・
 ・
 ・
 ・
 ・
 ・
 ・
 ・
 ・
 ・
 ・
 ・
 ・
 ・
 ・
 ・
 ・
 ・
 ・
 ・
 ・
 ・
 ・
 ・
 ・
 ・
 ・
 ・
 ・
 ・
 ・
 ・
 ・
 ・
 ・
 ・
 ・
 ・
 ・
 ・
 ・
 ・
 ・
 ・
 ・
 ・
 ・
 ・
 ・
 ・
 ・
 ・
 ・
 ・
 ・
 ・
 ・
 ・
 ・
 ・
 <

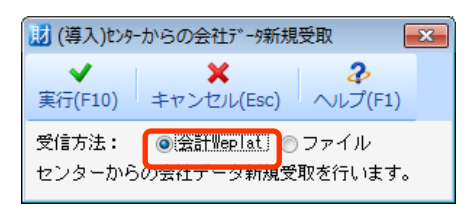

2 く会計Weplat>を選択して、く実行>をクリックします。

会社データの確認画面になります。

受信ファイルが複数ある場合は、受信ファイルー覧画面になります。該当の会社データを選択します。

3 く実行>をクリックします。

センターからの会社データ新規受取が始まります。

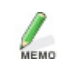

受け取り後、出先では、受け取った会社データに仕訳等の入力を行います。

#### 出先 → センター(会社データ)

出先で仕訳を追加した会社を、会計Weplatを使ってセンターで受け取ります。

#### ■出先

- 1 送信する会社を起動して、く転送>タブを表示します。
- 2 くセンターへの会社データ送出>を選択します。次の画面になります。

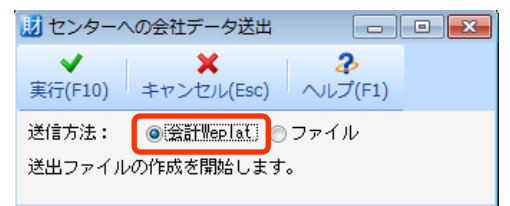

3 く会計Weplat>を選択して、く実行>をクリックします。データセンターアップロードの画面になります。

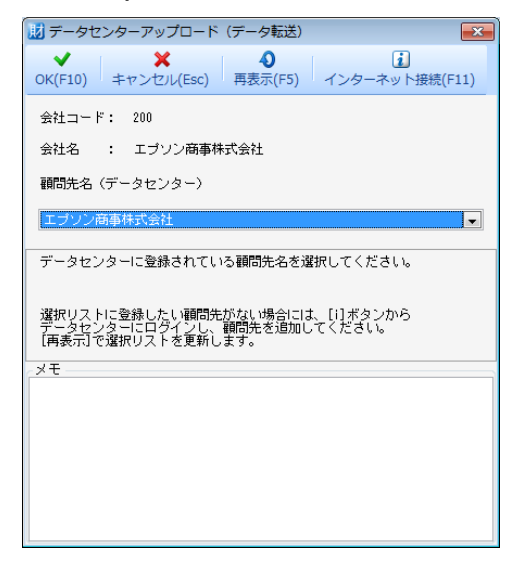

4 顧問先名を選択します。

мемо

5 メモを114文字以内で入力して、<OK>をクリックします。

メモを入力した場合は、受信メールと会計Weplat管理サイトの受信データの「コメント」で確認できます。

6 データ送信後、結果確認画面が表示されます。

<閉じる>をクリックします。

■センター

1 受信したい会社を起動します。

データのダウンロードが行われて、次の画面になります。

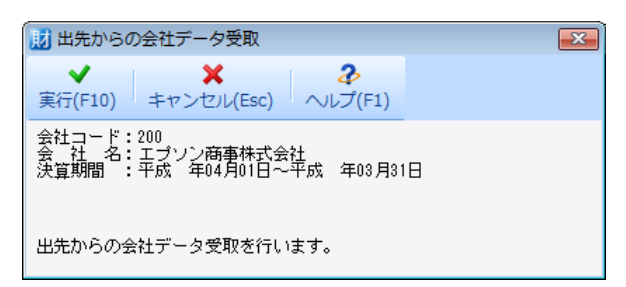

2 く実行>をクリックします。出先からの会社データ受取が始まります。

センター →出先(会社データ)

センターで仕訳の追加・修正などを行った会社を、会計Weplatを使って出先へ送信します。

#### ■センター

- 1 送信する会社を起動して、く転送>タブを表示します。
- 2 く出先への会社データ送出>を選択します。次の画面になります。

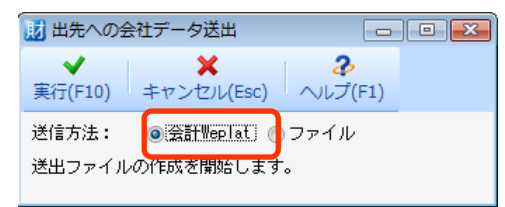

3 く会計Weplat>を選択して、く実行>をクリックします。データセンターアップロードの画面になります。

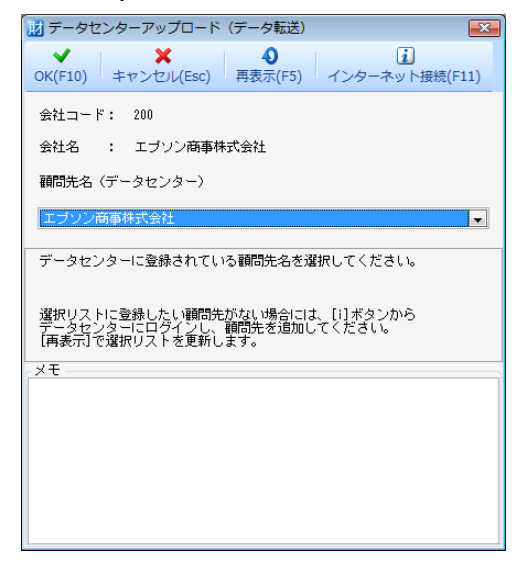

4 顧問先名を選択します。

MEMO

5 メモを114文字以内で入力して、<OK>をクリックします。

メモを入力した場合は、受信メールと会計Weplat管理サイトの受信データの「コメント」で確認できます。

6 データ送信後、結果確認画面が表示されます。

<閉じる>をクリックします。

#### ■出先

1 受信したい会社を起動します。

データのダウンロードが行われて、次の画面になります。

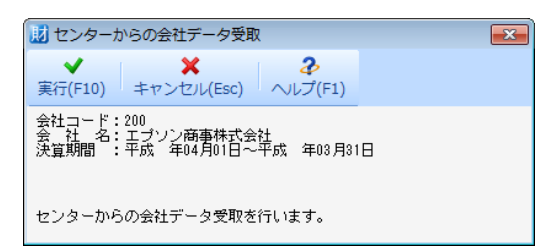

2 く実行>をクリックします。センターからの会社データ受取が始まります。

### 仕訳送受信の処理

仕訳送受信で、データ転送機能を使用する操作方法を説明します。

センター → 出先(新規会社)

会計Weplatを使って、センターで新規作成した会社データを出先へ送信します。

■センター

- 1送信する会社を起動して、く転送>タブを表示します。
- 2 く(導入)出先への会社新規送出>を選択します。次の画面になります。

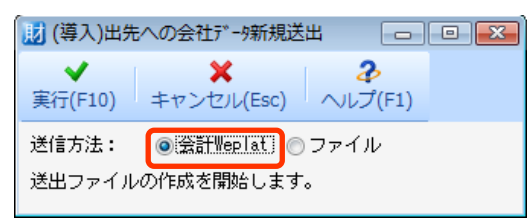

3 く会計Weplat>を選択して、<実行>をクリックします。データセンターアップロードの画面になります。

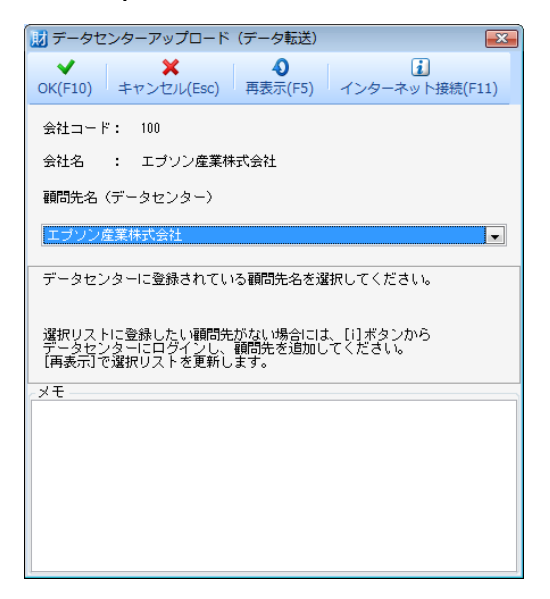

4 顧問先名を選択します。

MEMO

・ 顧問先(共有先)の追加は、マイページで行ってください。

5 メモを114文字以内で入力して、くOK>をクリックします。

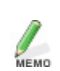

мемо

メモを入力した場合は、受信メールと会計Weplat管理サイトの受信データの「コメント」で確認できます。

6 データ送信後、結果確認画面が表示されます。

<閉じる>をクリックします。

仕訳送受信を行っている会社データで、再度当処理を行うと、メッセージが表示されます。

■出先

1 データ選択画面→<共有・転送>→<(導入)センターからの会社新規受取(仕訳送受信)>を選択します。 次の画面になります。

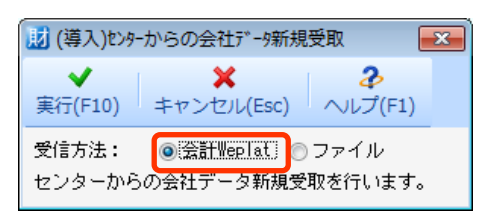

2 く会計Weplat>を選択して、く実行>をクリックします。

会社データの確認画面になります。

受信ファイルが複数ある場合は、受信ファイルー覧画面になります。該当の会社データを選択します。

3 く実行>をクリックします。

センターからの会社データ新規受取が始まります。

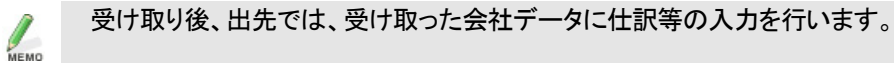

#### 出先 → センター(仕訳データ)

出先で追加した仕訳を、会計Weplatを使ってセンターで受け取ります。

#### ■出先

- 1 仕訳データを送信する会社を起動して、く転送>タブを表示します。
- 2 くセンターへの仕訳データ送出>を選択します。次の画面になります。

| 🗾 センターへの仕        | 訳データ送出                     |                  |    |            | - I <b>X</b> |
|------------------|----------------------------|------------------|----|------------|--------------|
| 実行(F10) キー       | ×<br>ヤンセル(Esc)             | <b>み</b> へルプ(F1) |    |            |              |
| 送信方法 :<br>日付の範囲: | ● 会計Weplat (<br>干b% 年04月01 | ファイル<br>日 💽      | から | 平成 年 4月10日 | •            |
| セノターへ送出。         | 「つけ訳の期間を指                  | 旨定しより。           |    |            |              |

3 <会計Weplat>を選択して、送出する仕訳の期間を入力後、<実行>をクリックします。データセンターアップロードの画面になります。

| 11 データセンターアップロード(データ転送)                                                             |
|-------------------------------------------------------------------------------------|
| ✓ ★ 0 〕<br>OK(F10) キャンセル(Esc) 再表示(F5) インターネット接続(F11)                                |
| 会社コード: 100                                                                          |
| 会社名 : エプソン産業株式会社                                                                    |
| 顧問先名(データセンター)                                                                       |
| エプソン産業株式会社                                                                          |
| データセンターに登録されている顧問先名を選択してください。                                                       |
| 選択リストに登録したい顧問先がない場合には、[i]ボタンから<br>データセンターにロダインし、顧問先を追加してください。<br>[再表示]で選択リストを更新します。 |
| ×t                                                                                  |
|                                                                                     |
|                                                                                     |
|                                                                                     |
|                                                                                     |
|                                                                                     |

- 4 顧問先名を選択します。
- 5 メモを114文字以内で入力して、<OK>をクリックします。

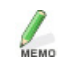

メモを入力した場合は、受信メールと会計Weplat管理サイトの受信データの「コメント」で確認できます。

6 データ送信後、結果確認画面が表示されます。

<閉じる>をクリックします。

■センター

1 仕訳データを受信したい会社を起動します。

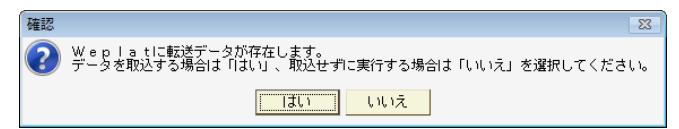

データ取込をするために、くはい>をクリックします。

2 データのダウンロードが行われて、次の画面になります。

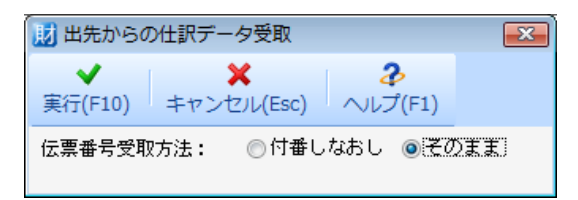

3 伝票番号の付番方法を選択して、<実行>をクリックします。出先からの仕訳データ受取が始まります。

センター →出先(仕訳データ)

センターで追加した仕訳データを、会計Weplatを使って出先へ送信します。

#### ■センター

- 1 仕訳データを送信する会社を起動して、く転送>タブを表示します。
- 2 く出先への仕訳データ送出>を選択します。次の画面になります。

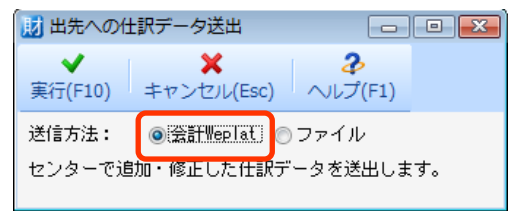

3 く会計Weplat>を選択して、く実行>をクリックします。データセンターアップロードの画面になります。

| 🗾 データセンターアップロード(データ転送)                                                              |
|-------------------------------------------------------------------------------------|
| ◆ ★ ● 〕<br>OK(F10) キャンセル(Esc) 再表示(F5) インターネット接続(F11)                                |
| 会社コード: 100                                                                          |
| 会社名 : エプソン産業株式会社                                                                    |
| 顧問先名(データセンター)                                                                       |
| エブソン産業株式会社                                                                          |
| データセンターに登録されている顧問先名を選択してください。                                                       |
| 選択リストに登録したい顧問先がない場合には、[1]ボタンから<br>データセンターにログインし、顧問先を追加してください。<br>[再表示]で選択リストを更新します。 |
| 2 XE                                                                                |
|                                                                                     |
|                                                                                     |
|                                                                                     |
|                                                                                     |
|                                                                                     |

- 4 顧問先名を選択します。
- 5 メモを114文字以内で入力して、<OK>をクリックします。

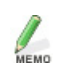

メモを入力した場合は、受信メールと会計Weplat管理サイトの受信データの「コメント」で確認できます。

6 データ送信後、結果確認画面が表示されます。

<閉じる>をクリックします。

■出先

1 仕訳データを受信したい会社を起動します。

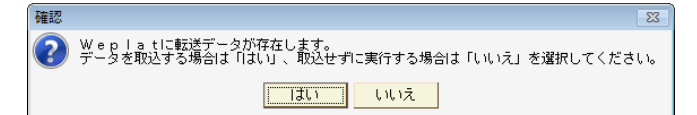

データ取込をするために、くはい>をクリックします。

2 データのダウンロードが行われて、次の画面になります。

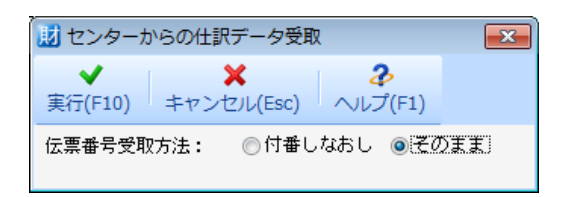

3 伝票番号の付番方法を選択して、<定行>をクリックします。出先からの仕訳データ受取が始まります。

## 会社送り出し/会社受け取りの処理

データ転送機能を使用した会社送り出し/受け取りの操作手順を説明します。

#### 会社送り出し

1 データ選択画面→く共有・転送>→く会社送り出し>を選択します。次の画面になります。

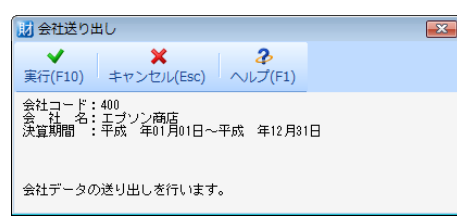

2 く実行>をクリックします。データセンターアップロードの画面になります。

| 🔢 データセンターアップロード(データ転送) 🛛 🔼                                                              |  |  |
|-----------------------------------------------------------------------------------------|--|--|
| ◆ ★ ④ 注<br>OK(F10) キャンセル(Esc) 再表示(F5) インターネット接続(F11)                                    |  |  |
| 会社コード: 400                                                                              |  |  |
| 会社名 : エプソン商店                                                                            |  |  |
| 顧問先名(データセンター)                                                                           |  |  |
| エブソン商店                                                                                  |  |  |
|                                                                                         |  |  |
| 選択リストに登録したい種間先がない場合には、[i]ボタンから<br>データセンターにログインし、範問先を追加してください。<br>[再表示]で選択リストを更新します。<br> |  |  |
|                                                                                         |  |  |
|                                                                                         |  |  |
|                                                                                         |  |  |
|                                                                                         |  |  |
|                                                                                         |  |  |

- 3 顧問先名を選択します。
- 4 メモを114文字以内で入力して、<OK>を押します。

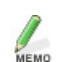

メモを入力した場合は、受信メールと会計Weplat管理サイトの受信データの「コメント」で確認できます。

5 データ送信後、結果確認画面が表示されます。

<閉じる>をクリックします。

会社受け取り

1 データ選択画面→<共有・転送>→<(導入)会社新規受取>を選択します。次の画面になります。

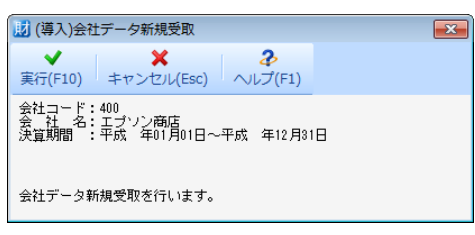

受信ファイルが複数ある場合は、受信ファイルー覧画面になります。該当の会社データを選択します。

2 く実行>をクリックします。

センターからの会社データ新規受取が始まります。

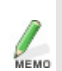

- ハードディスクに同一会社(会社コード、会社名、事業年度がすべて同じ)がある場合は メッセージが表示されます。
- <はい>をクリックすると上書きします。<いいえ>をクリックすると、受信処理を中断します。

## 財務システム(InterKXシリーズ、応援シリーズ)

マイページの共有設定が完了しましたら、財務システムの処理を開始します。 データ共有機能を使用する場合と、データ転送機能を使用する場合のそれぞれについて、財務システム (InterKXシリーズ、応援シリーズ)の導入処理と日常処理を説明します。

R4シリーズの処理については「財務システム(R4シリーズ)」をご覧ください。

🕨 41ページ

## 導入~日常処理までの流れ

財務システム(InterKXシリーズ、応援シリーズ)の導入から日常処理までの流れについて、「データ共有」と 「データ転送」にわけて説明します。

## データ共有:財務システムでの処理の流れ

データ共有を行う場合は、データ共有を行う会社を共有元(会計事務所)からデータセンターにアップロードして、共有先(顧問先)でダウンロードします。

#### 財務システムでの導入処理

MEMO

データ共有機能をご利用の場合は、財務システムで次の処理を行います。「導入時の処理」 🏓 65ページ

|   | 会計事務所           | 顧問先 | 処理                                                                                                    |
|---|-----------------|-----|----------------------------------------------------------------------------------------------------|
| 1 | 共有の設定           | _   | 該当会社の選択後、       会社情報の変更>を開いて、「デー         タ共有:1.する」に変更します。         ************************************ |
| 2 | ログインと<br>アップロード | _   | 該当会社の処理が終了する時に表示される会計Weplat管<br>理サイトへのログイン画面から、マイページのお客様番号<br>でログインします。                                |

|   |               | データセンターログイン     な容様番号     「あ容様番号とパスワードを保存する     」     「あ容様番号とパスワードを保存する     」     「あ容様番号とパスワードを保存する     」     「な すいたゆ     」     「かって、顧問先名選択画面で、顧問先名を選択する     と、データがアップロードされます。                                                                                                    |
|---|---------------|----------------------------------------------------------------------------------------------------|
| З | 共有データ<br>受け取り | <ul> <li>会社選択画面の<b>&lt;8サポート&gt;→</b>&lt;(導入処理)データ共<br/>有会社新規受取&gt;で、会計Weplat管理サイトへログインし<br/>て、共有データを受け取ります。</li> <li>例.財務応援Liteの画面</li> <li>(導入処理)セットからの会社デー(新規受取(会社)<br/>(導入処理)セットからの会社デー(新規受取(会社)<br/>(は取デースのチェック)<br/>会社削除<br/>会社受け取り<br/>外部格納処理の実行<br/>システムビロット<br/>システム管理情報の設定<br/>受信<br/>カスタマイズ情報の取込<br/>データ共有の解除<br/>共有データれ有会社新規受取<br/>システム自動更新<br/>圧縮形式ご選択</li> </ul> |

#### 日常処理

共有元(会計事務所)/共有先(顧問先)とも、財務システム起動後にデータセンターにログインして共有デ ータを選択すると、データのダウンロードが行われます。また、会社選択や財務システム終了時にデータの アップロードが自動で行われます。(【環境設定】「データセンター送信処理:1. 自動の場合) 「日常の処理」 ▶ 68ページ

会計Weplat管理サイトにログインすると、該当の会社データに対する操作履歴等の確認も行えます。

|   | 会計事務所/顧問先共通  | 処理                                                                    |
|---|--------------|-----------------------------------------------------------------------|
| 1 | ログイン         | 財務システムの起動時、会計Weplat管理サイトへのログイン画面が自動表示されますので、ログインします。                  |
| 2 | 通常処理(ダウンロード) | 表示された会社選択画面で、共有データを選択すると、データの<br>ダウンロード後、通常処理が行えます(仕訳入力、マスター設定<br>等)。 |
| З | 処理終了(アップロード) | 会社データの処理終了時、データ共有サービスへアップロードされます。                                     |

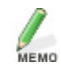

財務システムでは、共有元(会計事務所)と共有先(顧問先)で同時に、同一会社デー 

### データ転送:財務システムでの処理の流れ

マイページの共有設定が完了したら、財務システムの処理を開始します。

データ転送機能は、財務システムの次の処理で、インターネットを使用してファイルを送受信する場合に利用 します。

・会社送受信

- ·仕訳送受信
- ・プレビューファイル(PCLファイル)の送出
- ・会社送り出し/会社受け取り
- ·合併処理

データ共有機能を利用している会社データでは、データ転送機能を利用することはできま せん。

#### 導入処理

データ転送機能を利用する場合、財務システムでは導入のための処理はありません。

データ転送を行う場合は、共有元(会計事務所)で、通信方法「インターネット」を選択して、ファイルを送信します。共有先(顧問先)では、通信方法「インターネット」を選択して、データをダウンロードします。

#### 日常処理

共有元(会計事務所)/共有先(顧問先)とも、財務システムの処理を通信方法「インターネット」で行います。 会社データを送信/受信するときに、通信方法で「インターネット」を選択して、データのアップロード/ダウ ンロードを行います。会計Weplat管理サイトでは、アップロード/ダウンロードの履歴が参照できます。

#### 例. 財務システムの送信画面

通信方法で「インターネット」を選択すると、データ転送になります。

| 🕸 センターとの通信方法 社名(エプソン産業株式会社) | 自 平成 年04月01日 至 平成 年03月31日                 |         |
|-----------------------------|-------------------------------------------|---------|
|                             |                                           |         |
| センターとのi                     | <b>暂信方法</b>                               |         |
| 会社コード:100                   |                                           |         |
| 会 社 名:エブソン産業株式              | 会社                                        | _       |
| 通信方法: 1. FD転送 2.            | 電話回線 3.送出ファイルの保存 4.インターネ                  | <u></u> |
| 電話番号:                       |                                           |         |
|                             |                                           | _       |
|                             |                                           |         |
|                             |                                           |         |
|                             |                                           |         |
|                             |                                           |         |
|                             |                                           |         |
|                             |                                           |         |
| センターとの通信方法を選択して下            | さい。ESCでメニューに戻ります。                         |         |
|                             |                                           |         |
| Principal In                |                                           |         |
| ESC Help 深東 前東 印刷           | 10 10 10 17 18 18<br>(10 101_ Ver表示 75±71 | 阿爾瓦     |
|                             |                                           |         |

各処理の詳細は、「データ転送」をご覧ださい。 ▶ 69ページ以降

## データ共有

マイページでのデータ共有設定が完了したら、財務システムでデータ共有を開始します。 「導入時の処理」と「日常の処理」にわけて説明します。

### 導入時の処理

データ共有を開始する場合に行う処理です。

共有元(会計事務所)での処理

#### ■会社データへの共有設定

会社データへの共有設定およびアップロードを行います。

- 1 財務システムを起動します。
- 2 会社選択画面で、共有したい会社データを選択します。
- 3 ツールボタンの<F7 設定>→<11.会社情報の変更>をクリックします。
- 4 会社情報画面で、<3 処理>をクリックします。
- 5 表示された「会社処理情報」画面で、「データ共有:1.する」に変更します。

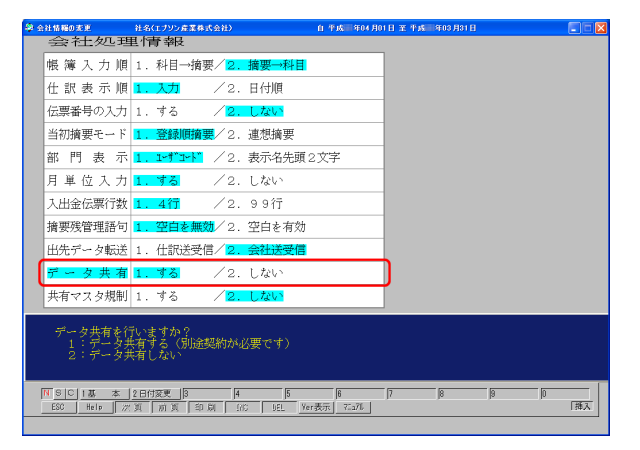

出先データ転送が「1.仕訳送受信」になっている場合は選択できません。「2.会社送受信」を選択してください。

「共有マスタ規制」は、データ共有をする場合に有効な機能です。「1.する」を選択すると、顧問先のIDで共有 データを処理する場合、会社情報、科目情報、部門の追加・変更ができなくなります。

- 6 [Esc] で画面を閉じます。
- 7 会社選択をクリックすると、ログイン画面が表示されます。
- 8 マイページの「お客様番号」「パスワード」を入力して<OK>をクリックします。 担当者番号「000」は省略できます。

以上で、会計事務所での会社データへの共有設定は終了です。

■会社データのアップロード

1 該当会社データの処理終了時(会社選択画面表示時や財務システム終了時等)に、ログイン画面が表示されます。

| データセンターログイン |                  |
|-------------|------------------|
| お客様番号       |                  |
| バスワード       |                  |
| □ 2         | お客様番号とバスワードを保存する |
| $\phi$      | 0K ++v>tul       |

2「お客様番号10桁と担当者番号3桁(ハイフンなし)」と、「パスワード」を入力してくOK>をクリックします。

担当者を追加していない場合、担当者番号は000です。

くキャンセル>をクリックすると、処理を中断します。

をクリックすると、会計Weplat管理サイトのログイン画面へ進むことができます。

3 「顧問先名選択(データセンター)」画面が表示されます。

| 顧問先名選択(データセンター)                                                                         |       |
|-----------------------------------------------------------------------------------------|-------|
| 合対-コード。 0001-001                                                                        |       |
| 2241 1. 0001 001                                                                        |       |
| 会社名 エブソン商事株式会社                                                                          |       |
| 顧問先名(データセンター)                                                                           | 再表示   |
| エプソン商事株式会社                                                                              | -     |
|                                                                                         |       |
| データセンターに登録されている顧問先名を選択してくださ<br>[登録] でデータセンターへ会社データを登録します。<br>[キャンセル] (Fsc)でデータ共有を解除します。 | LV.   |
|                                                                                         |       |
| データセンターにログインし、雇問先を追加してください。<br>[再表示] で選択リストを更新します。                                      |       |
| ※本処理は初回登録時のみ行いますので、顧問先名の指定を<br>間違わないように注意してください。                                        |       |
|                                                                                         |       |
|                                                                                         |       |
|                                                                                         | キャンセル |

顧問先名(データセンター)に、マイページで設定した共有先(顧問先)を選択します。

・マイページの共有先設定で、会社データの名称と同じ名称の共有先が設定されている場合は、共有先 名が初期表示されます。

「▼」をクリックすると、マイページに登録された共有先一覧が表示されて、顧問先を選択できます。

4 <登録>をクリックすると、確認画面が表示されます。

5 画面の内容を確認の上、**くはい**>をクリックすると、会社データのアップロードが実行されます。 処理を中断する場合は、**くいいえ**>をクリックします。

アップロード終了後、該当データの処理マーク欄に「共有」と表示された会社選択画面が表示されます。

| Ver | コード | \_\_\_\_\_\_ 会社名 事業年度 |共有 | 100 エブソン産業株式会社 <u>平成 年04月01日~平</u>成 年03月31日 | |

以上で、会計事務所からの会社データのアップロードは終了です。

共有先(顧問先)での会社データ受け取り

- 1 財務システムを起動します。
- 2 会社選択画面で、<8 サポート>→<(導入処理)データ共有会社新規受取>をクリックします。

例. 財務応援Liteの画面

| (導入処理)センターからの会社デーク新規受取(会社)<br>(導入処理)センターからの会社デーク新規受取(仕訳)<br>仕訳データのチェック |
|------------------------------------------------------------------------|
| 会社削除                                                                   |
| 会社受け取り                                                                 |
| 外部格納処理の実行<br>システムパスワード<br>システム管理情報の設定                                  |
| 受信                                                                     |
| カスタマイズ情報の取込                                                            |
| データ共有の解除<br>共有データの解除                                                   |
| 「導入処理庁=必共有会社新規支収                                                       |
| システム自動更新                                                               |
| 圧縮形式選択                                                                 |
|                                                                        |

# く(導入処理)データ共有会社新規受取>メニューは、最初の受け取りの時のみ表示されま す。

3 ログイン画面が表示されます。

| データセンターログイン |             |
|-------------|-------------|
| お客様番号       | — —         |
| バスワード       |             |
| 「 お客様番号と    | :バスワードを保存する |
| Φ           | 0K ++>t#    |

4 お客様番号とパスワードを入力して、<OK>をクリックします。

くキャンセル>をクリックすると、処理を中断します。

✓ をクリックすると、会計Weplat管理サイトのログイン画面へ進むことができます。

- 5 会計事務所からアップロードされ、処理マーク欄に「共有」と表示された会社データが会社選択画面に表示 されます。
- 6 会社選択をすると、サーバーから会社データをダウンロードします。 ダウンロード終了後は、通常どおり、会計処理を開始できます。
- 7 会社データの処理終了時、最新の会社データがサーバーにアップロードされます。

以上で、共有先(顧問先)での会社データ受け取り、およびデータのアップロードは終了です。

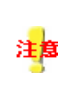

以降、財務システムの起動時には、自動的にログイン画面が表示されます。 データの整合性を保つために、必ず、ログインしてご使用ください。 会社選択画面で「使用中」と表示されている場合、入力・訂正処理は行えません。

## 日常の処理

財務システムの起動時には、ログイン画面が表示されます。 データの整合性を保つために、必ず、ログインしてご使用ください。

- 1 財務システムを起動します。
- 2 ログイン画面が表示されます。

| データセンターログイン |              |
|-------------|--------------|
| お客様番号       |              |
| バスワード       |              |
| □ お客様番号     | 号とバスワードを保存する |
| ф           | 0K ++>t#     |

3 お客様番号とパスワードを入力して、<OK>をクリックします。

くキャンセル>をクリックすると、処理を中断します。

をクリックすると、会計Weplat管理サイトのログイン画面へ進むことができます。

4 会社選択画面に、処理マーク欄に「共有」と表示された会社データが表示されます。 会社を選択すると、サーバーから会社データをダウンロードします。ダウンロード終了後は、通常どおり、会計処理を開始できます。

#### 財務システムの終了

1 会社データの処理が終了して、会社選択画面を表示したとき、または財務システムを終了するときに、会社 データがサーバーにアップロードされます。

## データ転送

会計事務所でのサービス申請の承認後、財務システムを使用して、データ転送を開始します。

### 会社送受信の処理

会社送受信で、データ転送機能を使用する操作方法を説明します。 通信方法が「インターネット」の場合に、データ転送機能をご利用になれます。 処理を行う前に、通信方法が「インターネット」であることを確認してください。

#### センター → 出先(新規会社)

インターネットを使って、センターで新規作成した会社データを出先へ送信します。

■センター

- 1 送信する会社を起動して、ツールボタンのく転送>(財務応援)またはく受渡し>(InterKX財務)を押しま す。
- 2 <13.(導入)出先への会社データ新規送出>(財務応援)または<13.(導)出先への会社データ新規送出> (InterKX財務)を選択します。次の画面になります。

出先への会社データ新規送出(インターネットヘ送出) 会社コード: 200 会社 名: エブソン産業株式会社 決算期間:自平成 年04月01日 至平成 年03月31日 インターネットによる送り出しを開始します。実行(F10)を押して下さい。 ESCキーで処理を終了します。

データセンターのログイン画面が表示された場合は、お客様番号とパスワードを入力してログインしてくだ さい。データセンターアップロードの画面になります

3 <0 実行>を押します。データセンターアップロードの画面になります。

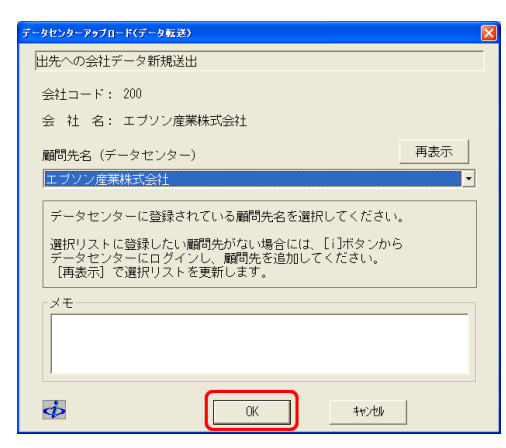

- 4 顧問先名を選択します。
  - データセンターに同名の会社がある場合は、表示されます。 MEMO
    - ・顧問先(共有先)の追加は、マイページで行ってください。

5 メモを114文字以内で入力して、<OK>を押します。

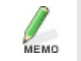

メモを入力した場合は、受信メールと会計Weplat管理サイトの受信データの「コメント」で確認できます。

6 アップロードの確認画面が表示されます。

くはい>を押します。データ送信後、確認画面が表示されます。

7 <OK>を2回押すと、メニュー画面に戻ります。

■出先

1 会社選択画面→<8 サポート>(財務応援)または<5 新規作成>(InterKX財務)の<(導入処理)センタ ーからの会社データ新規受取(会社)>を選択します。次の画面になります。

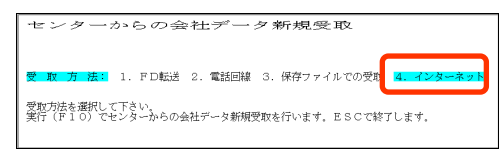

- 2「4. インターネット」を選択して、 <0 実行>を押します。受信ファイルー覧画面になります。
- 3 <5 インターネット>を押します。

データセンターのログイン画面が表示された場合は、お客様番号とパスワードを入力してログインしてくだ さい。

- 4 ダウンロードが終了すると、受信ファイルー覧画面になります。
- 5 受信したい会社データにカーソルを合わせて、<0 実行>を押します。次の画面になります。

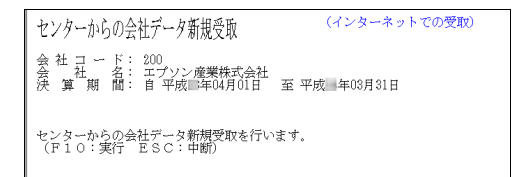

- 6 <0 実行>を押します。センターからの会社データ新規受取が始まります。
- 7 処理が終わりましたら、<OK>を押します。

мемо

受け取り後、出先では、受け取った会社データに仕訳等の入力を行います。

#### 出先 → センター(会社データ)

出先で仕訳を追加した会社を、インターネットを使ってセンターで受け取ります。

#### ■出先

- 1 送信する会社を起動して、ツールボタンの**く転送**>(財務応援)または**く受渡し>**(InterKX財務)を押しま す。
- 2 <14. センターへの会社データ送出>(財務応援)または<15. センターへの会社データ送出>(InterKX財務)を選択します。次の画面になります。

```
センターへの会社ビデータ3送出(インターネットへ送出)
会社コード:200
会社 A:エプソン産業株式会社
決算期間:自平成単604月01日 至平成単603月31日
インターネットによる送り出しを開始します。実行(F10)を押して下さい。
ESCキーで処理を終了します。
```

データセンターのログイン画面が表示された場合は、お客様番号とパスワードを入力してログインしてください。

3 <0 実行>を押します。データセンターアップロードの画面になります。

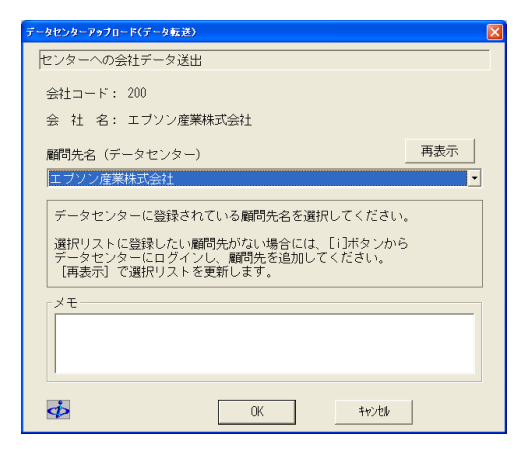

4 顧問先名を選択します。

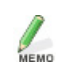

データセンターに同名の会社がある場合は、表示されます。

5 メモを114文字以内で入力して、<OK>を押します。

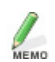

メモを入力した場合は、受信メールと会計Weplat管理サイトの受信データの「コメント」で確認できます。

6 アップロードの確認画面が表示されます。

くはい>を押します。データ送信後、確認画面が表示されます。

7 <OK>を2回押すと、メニュー画面に戻ります。
■センター

- 1 受信したい会社を起動して、ツールボタンのく転送>(財務応援)または<受渡し>(InterKX財務)を押します。
- 2 く12. 出先からの会社データ受取>を選択します。受信ファイルー覧画面になります。
- 3 <5 インターネット>を押します。

データセンターのログイン画面が表示された場合は、お客様番号とパスワードを入力してログインしてください。

- 4 ダウンロードが終了すると、受信ファイルー覧画面が表示されます。
- 5 受信したい会社データにカーソルを合わせて、<0 実行>を押します。次の画面になります。

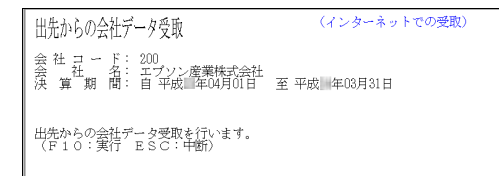

- 6 <0 実行>を押します。出先からの会社データ受取が始まります。
- 7 処理が終わりましたら、<OK>を押します。メニュー画面に戻ります。

センター →出先(会社データ)

センターで仕訳の追加・修正などを行った会社を、インターネットを使って出先へ送信します。

■センター

- 1 送信する会社を起動して、ツールボタンの**く転送**>(財務応援)または**く受渡し>**(InterKX財務)を押しま す。
- 2 <11. 出先への会社データ送出>を選択します。次の画面になります。

```
    出先への会社データ送出 (インターネットへ送出)
    会社コード:200
    会社コード:201
    会社コード:201
    オリン産業株式会社
    漢 第 間:自平成 年04月01日 至平成 年03月31日
    インターネットによる送り出しを開始します。実行(F10)を押して下さい。
    ESCキーで処理を終了します。
```

データセンターのログイン画面が表示された場合は、お客様番号とパスワードを入力してログインしてください。データセンターアップロードの画面になります。

3 <0 実行>を押します。

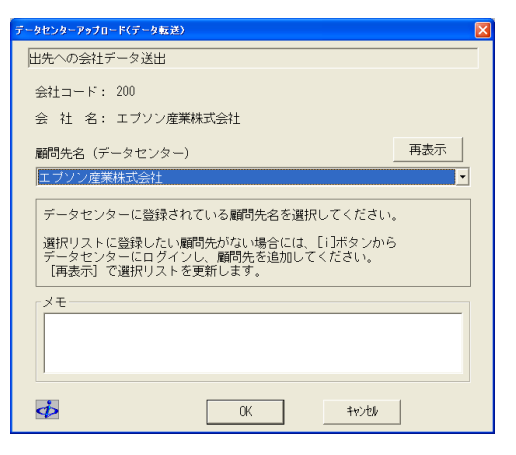

4 顧問先名を選択します。

мемо

MEMO

データセンターに同名の会社がある場合は、表示されます。

5 メモを114文字以内で入力して、<OK>を押します。

メモを入力した場合は、受信メールと会計Weplat管理サイトの受信データの「コメント」で確認できます。

6 アップロードの確認画面が表示されます。くはい>を押します。

データ送信後、確認画面が表示されます。

7 <OK>を2回押すと、メニュー画面に戻ります。

■出先

- 1 ツールボタンのく転送>(財務応援)またはく受渡し>(InterKX財務)を押します。
- 2 <15.センターからの会社データ受取>(財務応援)<16.センターからの会社データ受取>(InterKX財務)を 選択します。受信ファイルー覧画面になります。
- 3 <5 インターネット>を押します。 データセンターのログイン画面が表示された場合は、お客様番号とパスワードを入力してログインしてください。
- 4 ダウンロードが終了すると、受信ファイルー覧画面が表示されます。
- 5 受信したい会社データにカーソルを合わせて、<0 実行>を押します。次の画面になります。

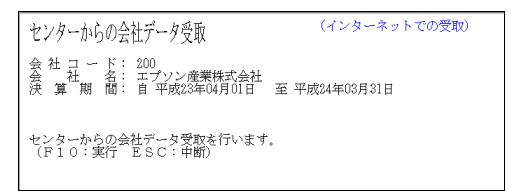

- 6 <0 実行>を押します。センターからの会社データ受取が始まります。
- 7 処理が終わりましたら、<OK>を押します。メニュー画面に戻ります。

## 仕訳送受信の処理

仕訳送受信で、データ転送機能を使用する操作方法を説明します。 通信方法が「インターネット」の場合に、データ転送機能をご利用になれます。 処理を行う前に、通信方法が「インターネット」であることを確認してください。

センター → 出先(新規会社)

インターネットを使って、センターで新規作成した会社データを出先へ送信します。

■センター

- 1 送信する会社を起動して、ツールボタンのく転送>(財務応援)またはく受渡し>(InterKX財務)を押しま す。
- 2 <25.(導入)出先への会社データ新規送出>(財務応援)または<25.(導)出先への会社データ新規送出> (InterKX財務)を選択します。次の画面になります。

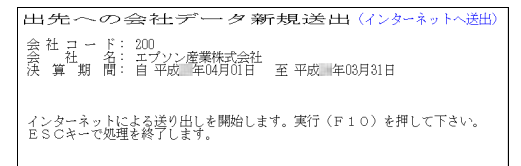

データセンターのログイン画面が表示された場合は、お客様番号とパスワードを入力してログインしてください。データセンターアップロードの画面になります。

3 <0 実行>を押します。データセンターアップロードの画面になります。

| データセンターアップロード(データ転送)                                                                           |     |
|------------------------------------------------------------------------------------------------|-----|
| 出先への会社データ新規送出                                                                                  |     |
| 会社コード: 200                                                                                     |     |
| 会 社 名: エブソン産業株式会社                                                                              |     |
| 顧問先名(データセンター)                                                                                  | 再表示 |
| エブソン産業株式会社                                                                                     | •   |
| データセンターに登録されている顧問先名を選択してください。<br>選択リストに登録したい顧問先がない場合には、[i]ボタンから<br>データセンターにログインし、顧問先を追加してください。 |     |
| 【冉表示】で選択リストを更新します。<br>                                                                         |     |
|                                                                                                |     |
| 0K ++>zt#                                                                                      |     |

- 4 顧問先名を選択します。
  - データセンターに同名の会社がある場合は、表示されます。
  - ・顧問先(共有先)の追加は、マイページで行ってください。

5 メモを114文字以内で入力して、<OK>を押します。

MEMO

メモを入力した場合は、受信メールと会計Weplat管理サイトの受信データの「コメント」で確認できます。

6 アップロードの確認画面が表示されます。

くはい>を押します。データ送信後、確認画面が表示されます。

7 <OK>を2回押すと、メニュー画面に戻ります。

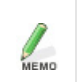

仕訳送受信を行っている会社データで、再度当処理を行うと、メッセージが表示されます。 出先にある会社データとの「仕訳送受信」を継続して行う場合は、当処理を2回以上行わな いでください。

#### ■出先

1会社選択画面→<8 サポート>(財務応援)または<5 新規作成>(InterKX財務)の<(導入処理)センター からの会社データ新規受取(仕訳)>を選択します。次の画面になります。

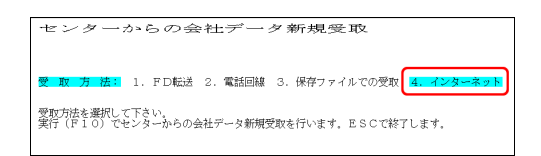

- 2「4. インターネット」を選択して、く0 実行>を押します。受信ファイルー覧画面になります。
- 3 <5 インターネット>を押します。

データセンターのログイン画面が表示された場合は、お客様番号とパスワードを入力してログインしてください。

- 4 ダウンロードが終了すると、受信ファイルー覧画面になります。
- 5 受信したい会社データにカーソルを合わせて、<0 実行>を押します。次の画面になります。

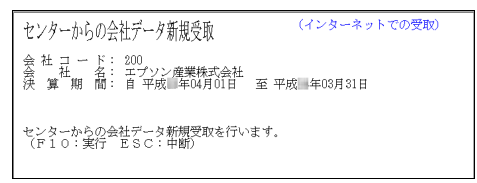

- 6 <0 実行>を押します。センターからの会社データ新規受取が始まります。
- 7 処理が終わりましたら、<OK>を押します。

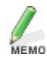

受け取り後、出先では、受け取った会社データに仕訳等の入力を行います。

出先 → センター(仕訳データ)

出先で追加した仕訳を、インターネットを使ってセンターで受け取ります。

■出先

- 1 仕訳データを送信する会社を起動して、ツールボタンの**く転送**>(財務応援)または**く受渡し>**(InterKX財務)を押します。
- 2 <27. センターへの仕訳データ送出>(財務応援)または<31. センターへの仕訳データ送出>(InterKX財務)を選択します。次の画面になります。

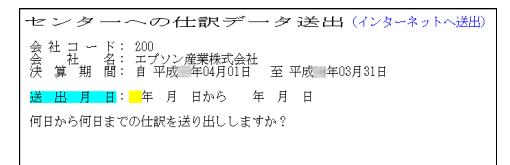

- 3 送出する仕訳の期間を入力して、[Enter]を押します。
- 4 <0 実行>を2回押します。

データセンターのログイン画面が表示された場合は、お客様番号とパスワードを入力してログインしてください。データセンターアップロードの画面になります。

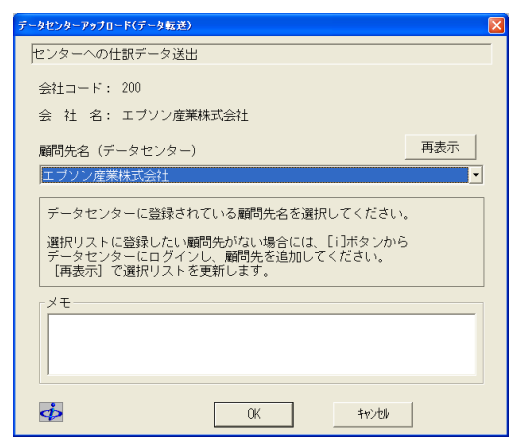

5 顧問先名を選択します。

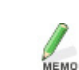

データセンターに同名の会社がある場合は、表示されます。

6 メモを114文字以内で入力して、<OK>を押します。

メモを入力した場合は、受信メールと会計Weplat管理サイトの受信データの「コメント」で確認できます。

7 アップロードの確認画面が表示されます。

くはい>を押します。データ送信後、確認画面が表示されます。

8 <OK>を2回押すと、メニュー画面に戻ります。

## ■センター

- 1 仕訳データを受信したい会社を起動して、ツールボタンの**く転送**>(財務応援)または**く受渡し>**(InterKX 財務)を押します。
- 2 <22. 出先からの仕訳データ受取>を選択します。受信ファイルー覧画面になります。
- 3 <5 インターネット>を押します。

データセンターのログイン画面が表示された場合は、お客様番号とパスワードを入力してログインしてください。

- 4 ダウンロードが終了すると、受信ファイルー覧画面が表示されます。
- 5 受信したい仕訳データにカーソルを合わせて、<0 実行>を押します。次の画面になります。

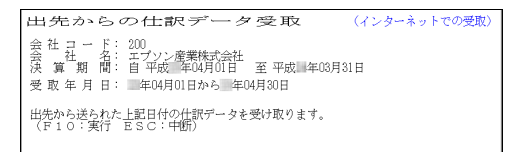

6 伝票番号の付番方法を選択して、<0 実行>を押します。出先からの仕訳データ受取が始まります。

7 処理が終わりましたら、[Enter]を押します。メニュー画面に戻ります。

センター →出先(仕訳データ)

センターで追加した仕訳データを、インターネットを使って出先へ送信します。

■センター

- 1 仕訳データを送信する会社を起動して、ツールボタンのく転送>(財務応援)または<受渡し>(InterKX財務)を押します。
- 2 <21. 出先への仕訳データ送出>を選択します。次の画面になります。

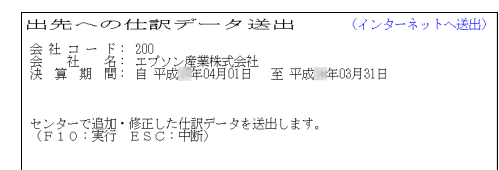

3 <0 実行>を押します。

データセンターのログイン画面が表示された場合は、お客様番号とパスワードを入力してログインしてくだ さい。データセンターアップロードの画面になります。

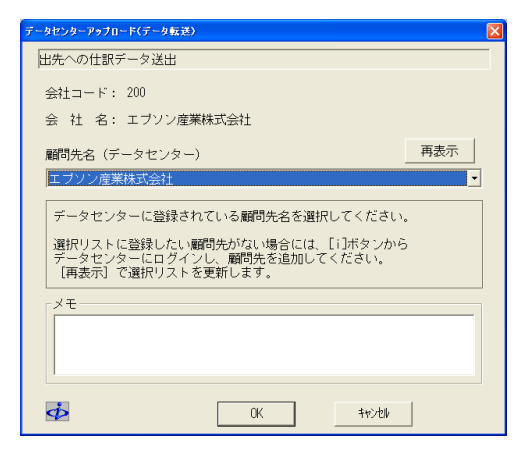

4 顧問先名を選択します。

мемо

мемо

データセンターに同名の会社がある場合は、表示されます。

5 メモを114文字以内で入力して、<OK>を押します。

メモを入力した場合は、受信メールと会計Weplat管理サイトの受信データの「コメント」で確認できます。

6 アップロードの確認画面が表示されます。<はい>を押します。

データ送信後、確認画面が表示されます。

7 <OK>を2回押すと、メニュー画面に戻ります。

■出先

- 1 仕訳データを受信したい会社を選択して、ツールボタンの**く転送**>(財務応援)または**く受渡し>**(InterKX 財務)を押します。
- 2 <28.センターからの仕訳データ受取>(財務応援)または<32.センターからの仕訳データ受取>(InterKX 財務)を選択します。受信ファイルー覧画面になります。
- 3 <5 インターネット>を押します。 データセンターのログイン画面が表示された場合は、お客様番号とパスワードを入力してログインしてください。
- 4 ダウンロードが終了すると、受信ファイルー覧画面が表示されます。
- 5 受信したい会社データにカーソルを合わせて、<0 実行>を押します。次の画面になります。

```
センターカ> らの仕訳データ受取 (インターネットでの受敗)
会社コード: 200
会社名: エブソン産業様式会社
決算期間: 自平均: 年04月01日 至平均: 年03月31日
センターから見された仕訳データを受け取ります。
(F10: 美行 ESC:中期)
```

- 6 <0 実行>を押します。InterKXの場合は伝票番号の付番方法を選択してから<0 実行>を押します。 センターからの仕訳データ受取が始まります。
- 7 処理が終わりましたら、[Enter]を押します。メニュー画面に戻ります。

## 会社送り出し/会社受け取りの処理

データ転送機能を使用した会社データ送り出し/受け取りの操作手順を説明します。 会社選択画面→<8 サポート>(財務応援)または<8 新規作成>(InterKX財務)→<会社受け取り>も 同様です。

## 会社送り出し

- 1 「サポートメニュー」(財務応援)または「サポート処理メニュー」(InterKX財務)→**く会社送り出し)**>を選択 します。
- 2 通信方法を「3. インターネット」にして、 <0 実行>を押します。

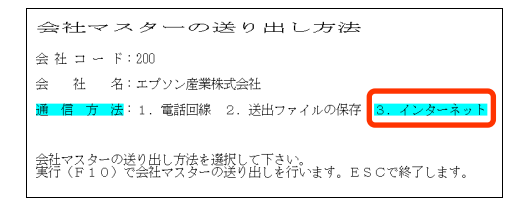

3 会社送出ファイル作成後の確定月を設定します。

1.作成後全月確定:ファイル作成後、作成元会社を全月数字確定にします。

2.作成前の状態:ファイル作成後、数字確定月の変更は行いません。

4 <0 実行>を2回押します。

データセンターのログイン画面が表示された場合は、お客様番号とパスワードを入力してログインしてください。データセンターアップロードの画面になります。

| データセンターアップロード(データ転送)                                                                 |         | × |
|--------------------------------------------------------------------------------------|---------|---|
| 会社送出ファイル作成                                                                           |         | - |
| 会社コード: 200                                                                           |         |   |
| 会 社 名: エブソン産業株式会社                                                                    |         |   |
|                                                                                      | 西志云     |   |
| 顧問先名(テータセンター)                                                                        | 1138/11 |   |
| エブソン産業株式会社                                                                           | -       |   |
| データセンターに登録されている顧問先名を選択してください。                                                        | •       |   |
| 選択リストに登録したい顧問先がない場合には、[i]ボタンから<br>データセンターにログインし、顧問先を追加してください。<br>[再表示] で選択リストを更新します。 | >       |   |
|                                                                                      |         |   |
|                                                                                      |         |   |
|                                                                                      |         |   |
| 0K +1/2l/                                                                            |         |   |

5 顧問先名を選択します。

データセンターに同名の会社がある場合は、表示されます。

6 メモを114文字以内で入力して、<OK>を押します。

メモを入力した場合は、受信メールと会計Weplat管理サイトの受信データの「コメント」で確認できます。

- 7 アップロードの確認画面が表示されます。<はい>を押すとアップロードを開始します。処理を中断するときはくいいえ>を押します。
- 8 データ送信後、確認画面が表示されます。<OK>を押すと、3の画面に戻ります。
- 9 [ESC]を押すと、メニューに戻ります。

会社受け取り

- 1 「サポートメニュー」(財務応援)または「サポート処理メニュー」(InterKX財務)から**く会社受け取り>**を選択 します。
- 2 通信方法を「3. インターネット」にして、 く0 実行>を押します。 受信ファイルー覧画面になります。

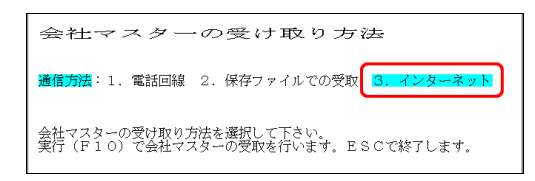

3 <5 インターネット>を押します。

データセンターのログイン画面が表示された場合は、お客様番号とパスワードを入力してログインしてくだ さい。

- 4 ダウンロードが終了すると、受信ファイルー覧画面になります。
- 5 受け取る会社にカーソルを移動してく0 実行>を押します。

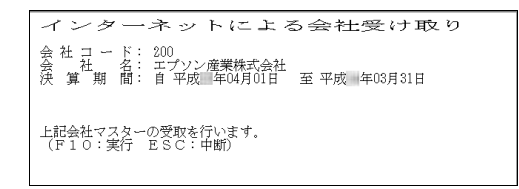

6 確認して<0 実行>を押します。処理が終了すると、会社送出ファイル受取の画面が閉じます。

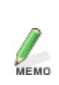

ハードディスクに同一会社(会社コード、会社名、事業年度がすべて同じ)がある場合は メッセージが表示されます。

<はい>を押すと上書きします。<いいえ>を押すと、受信処理を中断します。

# 会計Weplat管理サイト

会計Weplat管理サイトの機能と操作について説明します。

- ・機能の一覧 🕨 85ページ
- ・各画面の機能 ▶ 88ページ~

## 会計Weplat管理サイト(TOPページ)

ログイン後は、次の会計Weplat管理サイト(TOPページ)が表示されます。 TOPページは、「登録情報」と「データ共有・転送」の2つのタブに分かれています。 「登録情報」タブには、ログインユーザーの情報が表示されます。

|                                    | estaeam.ualla.estglata<br>WebJ75yh7a-La |
|------------------------------------|-----------------------------------------|
| お客様番号:<br>事業者名 :サンプル<br>お客様名 :サンプル | -000<br>会計客務所<br>大席 崔                   |
| ●登録情報                              | データ共有・転送                                |
| 登録情報                               |                                         |
| 備考の編集                              |                                         |
| お客様番号                              |                                         |
| 事業者名                               | サンブル会計事務所                               |
| お客様名                               | サンブル 太郎 補                               |
| Eメールアドレス                           |                                         |
| 備考                                 |                                         |
| 登録情報の変更は「                          | マイページ」の「お客様情報」から行ってください。                |

「データ共有・転送」タブをクリックすると、データ共有・転送画面が表示されます。 「データ共有・転送画面」 ▶ 87ページ

## 備考の編集

<備考の編集>をクリックすると、備考の編集画面が表示されます。備考を変更する場合は、変更する内容 を入力して、<更新>をクリックします。 <キャンセル>をクリックすると、表示画面に戻ります。

MEMO

会計事務所で共有先の共有設定解除後に、解除された共有先がログインすると、「登録情報」に「利用できるサービスがありません」と表示されます。

## 基本操作

| 項目                   | 説明                              |
|----------------------|---------------------------------|
| ログインユーザー情報           | マイページのお客様番号、事業者名、お客様名を表示します。    |
|                      | お客様番号は「お客様番号(10桁)-担当者番号(3桁)」です。 |
| <b>&lt;ログアウト&gt;</b> | クリックすると、ログアウトを行い、ログイン画面が表示されます。 |
| <ヘルプ>                | 右上に<ヘルプ>の表示がある場合は、会計Weplat管理サイト |
|                      | の操作方法についてのマニュアル添付画面が表示されます。     |

## 画面移動

一覧表示画面が複数ページに渡る場合には、次の機能が使用できます。

<<1ページ目へ <前へ 1 2 3 次へ> 最終ページへ>>>

| 項目          | 内容                              |
|-------------|---------------------------------|
| <<1ページ目へ    | 1ページ目へ移動します。                    |
| <前へ         | 現在のページの前のページへ移動します。             |
| 12345678910 | 各ページへ移動します。                     |
| 次へ>         | 現在のページの次のページへ移動します。             |
| 最終ページへ>>    | 最終ページへ移動します。                    |
| XX-XX/XXX件  | XX-XX:現在のページに表示している項目の件数を表示します。 |
|             | XXX件:全件数を表示します。                 |

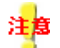

前の画面に戻る場合は、会計Weplat管理サイト上の機能をお使いください。

ブラウザーの<戻る>ボタンを使用すると、ページの有効期限切れが表示され、会計Weplat管理サイト への再ログインが必要となる場合があります。

# 機能の一覧

## 共有元(会計事務所)で使用できる機能一覧

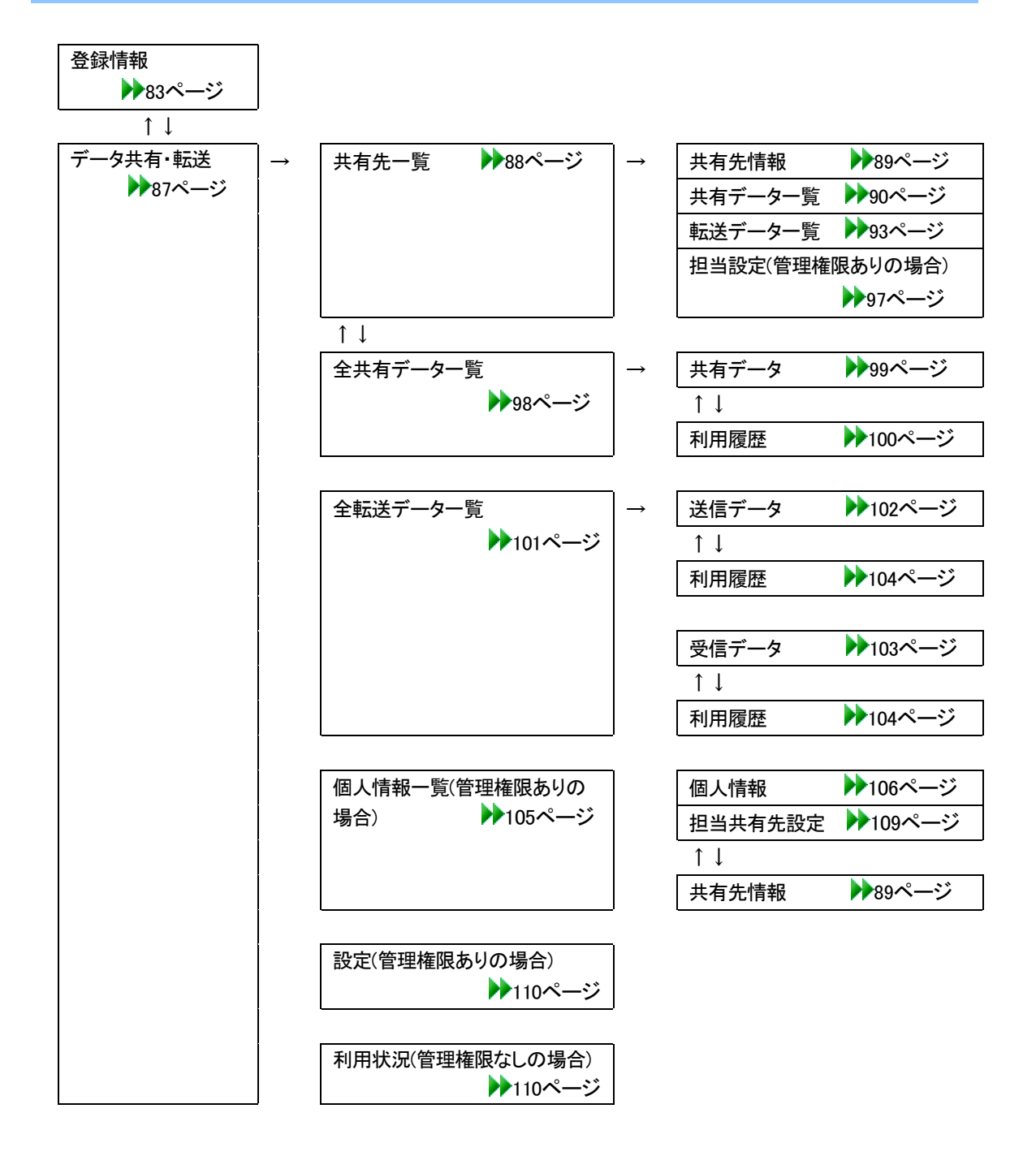

## 共有先(顧問先)で使用できる機能一覧

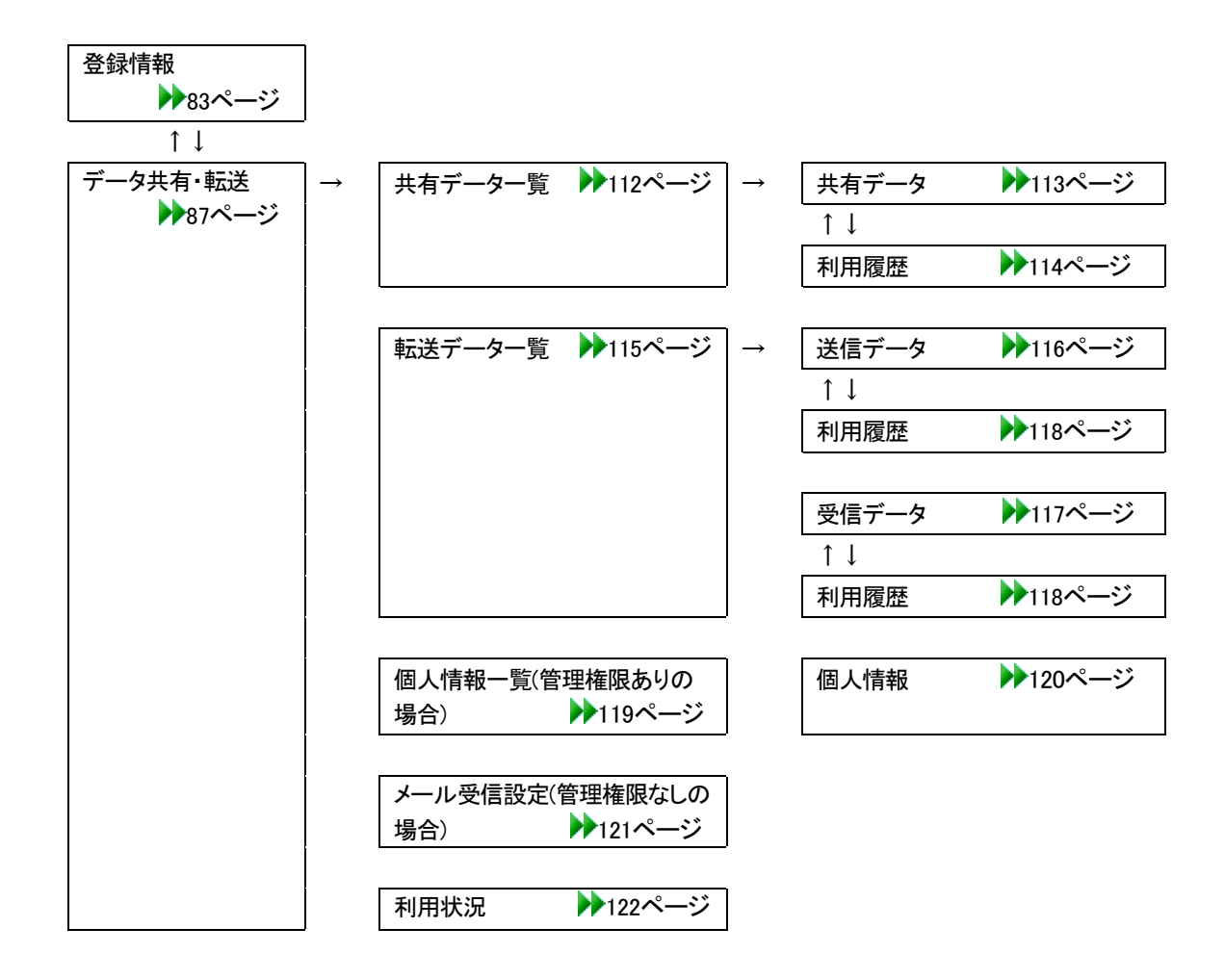

## 共有元(会計事務所)のデータ共有・転送画面

ログイン後の会計Weplat管理サイト(TOPページ)画面で、「データ共有・転送」タブをクリックすると、データ 共有・転送画面が表示されます。

データ共有・転送画面は、共有元(会計事務所)と共有先(顧問先)によって、表示されるタブが異なります。 それぞれのタブを選択すると、画面が切り替わります。「TOP」をクリックすると、登録情報画面に戻ります。

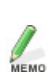

管理権限のない担当者でログインすると、「個人情報一覧」、「設定」タブは表示されません。 「利用状況」タブが表示されます。 担当者の詳細につきましては、「個人情報一覧」をご覧ください。 ▶ 105、119ページ

## ■管理権限がある担当者でログインした場合

| <u>TOP</u> : デー | ──タ共有・転送   |            |          |      |  |
|-----------------|------------|------------|----------|------|--|
| • 共有先一覧         | ● 全共有データー覧 | ● 全転送データ一覧 | ● 個人情報一覧 | ● 設定 |  |

## ■管理権限がない担当者でログインした場合

 TOP
 : データ共有・転送

 ●共有先一覧
 ●全共有データー覧
 ●全転送データー覧
 ●利用状況

#### 共有先(顧問先)のデータ共有・転送画面

#### ■管理権限がある担当者でログインした場合

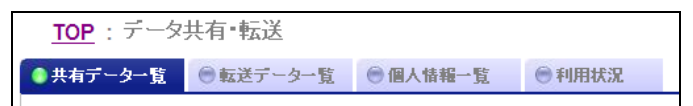

## ■管理権限がない担当者でログインした場合

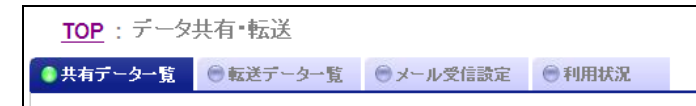

# 会計事務所の場合

## 共有先一覧

「共有先一覧」タブをクリックすると、共有先一覧が表示されます。 共有先一覧では、すべての共有先を表示します。

それぞれの共有先の「共有先名」をクリックすると、該当データの共有先情報を表示します。「共有データ」または「転送データ」の「〇」をクリックすると、その共有先の共有データー覧または転送データー覧を表示します。

「共有先情報」 ▶ 89ページ

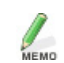

・共有先一覧は、会計事務所だけで表示される画面です。

・共有先の追加は、マイページで行ってください。

| 共有先一覧 ● 全共有テータ一覧 ● 全転送フ              | 9 一覧 圖人情報一覧      | ♥ 設定                                                                                                    |            |
|--------------------------------------|------------------|----------------------------------------------------------------------------------------------------|------------|
| 共有先一覧                                |                  |                                                                                                    |            |
| 共有先名 後奈<br>転送状態: ① すべてを表示 ○ 自分がダウンロー | ド未済みのみ 〇相手がダウンロー | ド未済みのみ                                                                                                    |            |
| <<1ページ目へ <前へ 1 次へ> 最終ページへ>>          | ***              | - たいまた しょうしょう おうしょう おうしょう おうしょう しょうしょう しゅうしゅう しゅうしゅう しゅう | 1-2/2件     |
| 1622                                 |                  | 2 私区 /                                                                                                    | > 14/21/38 |
| 共有元名 ≜<br>エブソン商事株式会社                 | 0                | 0                                                                                                    | ₩          |

#### 項目説明

| 項目          | 説明                                           |
|-------------|----------------------------------------------|
| <検索>        | 共有先名を入力して <b>く検索&gt;</b> をクリックすると、条件に部分一致する共 |
|             | 有先を絞り込み一覧表示します。                              |
| 転送状態:すべてを表示 | 「自分がダウンロード未済みのみ」または「相手がダウンロード未済み             |
| /自分がダウンロード未 | のみ」を選択すると、該当のデータだけが表示されます。                   |
| 済みのみ/相手がダウ  |                                              |
| ンロード未済みのみ   |                                              |
| 共有先名        | 会計事務所が入力した共有先の会社名が表示されます。                    |
| 共有データ       | 共有データがある場合は、「〇」が表示されます。                      |
| 転送データ       | 転送データがある場合は、「〇」が表示されます。                      |
| 転送状態        | 🛓 自分がダウンロード未済み                               |
|             | 🍸 相手がダウンロード未済み                               |

## 共有先の並び替え

共有先情報

共有先一覧画面で、共有先の「共有先名」をクリックすると、共有先情報の画面が表示されます。

選択した共有先のデータ共有・転送サービス情報と事業者情報が表示されます。

| 共有先情報      | ◎ 共有データー覧  | ◎ 転送データー覧 | ● 担当設定 |  |
|------------|------------|-----------|--------|--|
| 共有先情報      | 服(エブソン商事株  | (式会社)     |        |  |
| <b>6</b> # |            |           |        |  |
| データ共有・転送   | いたっていまたの   |           |        |  |
| 共有先名       | エプソン商事株式会社 | t         |        |  |
| 共有データ数     | 2          |           |        |  |
| 転送データ数     | 30         |           |        |  |
| 事業者情報      |            |           |        |  |
| 事業者名       | エプソン商事株式会社 | ± 様       |        |  |
|            |            |           |        |  |
|            |            |           |        |  |

共有先名を変更する場合は、**<編集>**をクリックしてください。**<編集>**をクリックすると、共有先名の編集 画面が表示されます。

編集する場合は、変更する内容を入力して、**<更新>**をクリックします。**<キャンセル>**をクリックすると、共有先情報の画面に戻ります。

#### 項目説明

### データ共有・転送サービス情報

| 項目     | 説明                                               |
|--------|--------------------------------------------------|
| 共有先名   | サービス開始時にマイページに設定されていた共有先の事業者名<br>が表示されます。        |
|        | 共有先一覧に、同名の共有先がある場合は共有先名の後ろに_**と<br>番号が付加されます。    |
|        | <編集>で変更することができます。ただし、既に共有先一覧にある名称と同一名称には変更できません。 |
| 共有データ数 | データ共有している会社データ数が表示されます。                          |
| 転送データ数 | データ転送している会社データ数が表示されます。                          |

## 事業者情報

| 項目   | 説明                            |
|------|-------------------------------|
| 事業者名 | マイページに設定されている共有先の事業者名が表示されます。 |
|      | 変更はマイページで行います。                |

## 共有データー覧(共有先指定)

共有先情報の画面で「共有データー覧」タブをクリックすると、共有データー覧が表示されます。共有先一覧 で共有データの「〇」をクリックしても表示されます。

共有データー覧では、該当の共有先が共有しているすべての会社データが表示されます。

それぞれの共有データの「会社コード」または「会社名」をクリックすると、共有データの情報が表示されます。

「共有データの情報」 🕨 91、99、113ページ

| 共有先情報                              | ● 共有データー覧 ● 転送データー覧                     | ● 担当設定              |                     |                                      |    |
|------------------------------------|-----------------------------------------|---------------------|---------------------|--------------------------------------|----|
| 共有データ                              | 一覧(エブソン商事株式会社)                          |                     |                     |                                      |    |
| 状態: ⊙すべ                            | でを表示 〇 特出中のみ表示                          |                     |                     |                                      |    |
|                                    |                                         |                     |                     |                                      |    |
| 再表示                                |                                         |                     |                     | 10/0/4                               |    |
| <b>再表示</b><br><<1ページ目へ             | <前へ 1 次へ> 最終ページへ>>                      | 御茶を日口               | 期主年日日               | 1-2/2件<br>面新口時                       | 牛熊 |
| 再表示<br><<1ページ目へ<br>会社コード▲<br>00000 | <前へ 1 次へ> 最終ページへ>><br>会社名<br>エブソン商事株式会社 | 期首年月日<br>平成 年04月01日 | 期末年月日<br>平成 年03月31日 | 1-2/2件<br>更新日時<br>20 /12/07 10:04:45 | 大態 |

#### 項目説明

| 項目                    | 説明                                                                                     |
|-----------------------|----------------------------------------------------------------------------------------|
| <再表示>                 | 最新の共有データー覧を表示したい場合にクリックします。                                                            |
| 状態:すべてを表示<br>/持出中のみ表示 | 「持出中のみ表示」を選択すると、持出中の共有データのみを表示し<br>ます。「持出中」とは、現在「会計事務所/共有先」のどちらかが使用<br>中の状態であることを示します。 |
| 期首年月日<br>期末年月日        | 財務システムの設定に従って、和暦または西暦で表示します。                                                           |
| 更新日時                  | 共有データの最終更新日時を西暦で表示します。                                                                 |
| 状態                    | 「会計事務所/共有先」のどちらかが使用しているときは、「持出中」と<br>表示されます。                                           |

## 会社データの並び替え

共有データの情報

共有データー覧画面で、「会社コード」または「会社名」をクリックすると、該当の共有データの情報が表示されます。

| 共有データ | ?(エブソン商事株式会社)      |
|-------|--------------------|
| 再表示   |                    |
| 会社コード | 123                |
| 会社名   | エプソン商事株式会社 静岡支店    |
| 期首年月日 | 平成 年04月01日         |
| 期末年月日 | 平成 年03月31日         |
| 更新回数  | 3                  |
| 種別    | 財務                 |
| 更新日時  | 20 /11/06 12:49:32 |
| 更新者   | サンブル会計事務所          |
| 状態    | 持出中 持出解除           |
| 持出日時  | 20 /11/06 12:50:30 |
| 編集者   | サンブル会計事務所          |

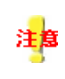

更新日時、更新者、状態、持出日時、編集者は、この画面を表示した時点での情報 です。共有データ画面表示後、共有データの更新と持出が行われた場合は、持出日 時と編集者が実際の内容と異なる場合があります。

## 項目説明

| 項目     | 説明                               |
|--------|----------------------------------|
| く再表示>  | 最新の共有データの情報を表示したい場合にクリックします。     |
| 期首年月日  | 財務システムの設定に従って、和暦または西暦で表示します。     |
| 期末年月日  |                                  |
| 更新回数   | データ共有サービスに登録されている共有データの更新された回数   |
|        | を表示します。                          |
|        | 新規登録時に「1」と表示され、財務システムから更新されるたびにカ |
|        | ウントアップされます。                      |
| 種別     | 「財務」と表示します。                      |
| 更新日時   | 共有データの最終更新日時を西暦で表示します。           |
| 更新者    | 共有データの最終更新者を表示します。               |
| 状態     | 「会計事務所/共有先」のどちらかが使用しているときは、「持出   |
|        | 中」と表示されます。                       |
|        | どちらも使用していないときは、「持出可能」と表示します。     |
| <持出解除> | 「状態:持出中」の場合のみ表示されます。             |
|        | 会計事務所のみで表示される機能です。               |
| 編集開始日時 | 「状態:持出中」の場合、持出中となった日時を表示します。     |
| 編集者    | 「状態:持出中」の場合、持出中にした会計事務所または共有先の   |
|        | 事業所名を表示します。                      |
|        | 利用者が持ち出している場合も、利用者が属する事業者名を表示    |
|        | します。                             |

## 持出解除について

会計事務所の管理権限がある担当者でログインし、「状態:持出中」の場合に限り、**<持出解除>**が表示されます。

**<持出解除>**をクリックすると、「持出中を解除してもよろしいですか?」という確認メッセージが表示されます。**<OK>**をクリックすると、持出状態が解除されます。「編集開始日時」と「編集者」も空白になります。

共有データの情報画面で、「利用履歴」タブをクリックすると、選択中の共有データの操作履歴が表示されます。

| 利用履歴(エブソン商事株式会社)                   |      |       |           |         |  |
|------------------------------------|------|-------|-----------|---------|--|
| <<1ページ目へ <前へ 1 次へ> 最終ページへ>> 1-7/7件 |      |       |           |         |  |
| 日時一                                | 処理内容 | アクセス  | 契約者名/共有先名 | 利用者名    |  |
| 201 /12/01 13:06:58                | 返却   | プログラム | サンプル会計事務所 | サンブル 太郎 |  |
| 201/12/01 13:06:49                 | 持出   | プログラム | サンプル会計事務所 | サンブル 太郎 |  |
| 20 /11/30 08:46:10                 | 返却   | プログラム | サンプル会計事務所 | サンブル 太郎 |  |
| 20 //11/30 08:46:04                | 持出   | ブログラム | サンブル会計事務所 | サンブル 太郎 |  |
| 20 // 11/30 08:46:02               | 持出解除 | ブログラム | サンプル会計事務所 | サンブル 太郎 |  |
| 20 /11/29 17:23:13                 | 持出   | プログラム | サンプル会計事務所 | サンブル 太郎 |  |
| 20 /11/26 17:47:43                 | 作成   | プログラム | サンプル会計事務所 | サンブル 太郎 |  |
| 出力                                 |      |       |           |         |  |

## 項目説明

| 項目        | 説明                              |
|-----------|---------------------------------|
| 日時        | 通信日時秒を西暦で表示します。                 |
| 処理内容      | 作成:財務システムで共有を開始した。              |
|           | 持出:財務システムで会社選択し、処理を開始した。        |
|           | 返却:持出を行った後、処理を終了した。             |
|           | 参照:相手が使用中に、もう一方で会社選択をした。        |
|           | 持出解除: <b>&lt;持出解除&gt;</b> を行った。 |
|           | 「持出解除について」 ▶ 91、99ページ           |
| アクセス      | プログラム:財務システムからのアクセス             |
|           | ブラウザー:会計Weplat管理サイトからのアクセス      |
| 契約者名/共有先名 | 利用者の事業者名を表示します。                 |
| 利用者名      | 通信を行った利用者名を表示します。               |
| <出力>      | 保存先を指定して、利用履歴をCSVファイルで保存します。    |

## 利用履歴の並び替え

## 転送データー覧(共有先指定)

共有先情報の画面で「転送データー覧」タブをクリックすると、転送データー覧が表示されます。共有先一覧 で転送データの「〇」をクリックしても表示されます。

転送データー覧では、該当の共有先が転送処理を行っているすべての転送データが表示されます。 それぞれの転送データの「会社コード」または「会社名」をクリックすると、転送データ(受信/送信)の情報が 表示されます。「転送データの情報」 ▶ 94、95ページ

| 添付ファイル: ③ありの        | )みを表示 ○なしも表示      |       |                      |             |        |    |
|---------------------|-------------------|-------|----------------------|-------------|--------|----|
| 再表示                 |                   |       |                      |             |        |    |
| <<1ページ目へ <前へ 1      | 23次ヘ>最終ページヘ>>     |       |                      | 1-10 / 30 件 |        |    |
| 作成日時 🚽              | タイトル              | 会社コード | 会社名                  | 期末年月日       | 状態     | 添付 |
| 20 /12/01 17:15:49  | 出先へのマスター送出        | 777   | 山田太郎                 | 平成 年12月31日  | ↑      | Ø  |
| 20 /12/01 17:13:51  | 出先へのマスター送出        | 777   | 山田太郎                 | 平成 3年12月31日 | 7      | Ø  |
| 20 /12/01 17:12:22  | 出先への会社データ新規送<br>出 | 777   | 山田太郎                 | 平成 年12月31日  | ₽<br>T | Ø  |
| 20 /12/01 13:15:47  | B4試算表             | 600   | エブソン電子株式会社 000<br>支店 | 平成 年03月31日  | 4      | Ø  |
| 20 1/12/01 13:14:17 | 会社送出ファイル作成        | 600   | エブソン電子株式会社 000<br>支店 | 平成 年03月31日  | 4      | Ø  |
| 20 /12/01 13:10:26  | 合併仕訳送出            | 600   | エブソン電子株式会社 000<br>支店 | 平成 年03月31日  | 4      | Ø  |
| 20 /12/01 13:06:39  | 合併試算表送出           | 600   | エブソン電子株式会社 000<br>支店 | 平成 年03月31日  | 4      | Ø  |
| 20 /12/01 12:53:32  | 合併試算表送出           | 200   | エブソン産業株式会社           | 平成 年03月31日  | 4      | Ø  |
| 20 1/12/01 12:13:19 | 出先への期末更新後残高<br>送出 | 200   | エブソン産業株式会社           | 平成 年03月31日  | Ŷ      | Ø  |
| 20 /12/01 12:10:52  | 出先へのマスター送出        | 200   | エブソン産業株式会社           | 平成 年03月31日  | ₽<br>T | Ø  |

#### 項目説明

| 項目                       | 説明                                                                    |
|--------------------------|-----------------------------------------------------------------------|
| <再表示>                    | 最新の転送データー覧を表示したい場合にクリックします。                                           |
| 添付ファイル:ありのみ<br>を表示/なしも表示 | 「ありのみを表示」を選択すると、添付ファイルがあるデータのみ表<br>示されます。                             |
| 期末年月日                    | 財務システムの設定に従って、和暦または西暦で表示します。                                          |
| 状態                       | 🎽 自分がダウンロード未済み、 🎽 自分がダウンロード済み                                         |
|                          | 🍸 相手がダウンロード未済み 🦯 相手がダウンロード済み                                          |
| 添付                       | 添付ファイルがある場合は、∂ が表示されます。                                               |
| <一括削除>                   | ダウンロード済みの添付ファイルを一括削除します。<br>管理権限がない場合は、自分が送信したデータの添付ファイルの<br>み削除できます。 |

#### 送信データ/受信データについて

データセンター上のデータの保証期間は、ダウンロード未済みデータは作成日から60日間、ダウンロード済 みデータは、作成日から30日間です。データ容量に制限はありません。

## 転送データの並び替え

## 送信データの情報

転送データー覧画面で、送信データの「会社コード」または「会社名」をクリックすると、該当の送信データの 情報が表示されます。

| 送信データ(エブソン商事株式会社) |                     |  |  |  |  |
|-------------------|---------------------|--|--|--|--|
| 副除 添付フ:           | 削除         添付ファイル削除 |  |  |  |  |
| 스탠고, 브            |                     |  |  |  |  |
| 玉杠コート             | 111                 |  |  |  |  |
| 会社名               |                     |  |  |  |  |
| 期首年月日             | 平成 年01月01日          |  |  |  |  |
| 期末年月日             | 平成 年12月31日          |  |  |  |  |
| 送信元ユーザー           | サンプル会計事務所 サンプル太郎 様  |  |  |  |  |
| 作成日時              | 20 /12/01 17:12:22  |  |  |  |  |
| ቃጡ                | 出先への会社データ新規送出       |  |  |  |  |
| 種別                | 財務                  |  |  |  |  |
| コメント              |                     |  |  |  |  |
| ダウンロード状況          | 済み                  |  |  |  |  |
| ダウンロード者           | エプソン商事株式会社 商事太郎 様   |  |  |  |  |
| ダウンロード日時          | 20 /12/01 17:13:09  |  |  |  |  |
| 添付ファイル削除者         |                     |  |  |  |  |
| 添付ファイル剤除日         |                     |  |  |  |  |

## 項目説明

| 項目         | 説明                                                                                                    |
|------------|----------------------------------------------------------------------------------------------------|
| <削除>       | 送信データの削除画面になります。削除する場合は <b>&lt;削除&gt;</b> をクリ<br>ックします。削除しない場合は <b>&lt;キャンセル&gt;</b> をクリックします。<br>管理権限がない担当者の場合は、担当者が送信したデータのみ削<br>除できます。 |
| <添付ファイル削除> | 添付ファイルがある場合に表示されます。<br>添付ファイルを削除する場合は <b>くOK&gt;</b> をクリックします。                                                                            |
| 期首年月日      | 財務システムの設定に従って、和暦または西暦で表示されます。                                                                                                    |
| 期末年月日      |                                                                                                    |
| 送信元ユーザー    | 送信した担当者が表示されます。                                                                                                    |
| 作成日時       | 送信データの作成日時です。                                                                                                    |
| タイトル       | 財務システムの処理名が表示されます。                                                                                                    |
| 種別         | 「財務」と表示されます。                                                                                                    |
| コメント       | 財務システムで入力したメモが表示されます。                                                                                                    |
| ダウンロード状況   | 済み/未済みが表示されます。                                                                                                    |
| ダウンロード者    | ダウンロードした担当者が表示されます。                                                                                                    |
| ダウンロード日時   | ダウンロードした日時が表示されます。                                                                                                    |
| 添付ファイル削除者  | 添付ファイルを削除した担当者が表示されます。                                                                                                    |
| 添付ファイル削除日  | 添付ファイルを削除した日が表示されます。                                                                                                    |

## 受信データの情報

転送データー覧画面で、受信データの「会社コード」または「会社名」をクリックすると、該当の受信データの 情報が表示されます。

| 受信データ(エブソン商事株式会社) |                    |  |  |
|-------------------|--------------------|--|--|
| 削除 添付フ            | アイル剤除              |  |  |
|                   |                    |  |  |
| 会社コード             | 600                |  |  |
| 会社名               | エプソン電子株式会社 ○○○支店   |  |  |
| 期首年月日             | 平成 年04月01日         |  |  |
| 期末年月日             | 平成 年03月31日         |  |  |
| 送信元ユーザー           | エプリン商事株式会社 商事太郎 様  |  |  |
| 作成日時              | 20 /12/01 13:15:47 |  |  |
| タイトル              | B4試算表              |  |  |
| 種別                | 財務                 |  |  |
| コメント              |                    |  |  |
| ダウンロード状況          | 済み 「未済み」に変更        |  |  |
| ダウンロード者           | サンブル会計事務所 サンブル太郎 様 |  |  |
| ダウンロード日時          | 20 /12/01 13:16:09 |  |  |
| 添付ファイル削除者         |                    |  |  |
| 添付ファイル剤除日         |                    |  |  |

## 項目説明

| 項目         | 説明                                                                                                    |
|------------|----------------------------------------------------------------------------------------------------|
| <削除>       | 受信データの削除画面になります。削除する場合は <b>&lt;削除&gt;</b> をクリ<br>ックします。削除しない場合は <b>&lt;キャンセル&gt;</b> をクリックします。<br>管理権限がある担当者のみ削除できます。 |
| <添付ファイル削除> | 添付ファイルがある場合に表示されます。<br>添付ファイルを削除する場合は <b>くOK&gt;</b> をクリックします。                                                        |
| 期首年月日      | 財務システムの設定に従って、和暦または西暦で表示されます。                                                                                         |
| 期末年月日      |                                                                                                    |
| 送信元ユーザー    | 送信した担当者が表示されます。                                                                                                    |
| 作成日時       | 送信データの作成日時です。                                                                                                    |
| タイトル       | 財務システムの処理名が表示されます。                                                                                                    |
| 種別         | 「財務」と表示されます。                                                                                                    |
| コメント       | 財務システムで入力したメモが表示されます。                                                                                                 |
| ダウンロード状況   | 済み/未済みが表示されます。                                                                                                    |
|            | ダウンロードの状況を変更する場合は<「未済み」に変更>または                                                                                        |
|            | <「済み」に変更>ボタンをクリックします。                                                                                                 |
| ダウンロード者    | ダウンロードした担当者が表示されます。                                                                                                   |
| ダウンロード日時   | ダウンロードした日時が表示されます。                                                                                                    |
| 添付ファイル削除者  | 添付ファイルを削除した担当者が表示されます。                                                                                                |
| 添付ファイル削除日  | 添付ファイルを削除した日が表示されます。                                                                                                  |

利用履歴

送信データまたは受信データの画面で、「利用履歴」タブをクリックすると、選択中の転送データの操作履歴 が表示されます。

| 利用履歴(エブソン商事株式会社)                   |      |       |            |         |  |
|------------------------------------|------|-------|------------|---------|--|
| <<1ページ目へ <前へ 1 次へ> 最終ページへ>> 1-3/3件 |      |       |            |         |  |
| 日時一                                | 処理内容 | アクセス  | 契約者名/共有先名  | 利用者名    |  |
| 20 /12/01 17:13:09                 | 状況変更 | プログラム | エプリン商事株式会社 | 商事 太郎   |  |
| 20 //12/01 17:13:07                | 参照   | プログラム | エブソン商事株式会社 | 商事 太郎   |  |
| 2011/12/01 17:12:27                | 作成   | プログラム | サンブル会計事務所  | サンブル 太郎 |  |
| 出力                                 |      |       |            |         |  |

## 項目説明

| 項目        | 説明                             |
|-----------|--------------------------------|
| 日時        | 通信日時秒を西暦で表示します。                |
| 処理内容      | 作成:財務システムで共有・転送を開始した。          |
|           | 削除:財務システムで会社データを削除した。          |
|           | 添付ファイル削除:添付ファイルを削除した。          |
|           | ー括削除:ダウンロード済みの会社データの添付ファイルを一括削 |
|           | 除した。                           |
|           | 状況変更:会社データのダウンロード状況を変更した。      |
| アクセス      | プログラム:財務システムからのアクセス            |
|           | ブラウザー:会計Weplat管理サイトからのアクセス     |
| 契約者名/共有先名 | 利用者の事業者名を表示します。                |
| 利用者名      | 通信を行った利用者名を表示します。              |
| <出カ>      | 保存先を指定して、利用履歴をCSVファイルで保存します。   |

#### 利用履歴の並び替え

## 担当設定

MEMO

共有先情報の画面で「担当設定」タブをクリックすると、担当設定画面が表示されます。

・担当設定は、管理権限のある担当者がログインしたときに表示される画面です。

会計事務所の一般権限者の担当者IDに対して、データ共有/データ転送サービスを担当する特定の共有 先(顧問先)を設定することができます。「担当共有先設定」 ▶ 109ページ

- ・担当者IDの登録は、マイページで行ってください。
- ・担当先の設定は、管理権限者が行います。
- ・担当設定後は、次のようになります。
- ・データ共有の場合、アップロード時に担当の共有先のみアップロードが可能です。

アップロード後は、担当の共有先にアップロードされている会社のみ選択が可能です。

・データ転送の場合、データ送信時に担当の共有先のみ送信が可能です。

データの受信は、担当の共有先分のデータのみ受信が可能です。

・管理権限者に担当先を設定した場合は、メールを受信する共有先になります。データの送受信処理はす べての共有先について可能です。

「個人情報の「権限・メール通知受信」と「担当共有先」の関係」 ▶ 107ページ

| 担当設定(エ                            | ブソン商事株式                               | 会社)                |                 |       |
|-----------------------------------|---------------------------------------|--------------------|-----------------|-------|
| 担当者番号また                           | は姓名                                   | <b>検</b> 索         |                 |       |
| 変更                                |                                       |                    |                 |       |
|                                   |                                       |                    |                 |       |
| <<1ページ目へ                          | <前へ 1 次へ> 最終                          | 3ページヘンン            | 1-2/2件          |       |
| <<1ページ目へ・<br>担当者番号 ▲              | <前へ 1 次へ> 最終<br>姓名                    | ベージヘ>><br>Eメールアドレス | 1-2/2件<br>共有メール | 転送メール |
| <<1ページ目へ<br><u>担当者番号 ▲</u><br>000 | <前へ 1 次へ> 最終<br><u> 姓名</u><br>サンプル 太郎 | k<−ジヘ>><br><br>    | 1-2/2件<br>共有メール | 転送メール |

各担当者の「担当者」番号」または「姓名」をクリックすると、個人情報の情報が表示されます。 「個人情報」 ▶ 106ページ

#### 項目説明

| 項目   | 説明                                          |
|------|---------------------------------------------|
| く検索> | 担当者番号または姓名を入力して <b>く検索&gt;</b> をクリックすると、条件に |
|      | 部分一致する担当者を絞り込み一覧表示します。                      |
| <変更> | 編集画面になります。変更する場合はく更新>をクリックします。変             |
|      | 更しない場合は <b>くキャンセル&gt;</b> をクリックします。         |

### 担当者データの並び替え

# 全共有データー覧(すべて)

「全共有データー覧」タブをクリックすると、全共有データー覧が表示されます。 全共有データー覧では、財務システムで共有設定しているデータがすべて表示されます。 それぞれの会社データの「会社コード」または「会社名」をクリックすると、会社データの情報が表示されま す。

「共有データの情報」 ▶ 91、99、113ページ

| 全共有データー覧                            |                      |            |            |                     |     |
|-------------------------------------|----------------------|------------|------------|---------------------|-----|
| 状態: ◎すべてを表示 ○ 特出中のみ表示<br><u>再表示</u> |                      |            |            |                     |     |
| <<1ページ目/                            | 、 <前へ 1 次へ> 最終ページヘ>> |            |            | 1-6 / 6 件           |     |
| 会社コード                               | 会社名 🔻                | 期首年月日      | 期末年月日      | 更新日時                | 状態  |
| 0001                                | 株式会社エブソン貿易           | 平成 年04月01日 | 平成 年03月31日 | 20 /11/15 16:59:53  |     |
| 123                                 | エブソン商事株式会社 本社        | 平成 年04月01日 | 平成 年03月31日 | 20 1/11/05 15:25:03 |     |
| 123                                 | エブソン商事株式会社 大阪支店      | 平成 年04月01日 | 平成 年03月31日 | 20 /11/05 15:26:13  |     |
| 123                                 | エブソン商事株式会社 静岡支店      | 平成 年04月01日 | 平成 年03月31日 | 20 /11/06 13:04:10  | 持出中 |
| 123                                 | エプソン商事株式会社 神奈川支店     | 平成 年04月01日 | 平成 年03月31日 | 20 /11/05 15:25:49  |     |
| 123                                 | エブソン商事株式会社 埼玉支店      | 平成 年04月01日 | 平成 年03月31日 | 20 /11/05 15:32:14  |     |

#### 項目説明

| 項目         | 説明                                           |
|------------|----------------------------------------------|
| <再表示>      | 最新の全共有データー覧を表示したい場合にクリックします。                 |
| 状態:すべてを表示/ | 「状態:持出中のみ表示」を選択すると、持出中の共有データのみ               |
| 持出中のみ表示    | を表示します。「持出中」とは、現在「会計事務所/共有先」のどち              |
|            | らかで使用中の状態であることを示します。                         |
| 期首年月日      | 財務システムの設定に従って、和暦または西暦で表示します。                 |
| 期末年月日      |                                              |
| 更新日時       | 共有データの最終更新日時を西暦で表示します。                       |
| 状態         | 「会計事務所/共有先」のどちらかが使用しているときは、「持出<br>中」と表示されます。 |

## 共有データの並び替え

共有データの情報

全共有データー覧画面で、「会社コード」または「会社名」をクリックすると、該当の共有データの情報が表示 されます。

| 共有データ | マ(エブソン商事株式会社)      |
|-------|--------------------|
| 再表示   |                    |
| 会社コード | 123                |
| 会社名   | エプリン商事株式会社 静岡支店    |
| 期首年月日 | 平成 年04月01日         |
| 期末年月日 | 平成 年03月31日         |
| 更新回数  | 3                  |
| 種別    | 財務                 |
| 更新日時  | 20 /11/06 12:49:32 |
| 更新者   | サンブル会計事務所          |
| 状態    | 持出中 持出解除           |
| 持出日時  | 20 /11/06 12:50:30 |
| 編集者   | サンプル会計事務所          |

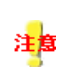

更新日時、更新者、状態、持出日時、編集者は、この画面を表示した時点での情報 です。共有データ画面表示後、共有データの更新と持出が行われた場合は、持出日 時と編集者が実際の内容と異なる場合があります。

#### 項目説明

| 項目     | 説明                               |
|--------|----------------------------------|
| <再表示>  | 最新の共有データの情報を表示したい場合にクリックします。     |
| 期首年月日  | 財務システムの設定に従って、和暦または西暦で表示します。     |
| 期末年月日  |                                  |
| 更新回数   | データ共有サービスに登録されている共有データの更新された回数   |
|        | を表示します。                          |
|        | 新規登録時に「1」と表示され、財務システムから更新されるたびにカ |
|        | ウントアップされます。                      |
| 種別     | 「財務」と表示します。                      |
| 更新日時   | 共有データの最終更新日時を西暦で表示します。           |
| 更新者    | 共有データの最終更新者を表示します。               |
| 状態     | 「会計事務所/共有先」のどちらかが使用しているときは、「持出   |
|        | 中」と表示されます。                       |
|        | どちらも使用していないときは、「持出可能」と表示します。     |
| <持出解除> | 「状態:持出中」の場合のみ表示されます。             |
|        | 会計事務所のみで表示される機能です。               |
| 持出日時   | 「状態:持出中」の場合、持出中となった日時を表示します。     |
| 編集者    | 「状態:持出中」の場合、持出中にした会計事務所または共有先の   |
|        | 事業所名を表示します。                      |
|        | 利用者が持ち出している場合も、利用者が属する事業所名を表示    |
|        | します。                             |

## 持出解除について

会計事務所の管理権限がある担当者でログインし、「状態:持出中」の場合に限り**く持出解除**>が表示され ます。**<持出解除>**をクリックすると、「持出中を解除してもよろしいですか?」という確認メッセージが表示 されます。**<OK**>をクリックすると、持出状態が解除されます。「持出日時」と「編集者」も空白になります。

# 共有データの情報画面で、「利用履歴」タブをクリックすると、選択中の共有データの操作履歴が表示されます。

| 利用履歴(エブソン商事株式会社)                   |      |       |           |         |
|------------------------------------|------|-------|-----------|---------|
| <<1ページ目へ <前へ 1 次へ> 最終ページへ>> 1-7/7件 |      |       |           |         |
| 日時一                                | 処理内容 | アクセス  | 契約者名/共有先名 | 利用者名    |
| 201/12/01 13:06:58                 | 返却   | プログラム | サンブル会計事務所 | サンブル 太郎 |
| 2010/12/01 13:06:49                | 持出   | プログラム | サンプル会計事務所 | サンブル 太郎 |
| 20 /11/30 08:46:10                 | 返却   | プログラム | サンブル会計事務所 | サンブル 太郎 |
| 20 //11/30 08:46:04                | 持出   | プログラム | サンプル会計事務所 | サンブル 太郎 |
| 20 11/30 08:46:02                  | 持出解除 | プログラム | サンブル会計事務所 | サンブル 太郎 |
| 20 /11/29 17:23:13                 | 持出   | プログラム | サンプル会計事務所 | サンブル 太郎 |
| 20 /11/26 17:47:43                 | 作成   | プログラム | サンブル会計事務所 | サンブル 太郎 |
| 出力                                 |      |       |           |         |

## 項目説明

| 項目        | 説明                              |
|-----------|---------------------------------|
| 日時        | 通信日時秒を西暦で表示します。                 |
| 処理内容      | 作成:財務システムで共有を開始した。              |
|           | 持出:財務システムで会社選択し、処理を開始した。        |
|           | 返却:持出を行った後、処理を終了した。             |
|           | 参照:相手が使用中に、もう一方で会社選択をした。        |
|           | 持出解除: <b>&lt;持出解除&gt;</b> を行った。 |
|           | 「持出解除について」 ▶ 91、99ページ           |
| アクセス      | プログラム:財務システムからのアクセス             |
|           | ブラウザー:会計Weplat管理サイトからのアクセス      |
| 契約者名/共有先名 | 利用者の事業者名を表示します。                 |
| 利用者名      | 通信を行った利用者名を表示します。               |
| <出力>      | 保存先を指定して、利用履歴をCSVファイルで保存します。    |

## 利用履歴の並び替え

# 全転送データー覧(すべて)

「全転送データー覧」タブをクリックすると、全転送データー覧が表示されます。 全転送データー覧では、共有先が転送処理を行っているすべての転送データが表示されます。 それぞれの転送データの「会社コード」または「会社名」をクリックすると、転送データ(受信/送信)の情報が 表示されます。「転送データの情報」 ▶102、103ページ

| 全転送データー覧                               |                                                                       |           |                      |              |        |    |
|----------------------------------------|-----------------------------------------------------------------------|-----------|----------------------|--------------|--------|----|
| 漆付ファイル: ◉ありのみを表示 ◎なしも表示                |                                                                       |           |                      |              |        |    |
| 再表示                                    |                                                                       |           |                      |              |        |    |
| <<1ページ目へ <前へ 1                         | <<1ページ目へ <前へ 1 <u>2 3 4 5 次へ</u> > <b>最終ページへ&gt;&gt;&gt;</b> 1-10/42件 |           |                      |              |        |    |
| 作成日時 👻                                 | タイトル                                                                  | 会社コード     | 会社名                  | 期末年月日        | 状態     | 添付 |
| 2011/12/02 17:12:10                    | センターへの仕訳データ送<br>出                                                     | 0001      | 株式会社エブソン貿易           | 平成 全年03月31日  | 4      | Ø  |
| 20 /12/01 17:15:49                     | 出先へのマスター送出                                                            | 777       |                      | 平成 年12月31日   | Ť      | Ø  |
| 20 /12/01 17:13:51                     | 出先へのマスター送出                                                            | 777       |                      | 平成 年12月31日   | ₽<br>T | Ø  |
| 20 1/12/01 17:12:22                    | 出先への会社データ新規<br>送出                                                     | 777       | 1811 -               | 平成 年12月31日   | Ŧ      | Ø  |
| 2011/12/01 13:58:57                    | センターへの仕訳データ送<br>出                                                     | 0001      | 株式会社エブソン貿易           | 平成 :年03月31日  | 4      | Ø  |
| 20 /12/01 13:49:40                     | センターへの仕訳データ送<br>出                                                     | 0001      | 株式会社エブソン貿易           | 平成 年03月31日   | 4      | Ø  |
| 20 //12/01 13:39:07                    | 出先への仕訳データ送出                                                           | 0001      | 株式会社エブソン貿易           | 平成三年03月31日   | ₽<br>T | Ø  |
| 20 /12/01 13:23:08                     | 出先への仕訳データ送出                                                           | 0001      | 株式会社エブソン貿易           | 平成 年03月31日   | ₽<br>T | Ø  |
| 20 /12/01 13:16:30                     | 出先への会社データ新規<br>送出                                                     | 0001      | 株式会社エブソン貿易           | 平成 年03月31日   | Ŧ      | Ø  |
| 20 /12/01 13:15:47                     | B4試算表                                                                 | 600       | エブソン電子株式会社 000<br>支店 | 平成: 年03月31日  | 4      | Ø  |
| ※ダウンロード済み(自分/相手)の添付ファイルの一括削除制まごちら 一括削除 |                                                                       |           |                      |              |        |    |
| ▲ 自分がダウンロード未済み                         | 🍐 自分がダウンロード済み 📍                                                       | ▶ 相手がダウンロ | ード未済み 🏱 相手がダウンロード    | 済み 🖉 添付ファイルあ | IJ     |    |

#### 項目説明

| 項目                       | 説明                                                                    |
|--------------------------|-----------------------------------------------------------------------|
| <再表示>                    | 最新の転送データー覧を表示したい場合にクリックします。                                           |
| 添付ファイル:ありのみ<br>を表示/なしも表示 | 「ありのみを表示」を選択すると、添付ファイルがあるデータのみ表<br>示されます。                             |
| 期末年月日                    | 財務システムの設定に従って、和暦または西暦で表示します。                                          |
| 状態                       | ▲ 自分がダウンロード未済み、 🎽 自分がダウンロード済み                                         |
|                          | ↑ 相手がダウンロード未済み 、 ↑ 相手がダウンロード済み                                        |
| 添付                       | 添付ファイルがある場合は、∂ が表示されます。                                               |
| <一括削除>                   | ダウンロード済みの添付ファイルを一括削除します。<br>管理権限がない場合は、自分が送信したデータの添付ファイルの<br>み削除できます。 |

#### 送信データ/受信データについて

データセンター上のデータの保証期間は、ダウンロード未済みデータは作成日から60日間、ダウンロード済 みデータは、作成日から30日間です。データ容量に制限はありません。

#### 転送データの並び替え

## 送信データの情報

全転送データー覧画面で、送信データの「会社コード」または「会社名」をクリックすると、該当の送信データの情報が表示されます。

| 送信データ(エブソン商事株式会社) |                    |  |
|-------------------|--------------------|--|
| 一 一 一 一 添付ファイル 削除 |                    |  |
| 会社つこと             | 777                |  |
| 도11-1-1<br>스웻고    |                    |  |
| 云红石               |                    |  |
| 期首年月日             | 平成 年01月01日         |  |
| 期末年月日             | 平成 年12月31日         |  |
| 送信元ユーザー           | サンブル会計事務所 サンブル太郎 様 |  |
| 作成日時              | 20 /12/01 17:12:22 |  |
| タイトル              | 出先への会社データ新規送出      |  |
| 種別                | 財務                 |  |
| コメント              |                    |  |
| ダウンロード状況          | 済み                 |  |
| ダウンロード者           | エプリン商事株式会社 商事太郎 様  |  |
| ダウンロード日時          | 20 /12/01 17:13:09 |  |
| 添付ファイル削除者         |                    |  |
| 添付ファイル削除日         |                    |  |

## 項目説明

| 項目         | 説明                                                                                                    |
|------------|----------------------------------------------------------------------------------------------------|
| <削除>       | 送信データの削除画面になります。削除する場合は <b>&lt;削除&gt;</b> をクリ<br>ックします。削除しない場合は <b>&lt;キャンセル&gt;</b> をクリックします。<br>管理権限がない担当者の場合は、担当者が送信したデータのみ削<br>除できます。 |
| <添付ファイル削除> | 添付ファイルがある場合に表示されます。<br>添付ファイルを削除する場合は <b>くOK&gt;</b> をクリックします。                                                                            |
| 期首年月日      | 財務システムの設定に従って、和暦または西暦で表示されます。                                                                                                    |
| 期末年月日      |                                                                                                    |
| 送信元ユーザー    | 送信した担当者が表示されます。                                                                                                    |
| 作成日時       | 送信データの作成日時です。                                                                                                    |
| タイトル       | 財務システムの処理名が表示されます。                                                                                                    |
| 種別         | 「財務」と表示されます。                                                                                                    |
| コメント       | 財務システムで入力したメモが表示されます。                                                                                                    |
| ダウンロード状況   | 済み/未済みが表示されます。                                                                                                    |
| ダウンロード者    | ダウンロードした担当者が表示されます。                                                                                                    |
| ダウンロード日時   | ダウンロードした日時が表示されます。                                                                                                    |
| 添付ファイル削除者  | 添付ファイルを削除した担当者が表示されます。                                                                                                    |
| 添付ファイル削除日  | 添付ファイルを削除した日が表示されます。                                                                                                    |

## 受信データの情報

全転送データー覧画面で、受信データの「会社コード」または「会社名」をクリックすると、該当の受信データの情報が表示されます。

| 受信データ     |                     |  |  |
|-----------|---------------------|--|--|
| 削除 添付フ    | アイル剤除               |  |  |
|           |                     |  |  |
| 会社コード     | 0001                |  |  |
| 会社名       | 株式会社エブソン貿易          |  |  |
| 期首年月日     | 平成 年04月01日          |  |  |
| 期末年月日     | 平成 二年03月31日         |  |  |
| 送信元ユーザー   | 株式会社エプソン貿易 エプソン次郎 様 |  |  |
| 作成日時      | 20 /12/02 17:12:10  |  |  |
| タイトル      | センターへの仕訳データ送出       |  |  |
| 種別        | 財務                  |  |  |
| コメント      |                     |  |  |
| ダウンロード状況  | 済み 「未済み」に変更         |  |  |
| ダウンロード者   | サンブル会計事務所 サンブル太郎 様  |  |  |
| ダウンロード日時  | 20 /12/02 17:12:23  |  |  |
| 添付ファイル削除者 |                     |  |  |
| 添付ファイル削除日 |                     |  |  |

## 項目説明

| 項目         | 説明                                                                                                    |
|------------|----------------------------------------------------------------------------------------------------|
| <削除>       | 受信データの削除画面になります。削除する場合は <b>&lt;削除&gt;</b> をクリックします。削除しない場合は <b>&lt;キャンセル&gt;</b> をクリックします。<br>管理権限がある担当者のみ削除できます。 |
| <添付ファイル削除> | 添付ファイルがある場合に表示されます。<br>添付ファイルを削除する場合は <b>くOK&gt;</b> をクリックします。                                                    |
| 期首年月日      | 財務システムの設定に従って、和暦または西暦で表示されます。                                                                                     |
| 期末年月日      |                                                                                                    |
| 送信元ユーザー    | 送信した担当者が表示されます。                                                                                                   |
| 作成日時       | 送信データの作成日時です。                                                                                                    |
| タイトル       | 財務システムの処理名が表示されます。                                                                                                |
| 種別         | 「財務」と表示されます。                                                                                                    |
| コメント       | 財務システムで入力したメモが表示されます。                                                                                             |
| ダウンロード状況   | 済み/未済みが表示されます。                                                                                                    |
|            | ダウンロードの状況を変更する場合は<「未済み」に変更>または                                                                                    |
|            | <「済み」に変更>ボタンをクリックします。                                                                                             |
| ダウンロード者    | ダウンロードした担当者が表示されます。                                                                                               |
| ダウンロード日時   | ダウンロードした日時が表示されます。                                                                                                |
| 添付ファイル削除者  | 添付ファイルを削除した担当者が表示されます。                                                                                            |
| 添付ファイル削除日  | 添付ファイルを削除した日が表示されます。                                                                                              |

## 利用履歴

送信データまたは受信データの画面で、「利用履歴」タブをクリックすると、選択中の転送データの操作履歴 が表示されます。

| 利用履歴                               |      |       |            |         |  |
|------------------------------------|------|-------|------------|---------|--|
| <<1ページ目へ <前へ 1 汰へ> 最続ページへ>> 1-3/3件 |      |       |            |         |  |
| 日時 🗸                               | 処理内容 | アクセス  | 契約者名/共有先名  | 利用者名    |  |
| 20 /12/02 17:12:23                 | 参照   | プログラム | サンブル会計事務所  | サンブル 太郎 |  |
| 20 /12/02 17:12:23                 | 状況変更 | プログラム | サンブル会計事務所  | サンプル 太郎 |  |
| 2011/12/02 17:12:10                | 作成   | プログラム | 株式会社エブソン貿易 | エブソン 次郎 |  |
| 出力                                 |      |       |            |         |  |

#### 項目説明

| 項目        | 説明                             |
|-----------|--------------------------------|
| 日時        | 通信日時秒を西暦で表示します。                |
| 処理内容      | 作成:財務システムで共有・転送を開始した。          |
|           | 削除:財務システムで会社データを削除した。          |
|           | 添付ファイル削除:添付ファイルを削除した。          |
|           | ー括削除:ダウンロード済みの会社データの添付ファイルを一括削 |
|           | 除した。                           |
|           | 状況変更:会社データのダウンロード状況を変更した。      |
| アクセス      | プログラム:財務システムからのアクセス            |
|           | ブラウザー:会計Weplat管理サイトからのアクセス     |
| 契約者名/共有先名 | 利用者の事業者名を表示します。                |
| 利用者名      | 通信を行った利用者名を表示します。              |
| <出カ>      | 保存先を指定して、利用履歴をCSVファイルで保存します。   |

## 利用履歴の並び替え

「個人情報一覧」タブをクリックすると、個人情報一覧が表示されます。

MEMO

・個人情報は、管理権限のある担当者がログインしたときに表示される画面です。

## 担当者とは

担当者は、マイページの「お客様情報」→「個人情報新規登録」で追加することができます。 お客様情報を初めて登録したときの担当者番号は000です。その後、担当者を複数追加することができます。 担当者番号は任意(\*\*\*)です。

| 共有元   | 管理権限 | ー般権限者に対して管理権限、担当共有先の指定、財務処理メールの受信 |
|-------|------|-----------------------------------|
| (会計事  |      | 有無を設定できる                          |
| 務所)   |      | すべての共有先を参照可能                      |
|       | 一般権限 | 管理権限への変更可能                        |
|       |      | 担当している共有先のみ参照可能                   |
| 共有先   | 管理権限 | 一般権限者に対して財務処理メールの受信有無を設定できる       |
| (顧問先) | 一般権限 | 管理権限への変更不可                        |
|       |      | 自分に対してのみ、財務処理メールの受信有無を設定できる       |

担当共有先設定を行うと、担当者ごとに、データ共有/データ転送サービスを担当する共有先(顧問先)を 設定することができます。担当を設定すると、一般権限者の場合は次のような動作になります。「担当共有 先設定」 ▶ 109ページ

・データ共有の場合、アップロード時に担当の共有先のみアップロードが可能です。

アップロード後は、担当の共有先にアップロードされている会社のみ選択が可能です。

- ・データ転送の場合、データ送信時に担当の共有先のみ送信が可能です。
- データの受信は、担当の共有先分のデータのみ受信が可能です。
- ・管理権限者に担当先を設定して、かつ「メール通知受信:受信する」と設定すると、メールを受信する共 有先になります。データの送受信処理はすべての共有先について可能です。

| 個人情                                | 報一覧     |                                        |      |       |       |
|------------------------------------|---------|----------------------------------------|------|-------|-------|
| 担当者番号または姓名 検索                      |         |                                        |      |       |       |
| <<1ページ目へ <前へ 1 次へ> 最終ページへ>> 1-2/2件 |         |                                        |      |       |       |
| 担当者番                               | 号▲ 姓名   | Eメールアドレス                               | 権限   | 共有メール | 転送メール |
| 000                                | サンブル 太郎 | Contractor of the second second second | 管理権限 | 受信    | 受信    |
| 001                                | サンブル 次郎 |                                        |      |       |       |

個人情報一覧では、会計事務所または共有先の担当者の一覧を表示します。個人情報で、データ共有サービス情報またはデータ転送サービス情報のメール通知受信が「受信する」の場合は、「共有メール」「転送メ ール」の欄に「受信」と表示されます。

個人情報一覧画面で、各担当者の「担当者番号」または「姓名」をクリックすると、選択した担当者の個人情報画面が表示されます。

#### 個人情報の並び替え

## 個人情報

個人情報一覧画面で、各担当者の「担当者番号」または「姓名」をクリックすると、選択した担当者の個人情報画面が表示されます。

| ● 個人情報 🛛 🔘 | <b>担当共有先</b> 設定 |
|------------|-----------------|
|            |                 |
| 個人情報       |                 |
| 編集         |                 |
| 登録情報       |                 |
| お客様番号      | 1000000000      |
| 担当者番号      | 001             |
| 姓名         | サンプル 太郎         |
| Eメールアドレス   |                 |
| 権限         | 一般権限            |
| 備考         |                 |
| データ共有サービス  | 青春园             |
| メール通知受信    | 受信しない           |
| データ転送サービス! | 青春辰             |
| メール通知受信    | 受信しない           |

個人情報の権限、備考、メール受信の有無を変更する場合は、**<編集>**をクリックしてください。 **<編集>** をクリックすると、編集画面が表示されます。

| ●個人情報 ● 1                      | 8当共有先設定                                     |  |  |  |  |  |
|--------------------------------|---------------------------------------------|--|--|--|--|--|
| 個人情報                           | 個人情報                                        |  |  |  |  |  |
| <mark>編集</mark><br>Sa Sa Ma An |                                             |  |  |  |  |  |
| お客様番号                          |                                             |  |  |  |  |  |
| 担当者番号                          | 001                                         |  |  |  |  |  |
| 姓名                             | サンプル 太郎                                     |  |  |  |  |  |
| Eメールアドレス                       |                                             |  |  |  |  |  |
| 権限                             | ○ 管理権限 ④ 一般権限                               |  |  |  |  |  |
| 備考<br>[全角文字 0-643              | 文字]                                         |  |  |  |  |  |
| データ共有サービス情                     | 奉冠                                          |  |  |  |  |  |
| メール通知受信                        | <ul> <li>○受信する </li> <li>● 受信しない</li> </ul> |  |  |  |  |  |
| データ転送サービス情                     | 事間                                          |  |  |  |  |  |
| メール通知受信                        | ○受信する ④受信しない                                |  |  |  |  |  |
| 更新                             | キャンセル                                       |  |  |  |  |  |

編集する場合は、変更する内容を入力して、<**更新>**をクリックします。<キャンセル>をクリックすると、個人情報の表示画面に戻ります。

・メール通知受信の初期設定は「受信しない」です。 注意 ・担当者の新規登録、担当者の削除、パスワードの変更、権限/備考/メール通知受信以 外の編集は、マイページで行ってください。 мемо 共有先に追加されている担当者(一般権限)に管理権限を設定することはできません。

個人情報の「権限・メール通知受信」と「担当共有先」の関係

|     | 権限    | メール通知受信<br>の設定 | 担当共有先設定           | 財務システム | メール受信 |
|-----|-------|----------------|-------------------|--------|-------|
|     |       | 受信する           | 担当の共有先            | 0      | 0     |
|     | 答理按阻  |                | 担当外の共有先           | 0      | ×     |
|     | 官理催胶  | 受信しない          | 担当の共有先            | 0      | ×     |
| 共有  |       |                | 担当外の共有先           | 0      | ×     |
| 1 元 | 一般権限者 | 受信する           | 担当の共有先            | 0      | 0     |
|     |       |                | 担当外の共有先           | ×      | ×     |
|     |       | 受信しない          | 担当の共有先            | 0      | ×     |
|     |       |                | 担当外の共有先           | ×      | ×     |
|     | 管理権限  | 受信する           |                   | 0      | 0     |
| 共   |       | 受信しない          | 厨門生側の切当設守けた       | 0      | ×     |
| 先   | 一般権限者 | 受信する           | 旗向九側の15日設たはなし<br> | 0      | 0     |
|     |       | 受信しない          |                   | 0      | ×     |

| 個人情報の「権限・ | メール通知受信にと、 | 担当共有先の関係は | 次のとおりです。 |
|-----------|------------|-----------|----------|
|           |            |           |          |

「財務システム」のO/×

その共有先が財務システムのデータ共有機能、データ転送機能を使用できるか否かを示します。

「メール受信」のO/×

その共有先がメール受信できるか否かを示します。

ここで設定する受信可能なメールは、財務システムで次の処理を行ったときに送られるメールです。

・データ共有サービス情報

会社メモを変更して共有データをアップロードすると通知メールを送信します。

・データ転送サービス情報

データ転送処理が行われたときに通知メールを送信します。メモの内容も確認できます。
例.

### 【個人情報】

サンプル次郎は一般権限者。データ共有、データ転送サービス共に「メール通知受信:受信する」を設定する。

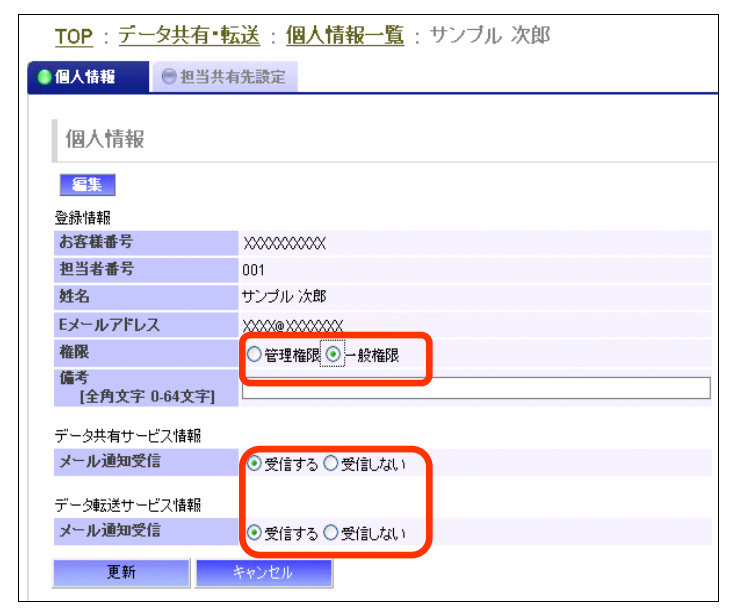

### 【担当共有先設定】

サンプル次郎の担当はエプソン商事のみ

| <u>TOP</u> : <u>テータ共有・転送</u> : <u>個人情報一覧</u> : サンフル 次郎                                                                                            |       |       |      |
|----------------------------------------------------------------------------------------------------|-------|-------|------|
| @個人情報                                                                                                    |       |       |      |
| 担当共有先設定                                                                                                    |       |       |      |
| 共有先名                                                                                                    |       |       |      |
| 凌更                                                                                                    |       |       |      |
| <<1ページ目へ <前へ 1 次へ> 最終ページへ>>                                                                                                    |       | 1-27  | 2件   |
| 共有先名 ▲                                                                                                    | 共有データ | 転送データ | 転送状態 |
|                                                                                                    |       |       |      |
| ■ エプソン商事株式会社                                                                                                    | 0     | 0     |      |
| <ul> <li>□ エブンン商事株式会社</li> <li>□ ハウム日ニクシン食物</li> </ul>                                                                                            | 0     | 0     |      |
| <ul> <li>マ エブリン商事株式会社</li> <li>□ #44412 **** 423</li> <li>▲ 自分がダウンロード未済み</li> <li>▼ 相手がダウンロード未済み</li> </ul>                                       | 0     | 0     |      |
| <ul> <li>マ エブリン商事株式会社</li> <li>・ ドボム社=ケック会易</li> <li>▲ 自分がダウンロード未済み</li> <li>▼ 相手がダウンロード未済み</li> <li>* 割ページに移動する前に、必ず更新ボタンをクリックにてください。</li> </ul> | 0     | 0     | ₩₹   |

サンプル次郎は一般権限者のため、財務システムで処理できる共有先は、担当しているエプソン商事株式 会社のみ。メールの受信もエプソン商事株式会社分のみです。

### 担当共有先設定

個人情報の画面で「担当共有先設定」タブをクリックすると、担当共有先設定画面が表示されます。担当者が担当している共有先が一覧表示されます。担当する共有先を設定することができます。

| <b>土</b> 右 午 夕 冷 委               |       |       |          |
|----------------------------------|-------|-------|----------|
| 実更       <<1ページ目へ<前へ1次へ>最終ページへ>> |       |       | 1-2/2件   |
| 共有先名 🔺                           | 共有データ | 転送データ | 転送状態     |
|                                  | 0     | 0     | <b>*</b> |
| エブソン商事株式会社                       |       |       |          |

共有先名をクリックすると、共有先情報の画面が表示されます。「共有先情報」 ▶ 89ページ

マイページで会計事務所の担当者や共有先を追加した場合に設定される担当は、設定タブの設定内容に従います。 ▶ 110ページ

#### 項目説明

| 項目    | 説明                                  |
|-------|-------------------------------------|
| <検索>  | 共有先名を入力して<検索>をクリックすると、条件に部分一致する     |
|       | 共有先を絞り込み一覧表示します。                    |
| <変更>  | 編集画面になります。変更する場合はく更新>をクリックします。変     |
|       | 更しない場合は <b>くキャンセル&gt;</b> をクリックします。 |
| 共有データ | 共有データがある場合は、「〇」が表示されます。             |
|       | クリックすると、共有データー覧が表示されます。             |
| 転送データ | 転送データがある場合は、「〇」が表示されます。             |
|       | クリックすると、転送データー覧が表示されます。             |
| 転送状態  | ▲ 自分がダウンロード未済み                      |
|       | 🌹 相手がダウンロード未済み                      |

### 共有先の並び替え

各項目名の部分をクリックすると、クリックした項目の昇順または降順での並び替えを行い、再表示します。 並び替えを行った項目名には、▲:昇順、または▼:降順のマークを表示します。 「設定」タブをクリックすると、設定と利用状況が表示されます。 「利用状況」タブをクリックすると、利用状況が表示されます。

мемо

・設定は、管理権限のある担当者がログインしたときに表示されるタブです。 管理権限がない担当者の場合は「利用状況」タブになります。

設定/利用状況

設定では、共有先を追加したときに担当者とする初期値を「全員/管理権限」から選択します。また、個人情 報が新規登録されたときの共有先を「全共有先/なし」から選択します。

利用状況では、会計事務所のサービス利用状況を表示します。 表示のみで、編集はできません。

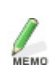

・設定は、管理権限のある担当者がログインしたときに表示される画面です。 ・共有先と個人情報の設定は、マイページで行ってください。

| ● 共有先一覧     | 🗑 全共有データー覧    | ● 全転送データー覧 | ◎ 個人情報一覧 |  |
|-------------|---------------|------------|----------|--|
| -0          |               |            |          |  |
| 設定          |               |            |          |  |
| 編集          |               |            |          |  |
| 共有先を追加し     | た時の担当者        | 全員         |          |  |
| 個人情報新規登     | 録時の担当共有先      | 全共有先       |          |  |
| 共有先と個人情報    | の設定は「マイページ」で  | 行ってください。   |          |  |
|             |               |            |          |  |
| 利用状況        |               |            |          |  |
| 契約者         | サンブル会計事       | 務所様        |          |  |
| 状態          | 利用中           |            |          |  |
| ライセンス有効期    | 期限 20 年12月31  | 日まで        |          |  |
| ライセンス教 (会   |               |            |          |  |
| 21027384 (1 | と(本) 90       |            |          |  |
| ライセンス数 (列   | (本) 90 (リ) 88 |            |          |  |

共有先を追加した時の担当者、個人情報新規登録時の担当共有先を変更する場合は、**<編集>**をクリックしてください。</**編集>**をクリックすると、編集画面が表示されます。

| 設定                   |               |
|----------------------|---------------|
| <b>編集</b>            |               |
| 共有先を追加した時の担当者        | ● 全員 ○ 管理権限のみ |
| 個人情報新規登録時の担当共有先      | ● 全共有先 ○ なし   |
| 共有先と個人情報の設定は「マイページ」で | 行ってください。      |
| 更新 キャンセル             |               |

編集する場合は、変更する内容を入力して、**く更新>**をクリックします。<<br/> **キャンセル>**をクリックすると、設定画面に戻ります。

### 利用状況

利用状況では、会計事務所のサービス利用状況を表示します。 表示のみで、編集はできません。

| Θ | 共有先一覧 💮 全共  | 有データー覧      | 全転送データー覧 | ● 利用状況 |  |
|---|-------------|-------------|----------|--------|--|
|   | 利用状況        |             |          |        |  |
|   | 契約者         | サンブル会計事務    | 所様       |        |  |
|   | 状態          | 利用中         |          |        |  |
|   | ライセンス有効期限   | 20 年12月31日。 | まで       |        |  |
|   | ライセンス数 (全体) | 90          |          |        |  |
|   | ライセンス数 (残り) | 88          |          |        |  |
|   | 備考          |             |          |        |  |

# 共有先の場合

### 共有データー覧

共有先側で、「共有データー覧」タブをクリックすると、共有データー覧が表示されます。 共有データー覧では、該当の共有先が共有しているすべての会社データを表示します。 それぞれの共有データの「会社コード」または「会社名」をクリックすると、共有データの情報が表示されま す。

「共有データの情報」 ▶ 113ページ

| 共有テーター覧   | ●転送データー覧 ●個人情報一覧   | ● 利用状況     |             |                     |     |
|-----------|--------------------|------------|-------------|---------------------|-----|
| 共有データー覧   |                    |            |             |                     |     |
| 状態: 💿 すべて | を表示 〇 持出中のみ表示      |            |             |                     |     |
| 再表示       |                    |            |             |                     |     |
| <<1ページ目へ。 | <前へ 1 次へ> 最終ページヘ>> |            |             | 1-9 / 9 件           |     |
| 会社コード▲    | 会社名                | 期首年月日      | 期末年月日       | 更新日時                | 状態  |
| 0         | リース会計基準の準備         | 平成 年01月01日 | 平成)年12月31日  | 20 //12/02 18:01:44 |     |
| 0         | 仕訳送受信手動            | 平成 年01月01日 | 平成 年12月31日  | 20 //12/02 18:01:15 |     |
| 0         | 小林商店               | 平成 年01月01日 | 平成 年12月31日  | 2011/11/30 09:37:50 | 持出中 |
| 0         | 仕訳送受信手動            | 平成 年01月01日 | 平成 年12月31日  | 20 /12/02 18:00:46  |     |
| 0         | 資金繰りの確認            | 平成 年04月01日 | 平成 第年03月31日 | 2011/11/29 18:55:37 | 持出中 |
| 000       | 株式会社エブソン貿易         | 平成 年01月01日 | 平成 年12月31日  | 2011/11/30 18:11:01 | 持出中 |
| 00000001  |                    | 平成 年04月01日 | 平成 年03月31日  | 20 /11/30 09:28:57  | 持出中 |
| 001       | ■■■■エブソン食品株式会社     | 平成 年01月01日 | 平成 年12月31日  | 201/12/03 10:35:10  |     |
| 1.100 F   | 株式会社               | 20 年11月01日 | 20 年12月01日  | 20 )/11/29 16:47:15 | 持出中 |

### 項目説明

| 項目        | 説明                                |
|-----------|-----------------------------------|
| <再表示>     | 最新の共有データー覧を表示したい場合にクリックします。       |
| 状態:すべてを表示 | 「持出中のみ表示」を選択すると、持出中の共有データのみを表示し   |
| /持出中のみ表示  | ます。「持出中」とは、現在「会計事務所/共有先」のどちらかで使用  |
|           | 中の状態であることを示します。                   |
| 期首年月日     | 財政シスニノの決定に従って、和歴または悪歴でまーします       |
| 期末年月日     | 別防ノスノムの設定に従って、和省よには四省で衣示しより。      |
| 更新日時      | 共有データの最終更新日時を西暦で表示します。            |
| 状態        | 「会計事務所/共有先」のどちらかが使用しているときは、「持出中」と |
|           | 表示されます。                           |

### 共有データの並び替え

各項目名の部分をクリックすると、クリックした項目の昇順または降順での並び替えを行い、再表示します。 並び替えを行った項目名には、▲:昇順、または▼:降順のマークを表示します。 共有データの情報

共有データー覧画面で、「会社コード」または「会社名」をクリックすると、該当の共有データの情報が表示されます。

| 共有データ |                    |  |
|-------|--------------------|--|
| 再表示   |                    |  |
| 会社コード | 000                |  |
| 会社名   | 株式会社エブソン貿易         |  |
| 期首年月日 | 平成 年01月01日         |  |
| 期末年月日 | 平成 年12月31日         |  |
| 更新回数  | 10                 |  |
| 種別    | 財務                 |  |
| 更新日時  | 20 /11/30 18:11:01 |  |
| 更新者   | サンプル会計事務所          |  |
| 状態    | 持出中                |  |
| 特出日時  | 20 /11/30 18:11:19 |  |
| 編集者   | 株式会社エプソン貿易         |  |

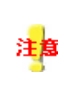

更新日時、更新者、状態、持出日時、編集者は、この画面を表示した時点での情報 です。共有データ画面表示後、共有データの更新と持出が行われた場合は、持出日 時と編集者が実際の内容と異なる場合があります。

### 項目説明

| 項目    | 説明                               |
|-------|----------------------------------|
| <再表示> | 最新の共有データの情報を表示したい場合にクリックします。     |
| 期首年月日 | 財務システムの設定に従って、和暦または西暦で表示します。     |
| 期末年月日 |                                  |
| 更新回数  | データ共有サービスに登録されている共有データの更新された回数   |
|       | を表示します。                          |
|       | 新規登録時に「1」と表示され、財務システムから更新されるたびにカ |
|       | ウントアップされます。                      |
| 種別    | 「財務」と表示します。                      |
| 更新日時  | 共有データの最終更新日時を西暦で表示します。           |
| 更新者   | 共有データの最終更新者を表示します。               |
| 状態    | 「会計事務所/共有先」のどちらかが使用しているときは、「持出   |
|       | 中」と表示されます。                       |
|       | どちらも使用していないときは、「持出可能」と表示します。     |
| 持出日時  | 「状態:持出中」の場合、持出中となった日時を表示します。     |
| 編集者   | 「状態:持出中」の場合、持出中にした会計事務所または共有先の   |
|       | 法人名/個人名を表示します。                   |
|       | 利用者が持ち出している場合も、利用者が属する事業所名を表示    |
|       | します。                             |

共有データの情報画面で、「利用履歴」タブをクリックすると、選択中の共有データの操作履歴が表示されます。

| 利用履歴                |                |                    |            |         |
|---------------------|----------------|--------------------|------------|---------|
| <<1ページ目へ <前へ 1 ;    | 2 3 4 次へ> 最終ペー | <u>-94&gt;&gt;</u> | 1-10 /     | 35 件    |
| 日時一                 | 処理内容           | アクセス               | 契約者名/共有先名  | 利用者名    |
| 20 //11/30 18:11:20 | 持出             | プログラム              | 株式会社エブソン貿易 | エブソン 次郎 |
| 20 /11/30 18:11:02  | 返却             | プログラム              | サンブル会計事務所  |         |
| 20 /11/30 18:10:47  | 持出             | プログラム              | サンブル会計事務所  |         |
| 2010/11/30 18:10:10 | 返却             | プログラム              | サンブル会計事務所  |         |
| 20 /11/30 18:09:55  | 持出             | プログラム              | サンブル会計事務所  |         |
| 20 /11/30 18:09:31  | 返却             | プログラム              | 株式会社エブソン貿易 | エブソン 次郎 |
| 2011/11/30 18:08:47 | 持出             | プログラム              | 株式会社エブソン貿易 | エブソン 次郎 |
| 20 /11/30 18:07:53  | 返却             | プログラム              | サンブル会計事務所  |         |
| 20 0/11/30 18:07:46 | 持出             | プログラム              | サンブル会計事務所  |         |
| 20 /11/30 18:07:23  | 持出解除           | ブラウザー              | サンブル会計事務所  |         |
| 出力                  |                |                    |            |         |

### 項目説明

| 項目        | 説明                                                       |
|-----------|----------------------------------------------------------|
| 日時        | 通信日時秒を西暦で表示します。                                          |
| 処理内容      | 作成:財務システムで共有を開始した。                                       |
|           | 持出:財務システムで会社選択し、処理を開始した。                                 |
|           | 返却:持出を行った後、処理を終了した。                                      |
|           | 参照:相手が使用中に、もう一方で会社選択をした。                                 |
|           | 持出解除: <b>&lt;持出解除&gt;</b> を行った。                          |
|           | 「持出解除について」 <table-cell-rows> 91、99 ページ</table-cell-rows> |
| アクセス      | プログラム:財務システムからのアクセス                                      |
|           | ブラウザー:会計Weplat管理サイトからのアクセス                               |
| 契約者名/共有先名 | 利用者の事業者名を表示します。                                          |
| 利用者名      | 通信を行った利用者名を表示します。                                        |
|           | 会計事務所の操作の場合は空白です。                                        |
|           | 共有先の操作の場合は利用者を表示します。                                     |
| <出カ>      | 保存先を指定して、利用履歴をCSVファイルで保存します。                             |

### 利用履歴の並び替え

各項目名の部分をクリックすると、クリックした項目の昇順または降順での並び替えを行い、再表示します。 並び替えを行った項目名には、▲:昇順、または▼:降順のマークを表示します。 転送データー覧

「転送データー覧」タブをクリックすると、転送データー覧が表示されます。 転送データー覧では、共有先が転送処理を行っているすべての転送データが表示されます。 それぞれの転送データの「会社コード」または「会社名」をクリックすると、転送データ(受信/送信)の情報が 表示されます。「転送データの情報」 ▶ 116、117ページ

| 添付ファイル: ③ありの<br>再表示 | みを表示 ○なしも表示                    |       |            |             |          |    |
|---------------------|--------------------------------|-------|------------|-------------|----------|----|
| <<1ページ目へ <前へ 1      | <u>2 次へ&gt; 最終ページへ&gt;&gt;</u> |       |            | 1-10 / 12 件 |          |    |
| 作成日時 👻              | タイトル                           | 会社コード | 会社名        | 期末年月日       | 状態       | 添付 |
| 20 /12/02 17:12:10  |                                | 0001  | 株式会社エブソン貿易 | 平成 年03月31日  | <b>P</b> | Ø  |
| 20 /12/01 13:58:57  | <br>センターへの仕訳データ<br>送出          | 0001  | 株式会社エブソン貿易 | 平成 2年03月31日 | <b>P</b> | Ø  |
| 20 /12/01 13:49:40  | センターへの仕訳データ<br>送出              | 0001  | 株式会社エブソン貿易 | 平成 3年03月31日 | P        | Ø  |
| 20 /12/01 13:39:07  | 出先への仕訳データ送<br>出                | 0001  | 株式会社エブソン貿易 | 平成 2年03月31日 | 4        | Ø  |
| 20 /12/01 13:23:08  | 出先への仕訳データ送<br>出                | 0001  | 株式会社エブソン貿易 | 平成 2年03月31日 | 4        | Ø  |
| 20 /12/01 13:16:30  | 出先への会社データ新規<br>送出              | 0001  | 株式会社エブソン貿易 | 平成 年03月31日  | 4        | Ø  |
| 20 //12/01 13:12:34 |                                | 0001  | 株式会社エブソン貿易 | 平成 年03月31日  | 4        | Ø  |
| 20 /11/30 16:12:22  | 出先への会社データ新規<br>送出              | 0001  | 株式会社エブソン貿易 | 平成 年03月31日  | 4        | Ø  |
| 20 11/30 16:08:57   |                                | 0001  | 株式会社エブソン貿易 | 平成 年03月31日  | 4        | Ø  |
| 20 /11/26 17:57:08  | <br>センターへの仕訳データ<br>送出          | 0001  | 株式会社エブソン貿易 | 平成 年03月31日  | 7        | Ø  |
| ※ダウンロード済み(相手)の      | 添付ファイルの一括削除はこちら                | 一括削除  |            |             |          |    |

#### 項目説明

| 項目                       | 説明                                                                     |  |  |  |
|--------------------------|------------------------------------------------------------------------|--|--|--|
| <再表示>                    | 最新の転送データー覧を表示したい場合にクリックします。                                            |  |  |  |
| 添付ファイル:ありのみ<br>を表示/なしも表示 | 「ありのみを表示」を選択すると、添付ファイルがあるデータのみ表示されます。                                  |  |  |  |
| 期末年月日                    | 財務システムの設定に従って、和暦または西暦で表示します。                                           |  |  |  |
| 状態                       | 🛓 自分がダウンロード未済み、 🎽 自分がダウンロード済み                                          |  |  |  |
|                          | 🕈 相手がダウンロード未済み 、 🏹 相手がダウンロード済み                                         |  |  |  |
| 添付                       | 添付ファイルがある場合は、∂ が表示されます。                                                |  |  |  |
| <一括削除>                   | ダウンロード済みの添付ファイルを一括削除します。<br>削除できるのは、会計事務所がダウンロード済みの会社データの添<br>付ファイルです。 |  |  |  |

#### 送信データ/受信データについて

データセンター上のデータの保証期間は、ダウンロード未済みデータは作成日から60日間、ダウンロード済 みデータは、作成日から30日間です。データ容量に制限はありません。

#### 転送データの並び替え

各項目名の部分をクリックすると、クリックした項目の昇順または降順での並び替えを行い、再表示します。 並び替えを行った項目名には、▲:昇順、または▼:降順のマークを表示します。

### 送信データの情報

全転送データー覧画面で、送信データの「会社コード」または「会社名」をクリックすると、該当の送信データの情報が表示されます。

| 送信データ        |                     |
|--------------|---------------------|
| 副除 添付フ       | アイル削除               |
|              |                     |
| 会社コード        | 0001                |
| 会社名          | 株式会社エプソン貿易          |
| 期首年月日        | 平成 年04月01日          |
| 期末年月日        | 平成 年03月31日          |
| 送信元ユーザー      | 株式会社エブソン貿易 エブソン次郎 様 |
| 作成日時         | 20 /12/02 17:12:10  |
| <b>ቃ</b> ብትル | センターへの仕訳データ送出       |
| 種別           | 財務                  |
| コメント         |                     |
| ダウンロード状況     | 済み                  |
| ダウンロード者      | サンプル会計事務所           |
| ダウンロード日時     | 2010/12/02 17:12:23 |
| 添付ファイル削除者    |                     |
| 添付ファイル剤除日    |                     |

### 項目説明

| 項目         | 説明                                |
|------------|-----------------------------------|
| <削除>       | 送信データの削除画面になります。削除する場合は<削除>をクリ    |
|            | ックします。削除しない場合は<キャンセル>をクリックします。    |
| <添付ファイル削除> | 添付ファイルがある場合に表示されます。               |
|            | 添付ファイルを削除する場合は <ok>をクリックします。</ok> |
| 送信元ユーザー    | 送信した担当者が表示されます。                   |
| 作成日時       | 送信データの作成日時です。                     |
| タイトル       | 財務システムの処理名が表示されます。                |
| 種別         | 「財務」と表示されます。                      |
| コメント       | 財務システムで入力したメモが表示されます。             |
| ダウンロード状況   | 済み/未済みが表示されます。                    |
| ダウンロード者    | ダウンロードした担当者が表示されます。               |
| ダウンロード日時   | ダウンロードした日時が表示されます。                |
| 添付ファイル削除者  | 添付ファイルを削除した担当者が表示されます。            |
| 添付ファイル削除日  | 添付ファイルを削除した日が表示されます。              |

### 受信データの情報

転送データー覧画面で、受信データの「会社コード」または「会社名」をクリックすると、該当の受信データの 情報が表示されます。

| 受信データ     |                     |
|-----------|---------------------|
|           |                     |
| 会社コード     | 0001                |
| 会社名       | 株式会社エプソン貿易          |
| 期首年月日     | 平成 年04月01日          |
| 期末年月日     | 平成 年03月31日          |
| 送信元ユーザー   | サンプル会計事務所           |
| 作成日時      | 20 /12/01 13:39:07  |
| タイトル      | 出先への仕訳データ送出         |
| 種別        | 財務                  |
| コメント      |                     |
| ダウンロード状況  | 済み 「未済み」に変更         |
| ダウンロード者   | 株式会社エプソン貿易 エプソン次郎 様 |
| ダウンロード日時  | 20 /12/01 13:43:46  |
| 添付ファイル削除者 |                     |
| 添付ファイル削除日 |                     |

### 項目説明

| 項目        | 説明                             |  |  |
|-----------|--------------------------------|--|--|
| 送信元ユーザー   | 送信した担当者が表示されます。                |  |  |
| 作成日時      | 送信データの作成日時です。                  |  |  |
| タイトル      | 財務システムの処理名が表示されます。             |  |  |
| 種別        | 「財務」と表示されます。                   |  |  |
| コメント      | 財務システムで入力したメモが表示されます。          |  |  |
| ダウンロード状況  | 済み/未済みが表示されます。                 |  |  |
|           | ダウンロードの状況を変更する場合は<「未済み」に変更>または |  |  |
|           | <「済み」に変更>ボタンをクリックします。          |  |  |
| ダウンロード者   | ダウンロードした担当者が表示されます。            |  |  |
| ダウンロード日時  | ダウンロードした日時が表示されます。             |  |  |
| 添付ファイル削除者 | 添付ファイルを削除した担当者が表示されます。         |  |  |
| 添付ファイル削除日 | 添付ファイルを削除した日が表示されます。           |  |  |

### 利用履歴

送信データまたは受信データの画面で、「利用履歴」タブをクリックすると、選択中の転送データの操作履歴 が表示されます。

| 利用履歷                |      |       |            |         |  |  |
|---------------------|------|-------|------------|---------|--|--|
|                     |      |       |            |         |  |  |
| 日時 🗸                | 処理内容 | アクセス  | 契約者名/共有先名  | 利用者名    |  |  |
| 2010/12/01 13:59:03 | 参照   | プログラム | サンブル会計事務所  |         |  |  |
| 20 /12/01 13:59:03  | 状況変更 | プログラム | サンブル会計事務所  |         |  |  |
| 20 //12/01 13:58:58 | 作成   | プログラム | 株式会社エブソン貿易 | エブソン 次郎 |  |  |
| 出力                  |      |       |            |         |  |  |

### 項目説明

| 項目        | 説明                             |  |  |
|-----------|--------------------------------|--|--|
| 日時        | 通信日時秒を西暦で表示します。                |  |  |
| 処理内容      | 作成:財務システムで共有・転送を開始した。          |  |  |
|           | 削除:財務システムで会社データを削除した。          |  |  |
|           | 添付ファイル削除:添付ファイルを削除した。          |  |  |
|           | ー括削除:ダウンロード済みの会社データの添付ファイルを一括削 |  |  |
|           | 除した。                           |  |  |
|           | 状況変更:会社データのダウンロード状況を変更した。      |  |  |
| アクセス      | プログラム:財務システムからのアクセス            |  |  |
|           | ブラウザー:会計Weplat管理サイトからのアクセス     |  |  |
| 契約者名/共有先名 | 利用者の事業者名を表示します。                |  |  |
| 利用者名      | 通信を行った利用者名を表示します。              |  |  |
|           | 会計事務所の利用者名は表示されません。            |  |  |
| <出カ>      | 保存先を指定して、利用履歴をCSVファイルで保存します。   |  |  |

### 利用履歴の並び替え

各項目名の部分をクリックすると、クリックした項目の昇順または降順での並び替えを行い、再表示します。 並び替えを行った項目名には、▲:昇順、または▼:降順のマークを表示します。

### 個人情報一覧・メール受信設定(共有先)

「個人情報一覧」タブをクリックすると、個人情報一覧が表示されます。 「利用状況」タブをクリックすると、利用状況が表示されます。

мемо

・個人情報一覧は、管理権限のある担当者がログインしたときに表示されるタブです。 管理権限がない担当者の場合は「受信メール設定」タブになります。

個人情報一覧

「個人情報一覧」タブをクリックすると、個人情報一覧が表示されます。

MEMO

・個人情報一覧は、管理権限のある担当者がログインしたときに表示される画面です。

|                         | 76 C 4676 7 7 36                                                                                             | CHARTER 32            |            |                       |               |
|-------------------------|----------------------------------------------------------------------------------------------------|-----------------------|------------|-----------------------|---------------|
| 個人情報                    | 一覧                                                                                                    |                       |            |                       |               |
| 担当者番号;                  | または姓名                                                                                                    | 検索                    |            |                       |               |
|                         |                                                                                                    |                       |            |                       |               |
| <<1ページ目                 | へ <前へ 1 次へ> 最終べ                                                                                              | (−3) <sup>2</sup> ∧>> |            | 1-2/2件                |               |
| <<1<<1>                 | < ≤前へ 1 次へ> 最終べ                                                                                              | ージヘ>><br>Eメールアドレス     | 権限         | 1-2/2件<br>共有メール       | 転送メール         |
| <<1ページ目<br>担当者番号<br>000 | へ <前へ 1 次へ> 最終ベ<br><u> <u> </u> <u> </u> <u> </u> <u> </u> <u> </u> <u> </u> <u> </u> <u> </u> <u> </u> </u> | ージヘ>><br>Eメールアドレス     | 権限<br>管理権限 | 1-2/2件<br>共有メール<br>受信 | _ 転送メール<br>受信 |

個人情報一覧では、共有先の担当者の一覧を表示します。個人情報で、データ共有サービス情報またはデ ータ転送サービス情報のメール通知受信が「受信する」の場合は、「共有メール」「転送メール」の欄に「受 信」と表示されます。

個人情報一覧画面で、各担当者の「担当者番号」または「姓名」をクリックすると、選択した担当者の個人情報画面が表示されます。

### 個人情報の並び替え

各項目名の部分をクリックすると、クリックした項目の昇順または降順での並び替えを行い、再表示します。 並び替えを行った項目名には、▲:昇順、または▼:降順のマークを表示します。

### 個人情報

個人情報一覧画面で、各担当者の「担当者番号」または「姓名」をクリックすると、選択した担当者の個人情報画面が表示されます。

| ● 個人情報                                |         |
|---------------------------------------|---------|
| 個人情報                                  |         |
| · · · · · · · · · · · · · · · · · · · |         |
| 登録情報                                  |         |
| お客様番号                                 |         |
| 担当者番号                                 | 000     |
| 姓名                                    | エブソン 次郎 |
| Eメールアドレス                              |         |
| 権限                                    | 管理権限    |
| 備考                                    |         |
| データ共有サービス!                            | 青春      |
| メール通知受信                               | 受信する    |
| データ転送サービス'                            | 青華限     |
| メール通知受信                               | 受信する    |
|                                       |         |

個人情報の備考とメール受信の有無を変更する場合は、**<編集>**をクリックしてください。**<編集>**をクリックすると、編集画面が表示されます。

| ●個人情報               |                                         |
|---------------------|-----------------------------------------|
| 個人情報                |                                         |
| 編集                  |                                         |
| 登録情報                |                                         |
| お客様番号               |                                         |
| 担当者番号               | 000                                     |
| 姓名                  | エプリン 次郎                                 |
| Eメールアドレス            |                                         |
| 権限                  | 管理権限                                    |
| 備考<br>[全角文字 0-64文字] |                                         |
| データ共有サービス情報         |                                         |
| メール通知受信             | <ul> <li>受信する</li> <li>受信しない</li> </ul> |
| データ転送サービス情報         |                                         |
| メール通知受信             | ● 受信する ○ 受信しない                          |
| 更新                  | キャンセル                                   |

編集する場合は、変更する内容を入力して、**く更新>**をクリックします。 **くキャンセル>**をクリックすると、個人情報の表示画面に戻ります。

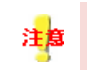

担当者の新規登録、担当者の削除、パスワードの変更、備考の編集とメール受信の有無の設定以外の設定は、マイページで行ってください。

メール受信設定

「メール受信設定」タブをクリックすると、メール受信設定画面が表示されます。

・メール受信設定画面は、管理権限のない担当者がログインしたときに表示される画面です。

| 💮 共有データー覧 | ●転送データー覧 | ●メール受信設定 | ◎ 利用状況 |  |
|-----------|----------|----------|--------|--|
| メール受信部    | 定        |          |        |  |
| 編集        |          |          |        |  |
| データ共有サービス | 情報       |          |        |  |
| メール通知受信   | 受信しない    |          |        |  |
| データ転送サービス | 情華履      |          |        |  |
| メール通知受信   | 受信しない    |          |        |  |
|           |          |          |        |  |

メール受信の有無を変更する場合は、**<編集>**をクリックしてください。 **<編集>**をクリックすると、編集画面が表示されます。

| ◎ 共有データ一覧  | ◎ 転送データー覧   | ●メール受信設定        | ● 利用状況 |  |
|------------|-------------|-----------------|--------|--|
| メール受信設定    | Ē           |                 |        |  |
| 編集         |             |                 |        |  |
| データ共有サービス情 | A           |                 |        |  |
| メール通知受信    | ○受信する ⊙受信!  | <i>.ta</i> l. 1 |        |  |
| データ転送サービス情 | 幸辰          |                 |        |  |
| メール通知受信    | ○受信する ⊙ 受信し | .tal I          |        |  |
| 更新         | キャンセル       |                 |        |  |

編集する場合は、変更する内容を入力して、**<更新>**をクリックします。<br/> **<br/>
キャンセル>**をクリックすると、メール受信設定画面に戻ります。

# 共有先の利用状況(共有先)

「利用状況」タブをクリックすると、利用状況が表示されます。 利用状況では、共有先のサービス利用状況を表示します。 表示のみで、編集はできません。

| サイデーター   | ・覧 💿 転送データー覧 | ●メール受信設定 | ● 利用状況 |
|----------|--------------|----------|--------|
| 1100 4+5 | 7            |          |        |
| 利用4A2    | т <u>с</u>   |          |        |
| 契約者      | サンブル会計事務所    |          |        |
| 共有先名     | 株式会社エブソン貿易   |          |        |
| 状態       | 利用中          |          |        |
|          |              |          |        |

### 項目説明

| 項目   | 説明                          |
|------|-----------------------------|
| 契約者  | その共有先を登録した会計事務所の事業者名を表示します。 |
| 共有先名 | 会計事務所が入力した共有先名を表示します。       |
| 状態   | 「利用中」と表示します。                |

# こんなときには

よくあるお問い合わせです。 ・データ共有サービス ▶ 123ページ ・サービスのご注文 ▶ 128ページ ・データ共有設定(マイページ) ▶ 129ページ ・会計Weplat管理サイト ▶ 132ページ ・財務ステム ▶ 135ページ ・その他 ▶ 141ページ

データ共有サービス

データ共有サービスを開始したい

データ共有サービスを開始する際のおおまかな手順です。
 ①マイページに共有元(会計事務所)と共有先(顧問先)のユーザー登録をします。
 ②共有元(会計事務所)でマイページからデータ共有サービスを注文します。
 ▶ 13ページ
 ③注文が完了したら、共有元(会計事務所)でマイページから共有先(顧問先)の共有設定を行います。
 ▶ 30ページ

④財務システムでデータをデータセンターにアップロードして、共有先でダウンロードします。

🕨 44、65ページ

### データ共有サービスを終了したい

データ共有サービスを終了する場合は、「会計ソフトインフォメーション(登録センター)」までご連絡ください。 財務システムをサポート特約店からご購入になっている場合は、サポート特約店にご連絡ください。 サービス期間が終了しても、データが残っていればダウンロードができます。アップロードはできません。サ ービス期間終了後の処理は次のようになります。

### ■データ共有機能利用時のサービス期間終了後の処理

財務システムからログイン時に次のメッセージが表示されます。

| <b>曜翌</b> (                                  | ×  |
|----------------------------------------------|----|
| 「データ共有・転送サービス」の利用が終了しています。会社データのアップロードはできません | Jo |
| <u> </u>                                     |    |
|                                              |    |

**<OK>**をクリックしてください。データセンターにログインされていますので、必要に応じて財務システムから共有データの解除を行ってください。共有会社を選択すると、データセンターのデータをダウンロード(データセンターの状態が新しい場合)してからデータ共有が解除されて、「共」または「共有」の表示が消えます。 以降、このメッセージは表示されなくなります。

■データ転送機能利用時のサービス期間終了後の処理

ダウンロード処理を行うと、サーバーにダウンロード未済みのデータがある場合は、ダウンロードされます。

### データ共有サービスを利用する条件はありますか。

共有元(会計事務所)と共有先(顧問先)で財務システムが必要です。

共有元(会計事務所)には以下の財務システムが必要です。

・R4シリーズの財務会計R4、財務顧問R4 Professional、財務顧問R4 Basic、財務応援R4 Premium、財務 応援R4 Lite +

・InterKX財務会計Ver.4.2以上

•財務応援SuperVer.8.2以上

▶ 10ページ

データ共有とデータ転送の違いは何ですか。

こちらをご覧ください。 Þ 9ページ

1つの共有先で何データ分の処理ができますか。

50データ分の処理が可能です。

データ転送で、データセンターにアップロードしたファイルの保存期間は何日ですか。

ダウンロード未済みのデータは60日間、ダウンロード済みのデータは30日間です。

ログインID・パスワードを忘れてしまいました。

ログインID・パスワードを忘れた場合は、マイページの「お客様情報・パスワードを忘れたお客様」からお問い合わせください。

| EPSON<br>EXCEED YOUR VISION 会計システム「マイページ」                                                                                                    |                | エブソンのホームページ<br>> Q&A |
|----------------------------------------------------------------------------------------------------|----------------|----------------------|
| ユーザー登録について                                                                                                    | Login          |                      |
| このサイトをご利用いただくにはユーザー登録が必要です。<br>お客様番号をお持ちでないお客様は「新規お客様登録」を行って<br>ください。ユーザー登録は無料です。                                                                | お客様番号<br>パスワード |                      |
| ご登録後、お客様番号を記載した「マイベージ登録完了のお知ら<br>せ」を、ご登録のEメールアドレスへ送信いたします。                                                                                       |                |                      |
| 注意:則視応援Aiシリーズ、旧バージョンの商品は当サイトより新<br>規ユーザー登録かい出来ません。お手数ですがユーザー登録シー<br>トをFAXまたは郵送により登録センターへ送付をお願いいたしま<br>す。弊社でニーザー登録後、郵送にてお客様騒号・バスワードを<br>ご案内いたします。 |                | ショクイン                |

### メールアドレスを変更したいのですが。

メールアドレスを変更する場合は、マイページにログイン後、「お客様情報タブ」→「個人情報一覧」から該当の担当者をクリックして<個人情報変更へ>を選択後の個人情報変更画面で変更してください。変更内容を確認後、<この内容で変更する>を選択すると会員登録情報の変更の完了画面になります。詳細は「お客様情報の変更」の説明をご確認ください。 ▶ 127ページ

| 個人情報一覧            |      | 変更  | 夏する担当者を選択 |    |                |                 |     |             |       |
|-------------------|------|-----|-----------|----|----------------|-----------------|-----|-------------|-------|
|                   |      | 5   |           |    | 利用権限           | Ł               | 個人  | 属性          |       |
| 担当者番号 ▲           | 姓名   |     | 部署名(漢字) ▲ | 発注 | 個人<br>登錄<br>管理 | 貸与•<br>共有<br>設定 | 代表者 | 送付先<br>(DM) |       |
| XXXXXXXXXXXX-XXXX | サンプル | 太郎  |           | 0  | 0              | 0               | 0   | 0           | kot ^ |
| XXXXXXXXXXXXXXXXX | サンブル | 〉欠郎 |           |    | 0              | 0               |     |             | kot   |

### 担当者を新規に登録したいのですが。

会計事務所および顧問先の担当者は、「マイページ」から「個人情報新規登録」で登録します。登録方法は 次のとおりです。

- 1 マイページに会計事務所のお客様番号でログインします。
- 2 お客様情報タブ「個人情報新規登録」を選択します。 個人情報を入力して、<登録内容を確認する>を選択してください。 設定内容は「個人情報の登録方法につきましてはこちらをご覧ください」を確認してください。

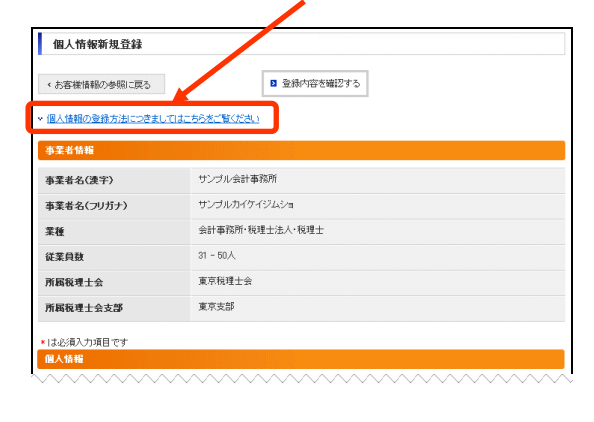

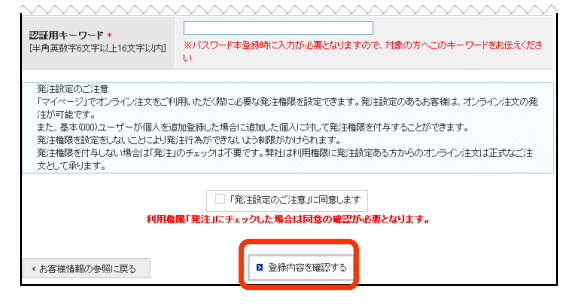

3 確認画面が表示されたら、内容を確認後、<この内容で登録する>を選択します。認証用キーワードは、 担当者の登録作業を行ったお客様より、新規登録された方にご案内ください。 4 個人情報新規登録完了画面が表示されます。 <完了>を選択します。

| 個人情報の意                                         | き録が完了しました                                               |
|------------------------------------------------|---------------------------------------------------------|
| 事業者名                                           | :サンプル会計事務所                                              |
| 担当者名                                           | :サンブル 次郎                                                |
| お客様番号-担当者番号                                    | : XXXXXXXXXXXXXXXXXXXXXXXXXXXXXXXXXXXXX                 |
| Eメールアドレス                                       | : XXX@XXXXXXXXXXXXXXXXXXXXXXXXXXXXXXXXX                 |
| <br>ご登録しただいたメールアドレスに「.<br>24時間以内にメールが届かない場合はこち | パスワード再設定」のメールをお届けします。<br><u>らの大読い合わせ先</u> へご連絡をお願いたします。 |

- 5 登録した個人宛に「パスワード再設定のご連絡」メールが届きます。 メールに記載されているURLをクリックして、パスワード本登録」を行ってください。
- 6 パスワード本登録後、「マイページパスワード変更完了のご連絡」メールが送信されます。
- 7 新規に登録した個人のIDで「マイページ」にログインすると、「会員規約/個人情報保護方針への同意」画 面になります。内容を確認して同意処理を行ってください。以上で担当者の新規登録は完了です。

### お客様情報を変更したいのですが。

会計Weplat管理サイトにログイン後に表示される会計事務所および顧問先の名称やメールアドレスは、「マイページ」の「お客様情報変更」または「個人情報変更」で変更します。

| 又这分寻,从主大口 |                                                   | 1 | <b>+</b> ** + + | L    |        |
|-----------|---------------------------------------------------|---|-----------------|------|--------|
| 豆球泪報      |                                                   |   | - 事業者名 :        | お各   | 禄情報変更  |
|           |                                                   |   | お客様名 :          | 個人   | 情報変更   |
| 備考の編集     |                                                   |   | Eメールアド          | レス:1 | 個人情報変更 |
| アカウント情報   |                                                   |   |                 |      |        |
| の合味曲ち     |                                                   |   | 7 /             |      |        |
| 事業者名      | サンブル会計事務所                                         |   |                 |      |        |
| お客様名      | サンブル 太郎 様                                         |   |                 |      |        |
| Eメールアドレス  | and the second of the second second second second |   |                 |      |        |
| 備考        |                                                   |   |                 |      |        |

変更方法は次のとおりです。

1 マイページに変更したいお客様番号でログインします。

2 お客様情報タブを選択します。

事業者情報を変更する場合は**くお客様情報を変更する>**を選択します。 お客様名やメールアドレスを変更する場合は**く個人情報一覧>**から該当の担当者を選択してください。

|                                                                 | Ľ                                                                     | お客様情報を変更する                                                                                    |                                                |                               |                             |                |                         |     |
|-----------------------------------------------------------------|-----------------------------------------------------------------------|-----------------------------------------------------------------------------------------------|------------------------------------------------|-------------------------------|-----------------------------|----------------|-------------------------|-----|
| 事業者情報                                                           |                                                                       |                                                                                               |                                                |                               |                             |                |                         |     |
| 商品のご配送先の宛名表示になり                                                 | ます。                                                                   |                                                                                               |                                                |                               |                             |                |                         |     |
| 会社名 [全角15文字以内]                                                  | サンブル会                                                                 | 計事務所本                                                                                         |                                                |                               |                             |                |                         |     |
| 本至去么(通空)                                                        | サンプル会                                                                 | 计事态所才                                                                                         |                                                |                               |                             |                |                         |     |
| 事業者名(2)17<br>事業者名(2)15+)                                        | サンプルカ                                                                 | 144571.5/2                                                                                    |                                                |                               |                             |                |                         |     |
| 李維                                                              | 会計事務司                                                                 |                                                                                               |                                                |                               |                             |                |                         |     |
| 《·华自耕                                                           | 31 - 50人                                                              | 3781 単450 / 1724主ノムハ100注工<br>21 - 50人                                                         |                                                |                               |                             |                |                         |     |
| 所属税理士会                                                          | 東京税理士                                                                 | 会                                                                                             |                                                |                               |                             |                |                         |     |
| 所属税理士会支部                                                        | 東京支部                                                                  | 東京支部                                                                                          |                                                |                               |                             |                |                         |     |
| 新製品・新サービス(DM)<br>のご案内                                           | 希望しない<br>※20版の「-ジョンアップ)情報は、新製品・新サービスのMのご案内を希望されない場合<br>必須情報としてご案内にます。 |                                                                                               |                                                |                               |                             | ない場合も          | х                       |     |
| 改版(パージョンアップ)<br>時約品方法のご希望                                       | ソフト本体・<br>※ダウンロ-<br>※全商品の<br>※電子申告<br>※一部のゾ                           | ライセンスキーダウンロード#<br>-ドを選択した場合は最新のブロ<br>ー括変更または、ソフト毎に「ダ・<br>ソフトは、すべてダウンロード撮+<br>アトは、ダウンロードの対象となら | 希望<br>1グラムをいち<br>ウンロード希1<br>供となります。<br>らない場合もこ | :早く入手し<br>望」の選択<br>-<br>こざいます | いただけま<br>(も可能で)<br>'。       | ब.<br>इ.       |                         |     |
|                                                                 |                                                                       |                                                                                               |                                                |                               |                             |                |                         |     |
| 個人情報一覧                                                          |                                                                       |                                                                                               |                                                |                               |                             |                |                         |     |
| 個人情報一覧                                                          |                                                                       |                                                                                               |                                                | 利用権网                          | R                           | 個人             | 、属性                     |     |
| 個人情報一覧 担当者番号 □ 姓名(法)                                            | 字) ×                                                                  | 部署名(读字) 🛓                                                                                     | 発注                                             | 利用権限<br>個人<br>登理              | <b>援</b><br>貸与・<br>共有<br>設定 | 個人             | .居性<br>送付先<br>〈DM〉      |     |
| (個人情報一覧<br>担当者番号 → 姓名(決<br>xxxxxxxxxxxxxxxxxxxxxxxxxxxxxxxxxxxx | <b>≠)</b> ↓                                                           | 部署名(漢字) 🔺<br>👻                                                                                | <b>発注</b>                                      | 利用権<br>個人<br>登理<br>〇          | 【<br>貸与・<br>共有<br>設定<br>○   | 個人<br>代表者<br>〇 | .属性<br>送付先<br>(DM)<br>〇 | kat |

- 3 事業者情報を変更する場合は、お客様情報の変更画面で変更後<次へ進む>を選択してください。 個人情報を変更する場合は、<個人情報変更へ>を選択後、個人情報変更画面で変更して<変更内容を 確認する>を選択してください。
- 4 変更内容を確認後、<この内容で変更する>を選択すると会員登録情報の変更の完了画面になります。

「マイページお客様情報変更のご連絡」メールが送信されます。

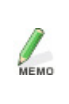

メールアドレスを変更した場合は、「登録アドレス確認実施のお願い」のメールが送信されま す。記載されているURLからマイページにログインして、登録アドレスの確認を実施してくだ さい。

以上でお客様情報の変更は完了です。

# サービスのご注文

購入前に試しに使ってみたいのですが。

2カ月間お試しいただける体験版をご用意しておりますので、そちらをご注文ください。 🕨 27ページ

データ共有サービスの注文ができません。

マイページにログイン後、ご注文タブが表示されない場合は、「発注設定のご注意」に同意されているか、 「個人情報の電話番号(個人)が設定されているか確認してください。 財務システムをサポート特約店からご購入になっている場合は、サポート特約店にご注文をお願いします。

# データ共有設定(マイページ)

データ共有を行っている会社を別の会社に置き換えたいのですが。

・R4シリーズの場合は、財務システムの「データ選択画面」→「共有・転送」→「共有データの解除」を行ってから、別の会社を新規にアップロードしてください。

・InterKXシリーズ、応援シリーズの場合は、財務システムの「サポート」→「データ共有の解除」を行ってか ら、別の会社を新規にアップロードしてください。

▶ 130ページ

### 共有先(顧問先)の名称を変更したいのですが。

アップロード時に表示される共有先となる顧問先名を変更する場合は、次の手順で行ってください。

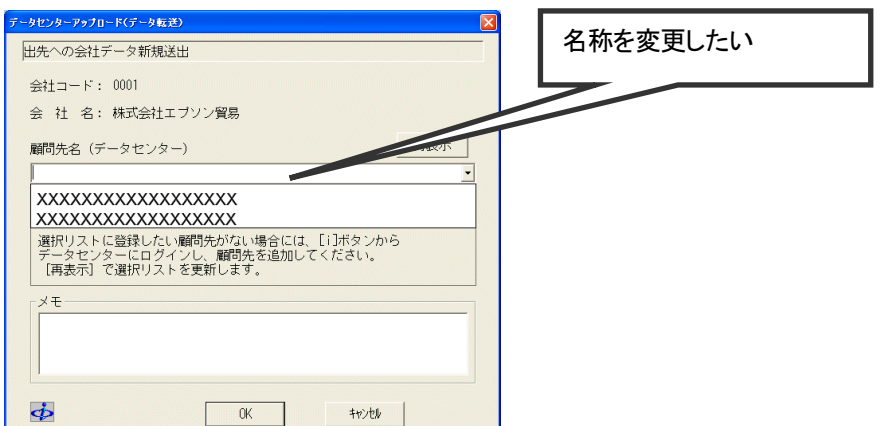

1 会計Weplat管理サイトにログインします。

2「データ共有・転送タブ」をクリックして、「共有先一覧」を表示し、変更したい共有先名をクリックします。

3 「共有先情報タブ」が表示されたら、 <編集>をクリックして変更します。 🏓 89ページ

共有先(顧問先)に共有設定同意のメールが届きません。

共有先(顧問先)の共有設定で、共有元(会計事務所)で共有設定時に入力するメールアドレスに間違いは ありませんか。しばらく時間(数分)をおいてもメールが届かない場合は、もう一度共有設定を行ってください。

「共有設定同意者のメールアドレスについて確認がとれていません。」となり、共有先の本登録ができません。

マイページに登録されている共有先のメールアドレスの確認が取れていません。 共有先でマイページ上のメールアドレスを正しく設定して再登録してください。該当のメールアドレスに登録 アドレス確認実施のお願いのメールが届きますので、「登録アドレス確認」を行ってください。その後、共有先 の本登録を行ってください。 データ共有を行っていた共有先との共有設定を解除したいのですが。

共有元(会計事務所)でマイページから共有解除してください。データ共有を行っていた共有先との共有設定 を解除する方法は次のとおりです。

- ・R4シリーズの場合は、あらかじめ、会計事務所と共有先の財務システムで該当データを最新の状態にしてから、「データ選択画面」→「共有・転送」→「共有データの解除」を行い、その後マイページで共有設定の解除を実施してください。
- ・InterKXシリーズ、、応援シリーズの場合は、あらかじめ、会計事務所と共有先の財務システムで該当デ ータを最新の状態にしてから、「サポート」→「データ共有の解除」を行い、その後マイページで共有設定 の解除を実施してください。
- 1 マイページに会計事務所のお客様番号でログインします。
- 2 ご登録商品一覧タブから「共有設定一覧へ」を選択すると、共有設定一覧画面になります。 「共有設定情報(申請)」から、該当の共有先の「解除実施」の「〇」を選択します。

| 共有設定一覧               |               |        |           |          |                               |                         |             |             |
|----------------------|---------------|--------|-----------|----------|-------------------------------|-------------------------|-------------|-------------|
| く 登録商品の一覧            | 創に戻る          |        |           |          |                               |                         |             |             |
| 有設定方法につきま            | こしてはこちらをご覧い   | (ださい。  |           |          |                               |                         |             |             |
| 共有設定情報(申             | <b>春</b> )    |        |           |          |                               |                         |             |             |
|                      |               |        |           |          | 履用                            | 徳表示しない >                | 履歴を表        | 示するゝ        |
|                      |               |        |           |          |                               |                         |             |             |
| 共有受付番号               | → 共有状況区       | ∰<br>▼ | 本登録<br>実施 | 解除<br>実施 | 事業者名                          | 課金サービス                  | ス名・         | 共社          |
| <b>共有受付番号</b><br>463 | 共有状況区:<br>共有中 | 分 ×    | 本登錄<br>実施 | 解除<br>実施 | <b>事業者名</b><br>株式会社エブソ<br>ン貿易 | 課金サービン<br>データ共有サ・<br>務> | <b>ス名</b> 🖹 | 共7<br>2010/ |

3「共有設定解除」の画面が表示されます。内容を確認後、「共有設定を解除する」を選択します。

4 共有設定解除完了の画面が表示されます。

以上で契約解除の処理は完了です。

会計事務所と共有先のお客様宛てにメールが送信されます。

共有元で解除後、共有先(顧問先)では、財務システム起動時に次のメッセージが表示されます。

| 「データ共有・転送サービス」の利用が終了しています。会社データのアップロードはできません。 |
|-----------------------------------------------|
| OK I                                          |

<OK>をクリックすると、ログインできます。

「共有」と表示されている会社を選択すると、データセンターの状態が新しければダウンロード後に共有の表示が消えて、データ共有されている状態が解除されます。

担当者を追加したいのですが。

マイページの「お客様情報」タブの「個人情報新規登録」で登録してください。 🕨 125ページ

共有先(顧問先)を追加したいのですが。

共有元(会計事務所)で共有先(顧問先)の共有設定を行ってください。 🏓 30ページ

財務システムへのログイン時に、「データ共有・転送サービス」の利用が終了しています。」のメッセージが表示されました。

このメッセージは次の場合に表示されます。

- ・マイページから特定の共有先(顧問先)についてデータ共有の解除が行われた場合
   共有先(顧問先)の再設定をすることで利用が可能です。
- ・サービス提供期間が終了した場合
- サービス期間の確認をしてください。サービス契約することで利用が可能です。

データセンター上の会社データを削除したいのですが。

データセンター上の会社データを直接削除することはできません。

・R4シリーズの場合は、財務システムの「データ選択画面」→「共有・転送」→「共有データの解除」で該当 の会社を解除してください。

・InterKXシリーズ、応援シリーズの場合は、財務システムの「サポート」→「データ共有の解除」で該当の 会社を解除してください。

🕨 130ページ

共有先(顧問先)を削除したいのですが。

共有元(会計事務所)で、マイページから共有先の解除を実施してください。 🕨 130ページ

共有先(顧問先)に届いた「共有設定同意確認のご確認」の期限が切れました。

マイページから共有解除し、もう一度共有先の設定をしてください。

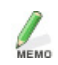

「共有設定同意確認のご依頼」メールの有効期限は一カ月です。

# 会計Weplat管理サイト

会計Weplat管理サイトの各タブの機能を確認したいのですが。

機能一覧をご確認ください。 ・共有元(会計事務所)の場合→「機能一覧」 ▶ 85ページ ・共有先(顧問先)の場合→「機能一覧」 ▶ 86ページ

登録済みの共有先(顧問先)を一覧で確認したいのですが。

会計Weplat管理サイトで、「共有先一覧」を確認してください。 🏓 88ページ

データ共有している会社と状態を一覧で確認したいのですが。

会計Weplat管理サイトで、「全共有データー覧」を確認してください。 ▶ 98ページ

データ転送しているデータと送受信状態を一覧で確認したいのですが。

会計Weplat管理サイトで、「全転送データー覧」を確認してください。 ▶ 101ページ

共有先(顧問先)や担当者を追加したときの、担当となる共有先(顧問先)の初期値を変更したいのですが。 会計Weplat管理サイトの「設定」から初期設定値を変更してください。 ▶ 110ページ

財務システムでやりとりしているときのメールの受信有無を変更したいのですが。

会計Weplat管理サイトの「個人情報」または「メール受信設定」で変更してください。

・共有元(会計事務所)の場合 ▶ 106ページ

・共有先(顧問先)の場合 ▶▶ 120、121ページ

利用履歴を確認したいのですが。

次のように選択してください。

・共有元(会計事務所)の場合

会計Weplat管理サイトから、「データ共有・転送」タブ→「全共有データー覧」、または「全転送データー覧」 タブからデータ選択→「利用履歴」タブを選択してください。

・共有先(顧問先)の場合

会計Weplat管理サイトから、「データ共有・転送」タブ→「共有データー覧」、または「転送データー覧」タブ からデータ選択→「利用履歴」タブを選択してください。 利用履歴を削除したいのですが。

表示されている利用履歴は削除できません。

### 利用履歴は何日前までの分が確認できますか。

1カ月前までの利用履歴が確認できます。

# 共有元(会計事務所)の管理者権限と一般権限、共有先(顧問先)の管理権限と一般権限の違いは何ですか。

| 共有元   | 管理権限 | 一般権限者に対して管理権限、担当共有先の指定、財務処理メールの受信 |
|-------|------|-----------------------------------|
| (会計事  |      | 有無を設定できる                          |
| 務所)   |      | すべての共有先を参照可能                      |
|       | 一般権限 | 管理権限への変更可能                        |
|       |      | 担当している共有先のみ参照可能                   |
| 共有先   | 管理権限 | 一般権限者に対して財務処理メールの受信有無を設定できる       |
| (顧問先) | 一般権限 | 管理権限への変更不可                        |
|       |      | 自分に対してのみ、財務処理メールの受信有無を設定できる       |

мемо

・担当者追加時の初期設定は一般権限です。 ・権限とメール通知受信の関係 → 107ページ

### 担当者ごとに処理できるデータを制限したいのですが。

共有元(会計事務所)の一般権限の担当者は、担当する共有先(顧問先)を特定することができます。 「担当共有先設定」 ▶ 109ページ

### 持出解除の方法を知りたいのですが。

共有データ処理中に、コンピューターのトラブルや通信障害などで正常終了できなかった場合、データセンタ ー上の該当データが「使用中」となり、共有元(会計事務所)と共有先(顧問先)の両方で選択できなくなる場 合があります。

このような場合、次の「持出解除」を行うと、どちらも使用していない「持ち出し可能」な状態にすることができます。

- 1 財務システムから (R4シリーズ)または (InterKXシリーズ、応援シリーズ)を選択後、 < Weplat 管 理サイトログイン>をクリックして、共有元(会計事務所)のお客様番号でログインします。
- 2「データ共有・転送タブ」から、「全共有データー覧タブ」を選択します。

「持出中」となっている該当のデータを選択します。

| <ul> <li>●共有先情報</li> <li>●共有データー覧</li> <li>● 転送データー覧</li> <li>● 担当設定</li> </ul> |               |       |            |             |                    |     |  |  |
|---------------------------------------------------------------------------------|---------------|-------|------------|-------------|--------------------|-----|--|--|
| 共有データー覧(エプソン商事株式会社)                                                             |               |       |            |             |                    |     |  |  |
| 状態: ④すべてを表示 ○ 拘出中のみ表示<br>所表示                                                    |               |       |            |             |                    |     |  |  |
| <<1ページ目へ <前へ 1 次へ> 最終ページへ>> 12/2件                                               |               |       |            |             |                    |     |  |  |
| 소설ㅋド▲                                                                           | <u>~24-92</u> |       | 期首年月日      | 期末年月日       | 更新日時               | 状態  |  |  |
| 00000                                                                           | エブソン商事株式      | 会社    | 平成 年04月01日 | 平成 年03月31日  | 20 /12/07 10:04:45 | 持出中 |  |  |
| 00000351                                                                        | 까지 국업 개기고?    | 170 D | 平成 年04月01日 | 平成 :年03月31日 | 20 /11/30 08:46:48 |     |  |  |

3「共有データ」の状態の画面になります。 状態:持出中の右の**<持出解除>**を選択します。

| ● 共有データ | ●利用履歴              |
|---------|--------------------|
| 共有デー    | \$                 |
| 再表示     |                    |
|         |                    |
| 会社コード   | 00000              |
| 会社名     | エプソン商事株式会社         |
| 期首年月日   | 平成 年04月01日         |
| 期末年月日   | 平成 年03月31日         |
| 更新回鼓    | 4                  |
| 種別      | 財務                 |
| 更新日時    | 20 /12/07 10:04:45 |
| 更新者     | サンプル会計事務所          |
| 状態      | 持出 中 持出解除          |
| 持出日時    | 20 12/09 13:37:33  |
| 編集者     | サンプル会計事務所          |
|         |                    |

4 次の確認画面が表示されます。

<OK>を選択します。

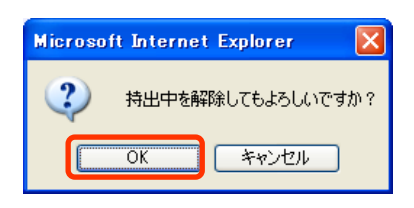

以上で持出解除の処理は完了です。

# 財務システム

既存のInterKX財務・財務応援シリーズと財務R4間でのデータのやり取りは行えますか?

できません。

既存のシステム同士、R4同士でのみやり取りが行えます。

「会社基本情報」で「データ共有 する」を選択できません。

会社基本情報の「センターと出先の送受信方法」(R4シリーズ)、「出先データ転送」(InterKXシリーズ、応援 シリーズ)が「会社送受信」になっていますか。 「仕訳送受信」になっている場合、データ共有は選択できません。

新規のアップロード時に、顧問先(共有先)が表示されません。

顧問先を共有設定してください。 ▶ 30ページ

ユーザーIDとパスワードがわかりません。

マイページのユーザーIDとパスワードをお使いください。 マイページのユーザーIDとパスワードがわからない場合、お忘れの場合は、マイページのトップ画面から 「お客様番号・パスワードを忘れたお客様」からお問い合わせください。

「ユーザーIDまたはパスワードに誤りがあります」と表示されてログインできません。

共有先(顧問先)でログインできない場合、共有設定が完了していない可能性があります。 共有元(会計事務所)にお問い合わせください。

## アップロード時の顧問先名(共有先)の選択を簡単にできませんか。

アップロードする会社名と同じ顧問先名がある場合は表示されます。 同じ名称にしてお使いください。顧問先(共有先)の名称変更 ▶ 89ページ

| 画問先名選択(データセンター)                                                                                                    |                |
|----------------------------------------------------------------------------------------------------|----------------|
| 会社コード 0001                                                                                                    | 顧問先名と会社名を同じにする |
| 会社名 株式会社エブソン貿易                                                                                                    |                |
| 顧問先名(データセンター)                                                                                                    |                |
| 株式会社エブソン貿易                                                                                                    | ▼ _            |
| <ul> <li>データセンターに登録されている顧問先名を選択してください。</li> <li>[登録] でデータセンターへ会社データを登録します。</li> <li>[キャンセル] (Esc)でデータ共有を解除します。</li> <li>選択リストに登録したい顧問先がない場合には、[i]ボタンからデータセンターにログインし、顧問先を追加してください。</li> <li>[再表示] で選択リストを更新します。</li> <li>※本処理は初回登録時のみ行いますので、顧問先名の指定を<br/>間違わないように注意してください。</li> </ul> |                |
| <ul> <li></li></ul>                                                                                                    |                |

サポート処理に「共有会社新規受け取り」が表示されません。(InterKXシリーズ、応援シリーズ)

財務システムで既に共有会社が1社でもあると、表示されません。 既に共有会社がある場合、財務システム起動時にデータセンターログインする画面が表示されます。ログイ ン後、新規にアップロードした会社データが表示されますので、クリックして選択するとダウンロード(新規受 け取り)が可能です。

「この領域にはこれ以上登録できません」と表示されてデータをアップロードできません。

1つの共有先で処理できる共有会社は最大50データです。50データを超えた場合は、このメッセージが表示 されてアップロードができません。共有データの解除を行って、共有会社を減らしてから再度アップロードす ることは可能です。 ▶ 130ページ

InterKX財務会計で、「共有」と表示された会社を選択すると、「同一会社(会社コード・会社名・期首年月日) が存在します。」となって選択できません。

同一の会社(会社コード・会社名・年月日)の会社が別に存在しているために、ダウンロードができません。 同一の会社の名称等を変更して別会社にするか、念のためバックアップを作成してデータを削除後、「共有」 の会社を選択してください。

会計事務所と顧問先の両方で「使用中」の表示になっています。

共有元と共有先のどちらも使用していないのに、「使用中」になっている場合は、最後に使用していた側で 「使用中」の会社を選択すると処理が可能です。

共有元と共有先の両方で選択できない場合は、会計Weplat管理サイトの「共有データー覧」から該当の会社 を「持出解除」すると、「使用中」の表示が消えます。

会社選択すると、「この会社はデータ共有の更新が必要ですが、更新できません。」と表示されて選択できま せん。

データセンターへのアップロードが必要な会社です。

・R4シリーズの場合は、財務システムの「データ選択画面」→「共有・転送」→「共有データの更新」で「送出」を行ってください。データセンター上の会社を使用したい場合は、「受取」を行ってください。

・InterKXシリーズ、応援シリーズの場合は、財務システムの「サポート」→「共有データの更新」で「送出」 を行ってください。データセンター上の会社を使用したい場合は、「受取」を行ってください。

顧問先で、会社情報の変更や勘定科目の変更ができません。

・R4シリーズの場合は、共有元(会計事務所)で、該当の会社について、「会社基本情報変更」→「運用情報」→「共有マスター規制 しない」を選択してください。

・InterKXシリーズ、応援シリーズの場合は、共有元(会計事務所)で、該当の会社について、「会社情報の 変更」→「処理」→「共有マスタ規制 1.しない」を選択してください。

会社を選択すると、「画面の解像度が異なります。標準に戻します」と表示されます。

前回その会社を処理したときのモニターの解像度と、現在のモニターの解像度が異なる場合に表示されます。**くOK>**をクリックして処理を続けてください。

同一の会社で、「共有」と表示されている会社と「共有」と表示されない会社が表示されています。

データ共有を開始する前に、同一の会社が自分のコンピューターに存在しています。あらかじめバックアップ等を作成して、削除してから共有会社の処理を行ってください。

データ共有からデータ転送に変更したいのですが。

・R4シリーズの場合は、財務システムの「データ選択画面」→「共有・転送」→「共有データの解除」で該当の会社を共有解除後、「(導入)出先への会社新規送出」を行って、データ転送を開始してください。

▶ 48ページ

・InterKXシリーズ、応援シリーズの場合は、財務システムの「サポート」→「データ共有の解除」で該当の 会社を共有解除後、「(導)出先への会社データ新規送出」を行って、データ転送を開始してください。 ▶ 69ページ

データ転送からデータ共有に変更したいのですが。

### ■会社送受信からデータ共有に変更する場合(R4シリーズ)

センターで会社データ受け取り後(制御権がセンターにある状態)、データ共有を開始してください。

- 1 出先から「センターへの会社データ送出」を行い、センターでは該当データを起動して、出先からの会社デー タを受け取ります。
- 2 共有元(センター)で財務システムの「会社基本情報変更」→「運用情報」→「データ共有 する」に設定して、 会社データをアップロードします。
- 3 共有先(出先)で、「データ選択画面」→「共有・転送」→「会計Weplatログイン」を行って、会社データをダウン ロードしてください。

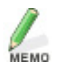

ダウンロード後、会社送受信を行っていた会社は削除してください。

### ■仕訳送受信からデータ共有に変更する場合(R4シリーズ)

- センターに仕訳データを集めて、データ共有を開始してください。
- 1 出先で「センターへの仕訳データ送出」を行います。
- 2 センターでは該当データを起動して、出先からの仕訳データを受け取ります。
- 3 共有元(センター)で財務システムの「会社基本情報変更」→「運用情報」→「データ共有 する」に設定して、 会社データをアップロードします。
- 4 共有先(出先)で、「データ選択画面」→「共有・転送」→「会計Weplatログイン」を行って、会社データをダウン ロードしてください。

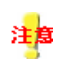

・固定語句・科目別連想摘要・辞書マスターは、共有元(センター)の内容になります。 ・必要に応じて、数字確定月を解除してください。

#### ■会社送受信からデータ共有に変更する場合(InterKXシリーズ、応援シリーズ)

センターで会社データ受け取り後(制御権がセンターにある状態)、データ共有を開始してください。

1 出先から「センターへの会社データ送出」を行い、センターで「出先からの会社データ受取り」をします。

- 2 共有元(センター)で財務システムの「会社情報の変更」から「データ共有 1.する」に設定して、会社データを アップロードします。
- 3 共有先(出先)で「データ共有会社新規受取」から会社データをダウンロードしてください。

ダウンロード後、会社送受信を行っていた会社は削除してください。

#### ■仕訳送受信からデータ共有に変更する場合(InterKXシリーズ、応援シリーズ)

センターに仕訳データを集めて、データ共有を開始してください。

- 1 出先で「センターへの仕訳データ送出」を行います。
- 2 センターで「出先からの仕訳データ受取」を行います。
- 3 共有元(センター)で財務システムの「会社情報の変更」から「データ共有 1.する」に設定して、会社データを アップロードします。
- 4 共有先(出先)で「データ共有会社新規受取」から会社データをダウンロードしてください。

注意

・仕訳辞書・伝票辞書・摘要マスターは、共有元(センター)の内容になります。 ・必要に応じて、数字確定月を解除してください。

会社送受信・仕訳送受信をメールやFD転送からデータ転送に変更したいのですが。(InterKXシリーズ、応援 シリーズ)

メールやFDでやりとりしていた「会社送受信・仕訳送受信」をデータ転送に変更する場合は、出先(センター) との通信方法を、「インターネット」に変更してください。

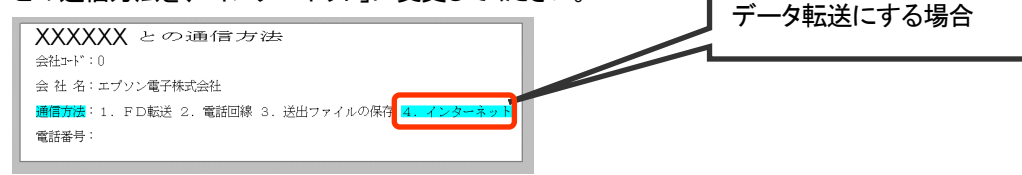

共有先(顧問先)の財務システムからデータ共有を開始することはできますか。

共有先(顧問先)の共有設定が完了していれば、可能です。

・R4シリーズの場合は、共有先(顧問先)の財務システムの「会社基本情報変更」→「運用情報」→「データ 共有 する」を選択してアップロードしてください。 ▶ 44ページ

・InterKXシリーズ、応援シリーズの場合は、共有先(顧問先)の財務システムの「会社情報の変更」から 「データ共有 1.する」を選択してアップロードしてください。 🕨 65ページ

共有先(顧問先)の財務システムからデータ転送を開始することはできますか。

共有先(顧問先)の共有設定が完了していれば、可能です。

共有先(顧問先)の財務システムが、R4シリーズ、InterKX財務会計Ver.4.2以降、または財務応援Super Ver.8.2以降であれば可能です。

・R4シリーズの場合は、共有先の財務システムで「(導入)出先への会社新規送出」を行ってください。

・InterKXシリーズ、応援シリーズの場合は、共有先の財務システムで「(導入)出先への会社データ新規送 出」を行ってください。

データ共有を行っている会社を削除できますか。

共有されている状態では削除できません。

・R4シリーズの場合は、財務システムの「データ選択画面」→「共有・転送」→「共有データの解除」で共有 している状態を解除してから会社削除を行ってください。

・InterKXシリーズ、応援シリーズの場合は、財務システムの「サポート」→「データ共有の解除」で共有して いる状態を解除してから会社削除を行ってください。

「指定された書庫ファイルは、LZH形式ではありません。」と表示されて共有会社の選択やデータ転送ファイルの受取りができません。(InterKXシリーズ、応援シリーズ)

お使いになっている財務システムのバージョンを確認してください。 InterKX財務会計、InterKX企業支援の場合はVer.4.2以降、財務応援Super、財務応援Liteの場合はVer.8.2以 降をお使いください。

データ共有している会社を、データセンターにログインせずに仕訳入力してしまいました。

ログインせずに入力していた会社データをデータセンターにアップロードする場合は、次のようにしてください。

- ・R4シリーズの場合は、財務システムの「データ選択画面」→「共有・転送」→「共有データの更新」で会社 の送出を行ってください。
- ・InterKXシリーズ、応援シリーズの場合は、財務システムの「サポート」→「共有データの更新」で会社の 送出を行ってください。

データセンターの共有会社を上書きしてしまいますので、相手側で共有データに仕訳を入力していた場合は その分が消えてしまいます。

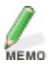

原則としてログインして入力してください。

共有データを「繰越処理」(R4シリーズ)、「期末更新」(InterKXシリーズ、応援シリーズ)しようとすると「すでに データセンターに同一会社が2社以上存在していますので、古い会計期間の会社は共有解除されます。」と 表示されました。

共有データを「繰越処理」(R4シリーズ)、「期末更新」(InterKXシリーズ、応援シリーズ)すると、翌期の会社 が作成されてデータセンターにアップロードされます。データセンターで処理できる会社データは2期分のた め、決算期間の古い会社データを共有解除するため、確認のメッセージを表示しています。 データ共有を行っている会社で、一社同時入力処理ができますか。(InterKXシリーズ、応援シリーズ)

できます。データ共有を行っている会社データを選択後、[一社同時入力の開始]を選択してください。 この場合、他のコンピューターで会社選択画面を開くと、「使用中」の表示になっていますが、会社選択を行 うと「一社同時入力開始」の画面になります。

データ共有を行っている会社で一社同時入力処理を行っていましたが、すべてのコンピューターで一社同時 入力を終了しても「使用中」の表示が残っています。(InterKXシリーズ、応援シリーズ)

ダウンロードして一社同時入力の開始を行ったログインIDで、該当の会社を選択してください。

データ共有の会社は、すべてのコンピューターで一社同時入力を終了しても、会社選択画面は「使用中」に なっています。(一社同時入力終了時に、データセンターへのアップロードを自動では行いません。) 「使用中」の会社を、最初にダウンロードしたログインIDで会社選択して終了すると、データセンターにアップ ロードされます。このとき、ダウンロードしたID以外で該当の会社データを選択すると、次の確認メッセージ が表示されます。

| 確認 |                                |
|----|--------------------------------|
| 1  | この会社はデータセンターの更新が必要ですが、更新できません。 |

**<OK>**をクリックして、一旦会社を選択します。その後、その会社を終了して、ダウンロードしたログインID で会社選択をし直してください。

新しいコンピューターでは、データ共有している会社はどのように処理すればよいですか。

- ・R4シリーズの場合は、財務システムをセットアップ後、「データ選択画面」→「共有・転送」→「会計Weplat ログイン」を選択してダウンロードしてください。
- ・InterKXシリーズ、応援シリーズの場合は、財務システムをセットアップ後、「サポート」→「(導入処理)デ ータ共有会社新規受取」を選択してダウンロードしてください。

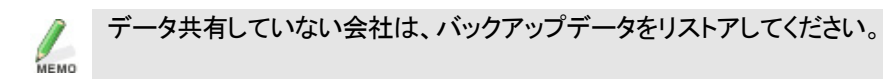